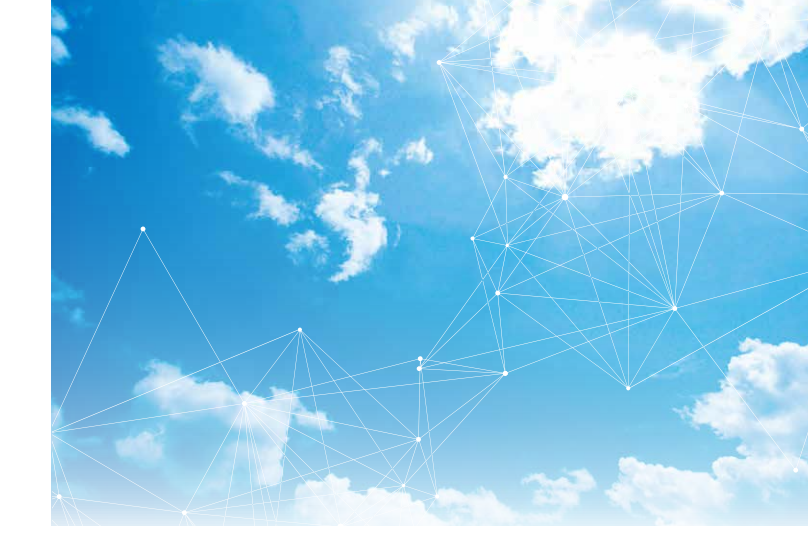

インターネットトレードおよび インターネット口座開設の操作方法に関するお問合わせ

ヘルプデスク

# 0120-715-771

受付時間/平日 9:00~19:00 土・日・祝日、12/31~1/3 9:00~18:00

#### 取扱商品、各種お手続き等に関するお問合わせは・・・

#### 金融商品仲介専用ダイヤル

#### 0120-567-978

受付時間/平日 9:00~17:00 (祝日、12/31~1/3を除く)

- 商号等:あおぞら証券株式会社
   金融商品取引業者 関東財務局長(金商)第
   1764号
- 加入協会: 日本証券業協会、一般社団法人第二種金融商 品取引業協会
- 【金融商品仲介を行う登録金融機関】
- 商 号 等:株式会社あおぞら銀行 登録金融機関 関東財務局長(登金)第8号
- 加入協会: 日本証券業協会、一般社団法人金融先物取引 業協会

(2023年8月作成) 仲01-0016-23.08

# あおぞら証券 インターネットトレード

#### **INTERNET TRADE**

ご利用の手引き

大切なご案内です。ご利用前にご覧ください。

#### 金融商品取引業者 関東財務局長(金商)第1764号 加入協会 日本証券業協会 一般社団法人第二種金融商品取引業協会

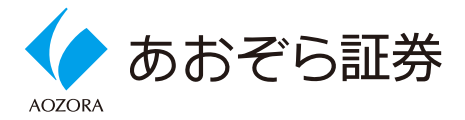

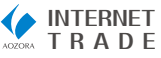

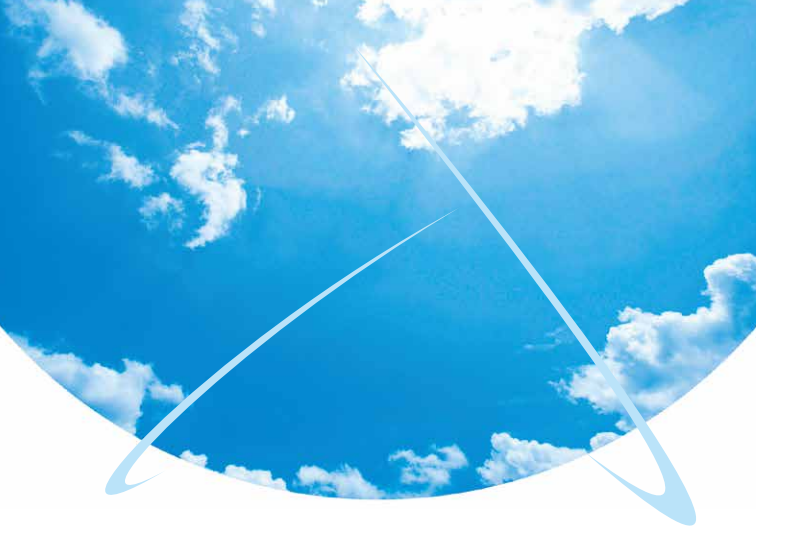

#### はじめに

本手引きは、お客様が「あおぞら証券インター ネットトレード」をご利用いただく際に、ご覧 いただけるよう作成したものです。ぜひご活用 ください。

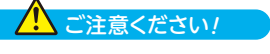

●この手引きにおいて「平日」とは、土・日・祝日および 12/31~1/3を除く月~金曜日です。

●手引き内の画面画像等は、サンプルです。実際と異な る場合もございます。 目次 CONTENTS

| ご利用前のご確認                                                                                                    |                                                                                                    |
|----------------------------------------------------------------------------------------------------|----------------------------------------------------------------------------------------------------|
| <ul> <li>・推奨利用環境</li> <li>・サービス内容</li> <li>・インターネットトレード各機能の利用時間</li></ul>                                                                                                    | ·····································                                                                                                    |
| はじめてのご利用                                                                                                    |                                                                                                    |
| <ul> <li>初回ログイン</li> <li>Eメールアドレス登録</li> <li>電子交付に関するお手続き</li> <li>リアルタイムロ座振替契約申込</li> </ul>                                                                                                    | · 5 ご利<br>· 9 用<br>· 12<br>· 16                                                                                                    |
| 入出金                                                                                                    | ح ا                                                                                                    |
| <ul> <li>入金指示 (リアルタイム口座振替)</li> <li>出金指示</li> <li>出金指示取消</li> </ul>                                                                                                    | 28 ∰<br>30<br>32                                                                                                    |
| 注文:国内債券(信託社債)                                                                                                    | 信                                                                                                    |
| <ul> <li>国内債券(信託社債)のご注文</li> <li>国内債券(信託社債)の注文取消</li> </ul>                                                                                                    | ··34 社<br>··39 債                                                                                                    |
| 注文:外国債券                                                                                                    |                                                                                                    |
| • 外国債券のご注文                                                                                                    | <b>4</b> 1                                                                                                    |
| 残高・取引の照会・資産状況                                                                                                    | タ                                                                                                    |
| <ul> <li>お預り資産</li> <li>各種余力</li> <li>金銭残高</li> <li>過去のお取引</li> </ul>                                                                                                    | ·46 · · · · · · · · · · · · · · · · · ·                                                                                                    |
| 口座情報                                                                                                    | 況                                                                                                    |
| <ul> <li>ログイン・取引パスワード変更</li> <li>ワンタイムパスワード利用申込</li> <li>ワンタイムパスワード利用停止</li> <li>Eメールアドレス変更</li> <li>投資に関するご質問変更</li> <li>内部者の追加</li> <li>取引報告書・取引残高報告書等の電子交付帳票確認</li> <li>目論見書交付履歴の閲覧</li> </ul> | ·55<br>·57<br>·69<br>·60<br>·60<br>·60<br>·60<br>·60<br>·67<br>·55<br>·55<br>·55<br>·67<br>·55<br>·55<br>·55<br>·55<br>·55<br>·55<br>·55<br>·5 |
| お客様へのご案内                                                                                                    | 内                                                                                                    |
| <ul> <li>お客様へのご案内</li> </ul>                                                                                                    | 78                                                                                                    |

#### ご利用前のご確認

#### 推奨利用環境

あおぞら証券インターネットトレードのご利用にはインター ネットへの接続可能なOS、ブラウザソフトを備えたパソコン、 もしくはスマートフォン、タブレット端末が必要になります。 システムで推奨するOS、ブラウザ等の最新情報につきまし てはあおぞら証券の下記ホームページでご確認ください。

https://www.aozora-sec.co.jp/requirements/

# サービス内容

あおぞら証券インターネットトレードの概要は次のとおりです。

| 各種照会        | <ul> <li>●当社での保有資産状況(残高)</li> <li>●取引履歴(過去24ヶ月分)</li> <li>●特定口座譲渡益税(過去18ヶ月分)</li> <li>●配当金履歴(過去18ヶ月分)等</li> </ul>         |
|-------------|----------------------------------------------------------------------------------------------------|
| 注文・取消       | ●国内債券(信託社債)の購入・取消<br>●外国債券の購入<br>**店舗の取扱いとは異なる場合があります。<br>**あおぞら証券インターネットトレードでは売却を承って<br>おりません。<br>**購入には債券の募集と売出しが含まれます。 |
| 入金指示        | ●お客様の銀行口座(事前契約分)から<br>お客様の総合取引口座への即時入金<br>※当該サービスのご利用には別途リアルタイム<br>□座振替契約のお申込みが必要です。                                      |
| 出金指示        | ●お客様の総合取引口座からお客様の<br>銀行口座(事前登録分)への出金                                                                                      |
| 書面の<br>電子交付 | ●目論見書(契約締結前交付書面等を含む<br>●取引報告書・取引残高報告書等<br>※当該サービスのご利用には電子交付による書面交付<br>についての同意、取引報告書等電子交付サービスの<br>お申込みが必要です。               |
|             |                                                                                                    |

あおぞら証券インターネットトレードでの取引にあたって は、あおぞら証券の総合取引口座の開設およびインター ネットトレードご利用のお申込みが必要です。

# 3 インターネットトレード各機能の利用時間

あおぞら証券インターネットトレード各機能の利用時間は次のとおりです。

#### ■各種照会

照会可能時間 每日6:00~翌日2:00

#### ■注文·取消

|     | 取扱商品       | 注文内容      | 注文可能時間                          |
|-----|------------|-----------|---------------------------------|
| 平日  | 国内債券(信託社債) | 購入・<br>取消 | 8:00~18:30                      |
| . — | 外国債券       | 購入        | <b>8:00~18:30</b><br>※取消はできません。 |

※休日のお申込みは、受付けておりません。

※取消の詳細はインターネットトレードご利用の手引き(P39)をご参照ください。

#### ■入金指示(リアルタイム口座振替)

|    | 注文内容 | 振替指示       |
|----|------|------------|
| 平日 | 振替指示 | 7:30~21:00 |

※休日のお申込みは、受付けておりません。

#### ■リアルタイムロ座振替契約

|    | 申込内容 | 受付         |
|----|------|------------|
| 亚口 | 申込   | 7:30~18:55 |
| тЦ | 解約   | 7:30~19:00 |

※休日のお申込み、解約は、受付けておりません。

#### ■出金指示

|         | 注文内容  | 出金指示         | 出金日   |
|---------|-------|--------------|-------|
| <u></u> |       | 6:00~15:30   | 翌営業日  |
| 48      | 山金・取消 | 15:30~翌日2:00 | 翌々営業日 |
| 休日      | 出金・取消 | 6:00~翌日2:00  | 翌々営業日 |

※出金先指定口座への着金日は出金日と同日になります。

#### ■電子交付サービス(各種報告書類等)

|    | 申込内容 | 当日受付       | 翌営業日受付       |
|----|------|------------|--------------|
| 平日 | 申込   | 6:00~19:00 | 19:00~翌日2:00 |

※平日の6:00~19:00に電子交付サービスをお申込みされた場合、当日の取 引分から電子交付され、19:00以降に電子交付サービスをお申込みされた 場合、約定日基準で翌営業日の取引分から電子交付されます。

※休日のお申込みは、翌営業日での受付となります。

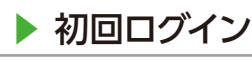

#### ログイン画面をひらく

あおぞら銀行ホームページのトップページあおぞら証券インターネットトレードへのログイン画面にアクセスできます。

#### ■トップページ

ご利用の

あおぞら銀行ホームページのトップページ[ログイン]⇒サブメニュー[あお ぞら証券インターネットトレード]を選択してください。

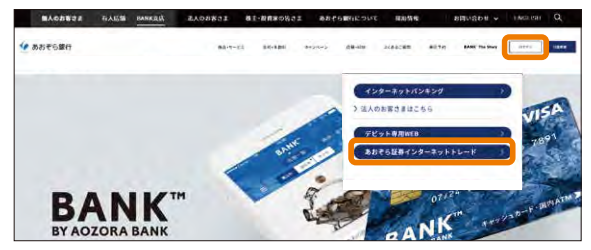

## 2 ログイン

「あおぞら証券インターネットトレード」を初めてご利用いた だく場合は、簡易書留郵便(転送不要)でお届けした「初期パ スワード」が必要となります。

「部店コード」「口座番号」「初期ログインパスワード」を入力し、 「ログイン」ボタンを押してください。

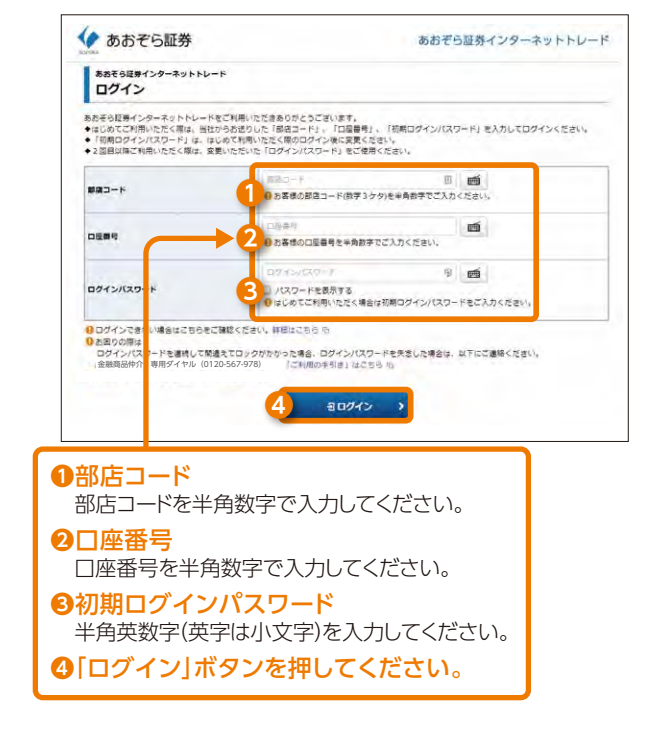

初めてログインを行う場合や普段とは異なる環境でログインを行う場合、ログイン追加認証画面が表示されますので、 郵便番号および生年月日を入力後、ログインとなります。

| ログイン<br>ログイン追加認証 |         |            |   |   |
|------------------|---------|------------|---|---|
| 酵使器号 at          | 69) 100 |            |   |   |
|                  | 年(2西西   | てんわしてください。 |   |   |
| ご生年月日※           |         | ff. 1      | 用 | H |
|                  | Ø() 198 | 0年10月7日    |   |   |

「部店コード」と「口座番号」と「初期ログインパスワード」は、簡易書留(転 送不要)で郵送する「あおぞら証券インターネットトレード手続完了のご 案内」に記載されております。パスワードは、他人に教えないでください。

ログインパスワードを失念または、紛失等された場合は、再発行手続き が必要となります。

詳細は、「ログイン・取引パスワード再発行」(P80)をご参照ください。

はじ

しめての

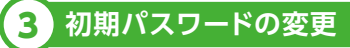

初回ログイン時、「初期ログインパスワード」と「初期取引パ スワード」を変更してください。

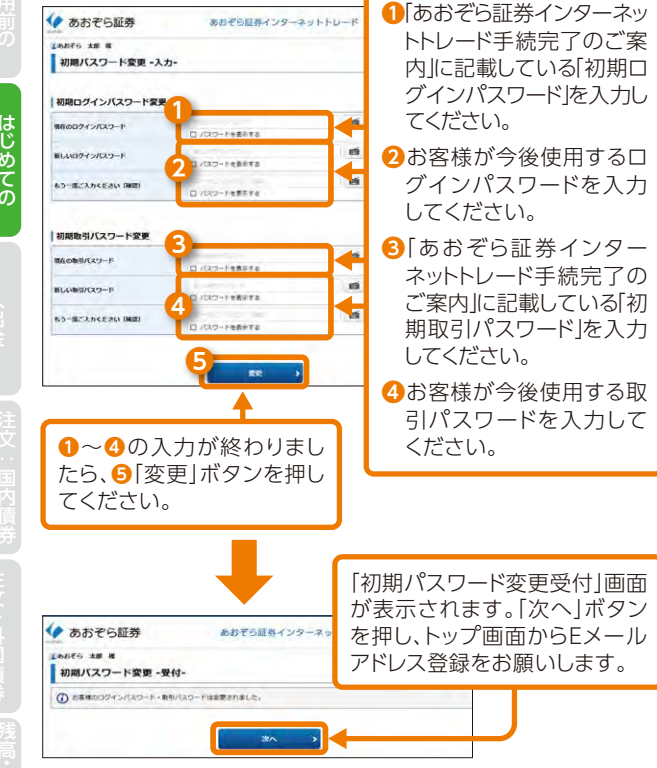

ご 案 内

当手続きを完了後、お申込みによりセキュリティの高いワンタイムパス ワードをご利用することができます。

詳細は、ワンタイムパスワード利用申込(P57)をご参照ください。 安全にご利用いただくためにも、「ワンタイムパスワード」の導入を強 くお勧めいたします。 ■設定可能なパスワードは下表のとおりです。

| 項目          | 設定値                                                                                                    | 内容                                           |
|-------------|----------------------------------------------------------------------------------------------------|----------------------------------------------|
| 使用可能<br>桁数  | 8~12桁                                                                                                    | パスワードに使用可能な最<br>小最大桁数です。                     |
| 使用可能<br>文字  | <ul> <li>●半角数字</li> <li>●半角英字</li> <li>(小文字、大文字)</li> <li>●半角記号(「#」「+」「-」「.」「/」「:」「.」のみ)</li> </ul>                                   | パスワードとして使用可能な<br>文字です。                       |
| 設定不能<br>文字列 | <ul> <li>ログインパスワードと取引パ<br/>スワードが同一</li> <li>全て半角英字(大文字・小文<br/>字混在の場合も対象)</li> <li>全て半角数字</li> <li>全て半角数字</li> <li>全て半角記号 等</li> </ul> | 使用できない文字の組み合<br>わせです。                        |
| 再利用<br>不可回数 | 30                                                                                                    | 現在使用中のパスワード、<br>その前のもの、更にその前<br>のものは使用できません。 |
| 日本          |                                                                                                    |                                              |

#### 見本

あ お ぞ ら 証 券 株 式 会 社 お取扱店:金融市場部

#### あおぞら証券インターネットトレード手続完了のご案内

料容 時下ますますご清栄のこととお優ぴ年し上げます。 あおぞろ証券インターネットトレードのお客様のお手続きが完了いたしました。 ご利用の際に登場となる「初期ログインパスワート」と「初期取引パスワード」をお送り申し上げます。 今後とも末永くご賞顕亮りますようお願い申し上げます。 毎日

●あおぞら証券インターネットトレードの「初期ログインパスワード」と「初期取引パスワード」は次のとおりです。初回ログイン時に必ず変更ください。

| おなまえ        | 200000000000000000000000000000000000000 |  |  |  |
|-------------|-----------------------------------------|--|--|--|
| 部はコード       | XXXXX                                   |  |  |  |
| 口座番号        | 200000000                               |  |  |  |
| 初期ログインパスワード | ×××××××××××××××××××××××××××××××××××××   |  |  |  |
| 初期取引パスワード   | ×××××××××××××××××××××××××××××××××××××   |  |  |  |

はじ

こ利用の

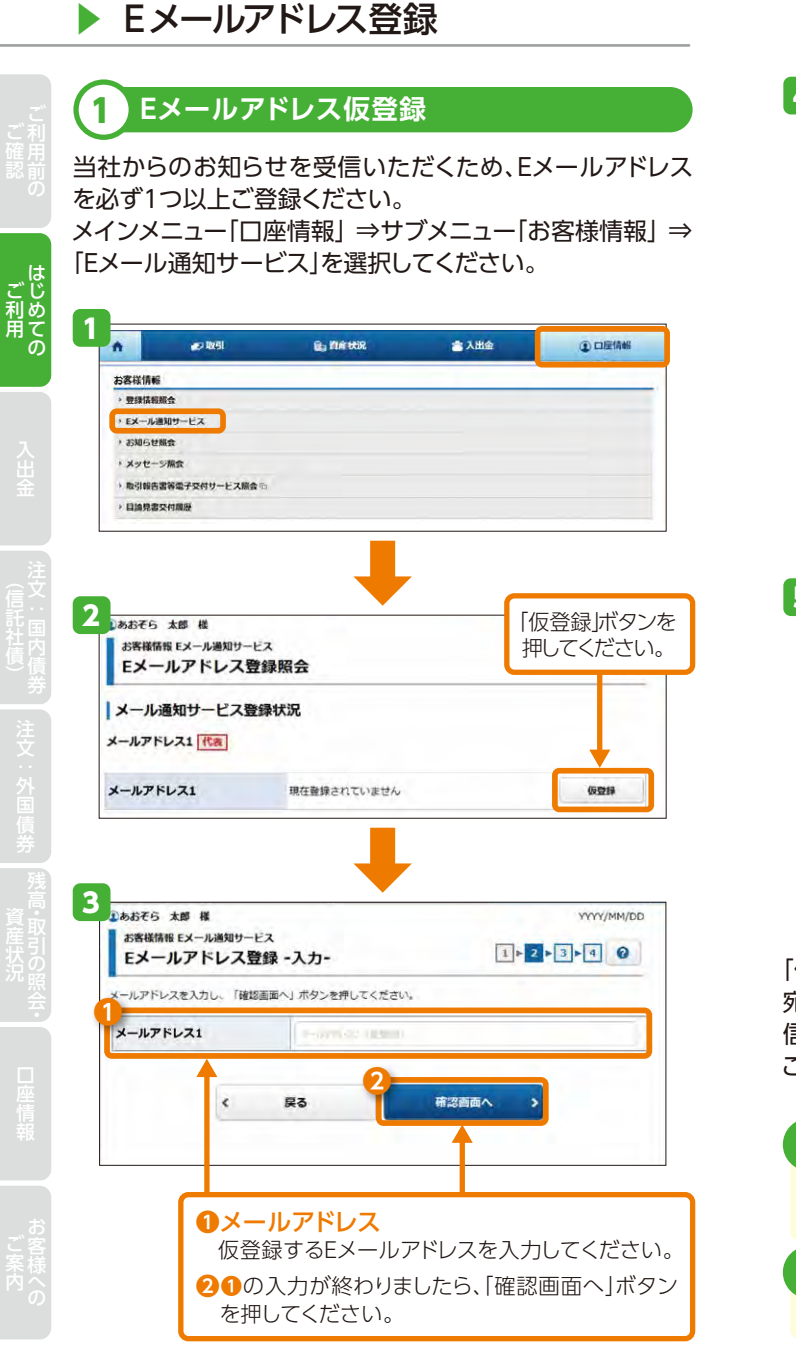

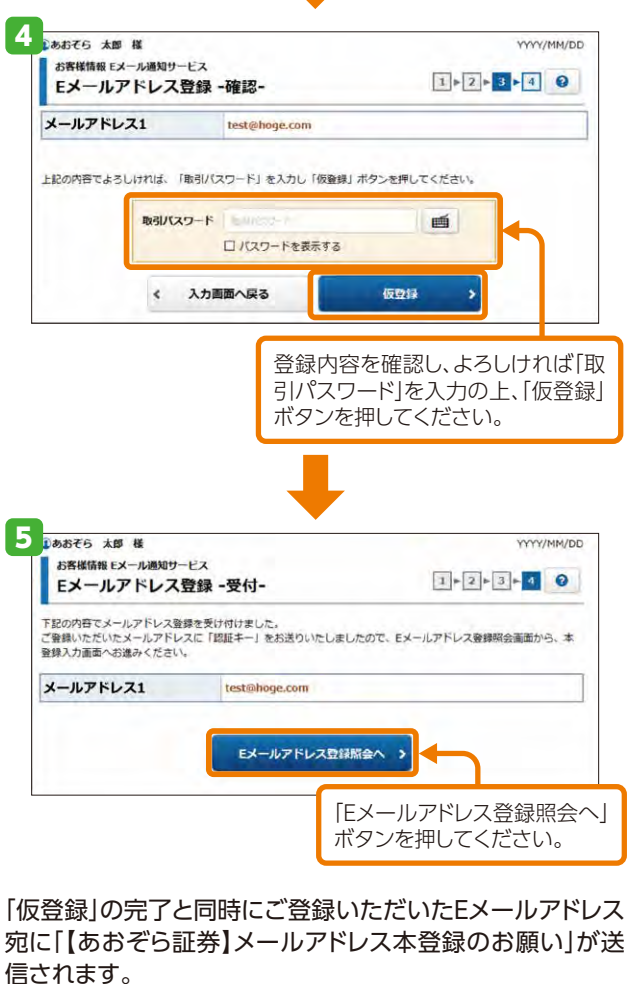

この後の本登録で、メール記載の「認証キー」が必要となります。

PCやスマートフォンの迷惑メール対策を設定している場合 は、「@aozora-sec.co.jp」のメールを受信できるよう設定 変更をお願いします。

当社内の登録済のEメールアドレスと重複するEメールアドレスは登録できません。

ご利用 のての

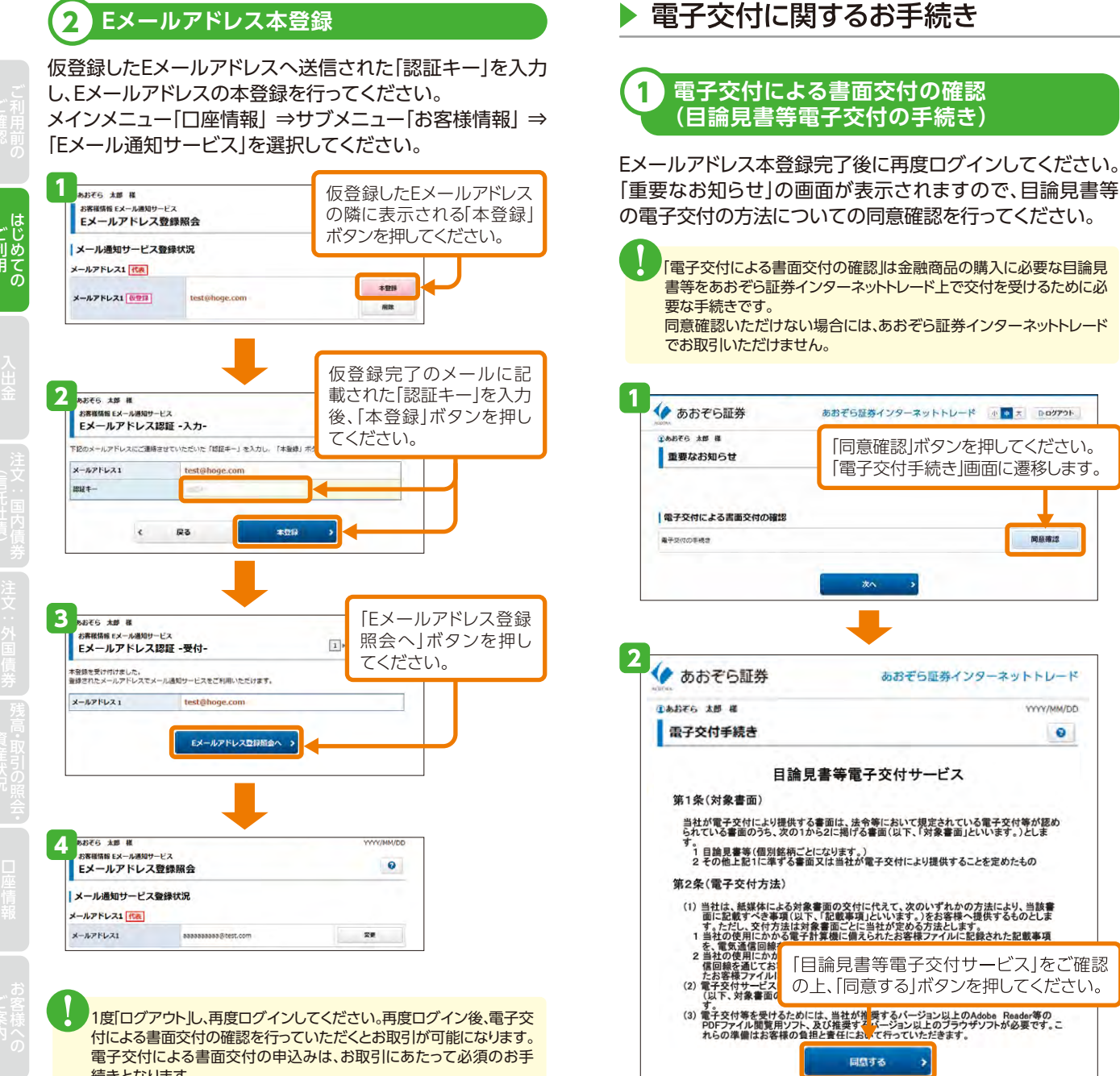

11

続きとなります。

12

ご利用 の

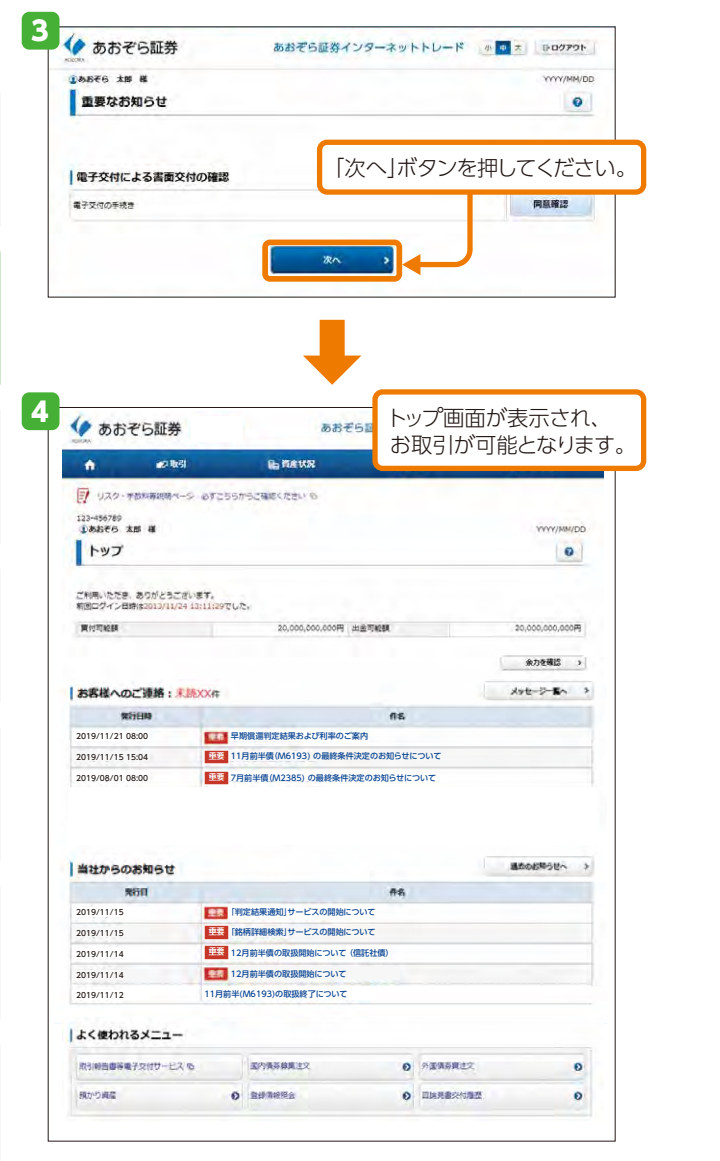

#### 2 電子交付サービス申込 (各種報告書類等)

「電子交付サービス」は、当社からお客様へ交付する取引報 告書や取引残高報告書等を、書面郵送に代えてインター ネットトレードの中で交付するサービスです。

| <b>電子交付サービスで</b><br><b>閲覧可能な書類</b><br>(※郵送は行いません。) | 「取引報告書」、「取引残高報告書」、<br>「分配金・配当金・償還金のご案内」、<br>「譲渡損益明細」、<br>「譲渡益税徴収・還付のお知らせ」等 |
|----------------------------------------------------|----------------------------------------------------------------------------|
| 電子交付サービスではなく、                                      | 「年間取引報告書」等                                                                 |
| 郵送でお届けする書類                                         | ※電子交付サービスを申込まれても郵送されます。                                                    |

メインメニュー「□座情報」⇒サブメニュー「お客様情報」⇒ 「登録情報照会」⇒「電子交付サービス利用状況」リンクを選 択してください。

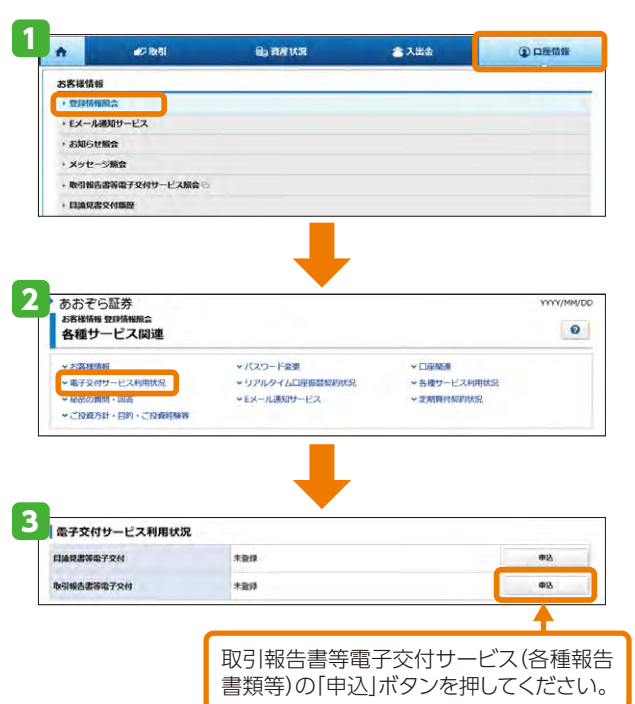

山座情報

ご利用

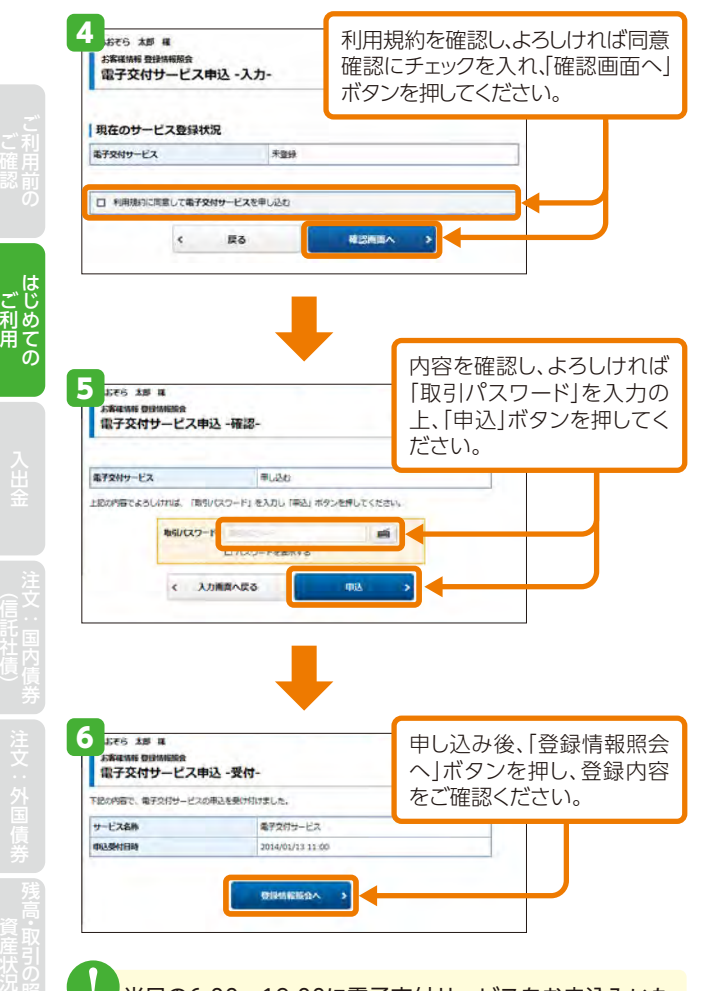

当日の6:00~19:00に電子交付サービスをお申込みいた だいた場合、当日を約定日とする取引分から電子交付され ます。

当日の19:00以降に申込んだ場合、翌営業日を約定日とす る取引分から電子交付されます。電子交付された取引報告 書等は、過去5年分閲覧可能です。

#### 電子交付サービスを解約される場合は、金融商品仲介専用 ダイヤルまでご連絡ください。

# ▶ リアルタイム□座振替契約申込

# 1 画面の選択

あおぞら銀行に□座をお持ちのお客様は、リアルタイム□座 振替契約をお申込みいただくことで、あおぞら銀行のお預か り金を即時にインターネットトレードの□座へご入金いただ けるようになります。メインメニュー「□座情報」→サブメ ニュー「お客様情報」→「登録情報照会」を選択してください。

| А         2065           256000         1000000           1000000         1000000           10000000         1000000           20050000         2000000           200500000         2000000           2005000000         20000000 |                     | ▲ 入出会 |          | メインメニュー<br>「口座情報」を選<br>択してください。              |
|----------------------------------------------------------------------------------------------------|---------------------|-------|----------|----------------------------------------------|
| 各種サービス開き<br>お客様情報<br>お客様情報                                                                                                    | 「飯時内田線四」ボタンを押してください |       | 21148912 | サブメニュー「お客<br>様情報」⇒「登録情<br>報照会」を選択して<br>ください。 |
| 后前元金融和期口座                                                                                                    | 8.529)              |       | 1953     |                                              |

契約申込は平日の7:30から18:55まで可能です。

リアルタイムロ座振替サービスのご利用は、日本国内に居 住し、あおぞら銀行のキャッシュカードをお持ちの個人のお 客様に限ります。

# 2 リアルタイムロ座振替契約申込

リアルタイムロ座振替のサービスの内容とご留意事項を確 認し、リアルタイムロ座振替サービスの申込みを行います。

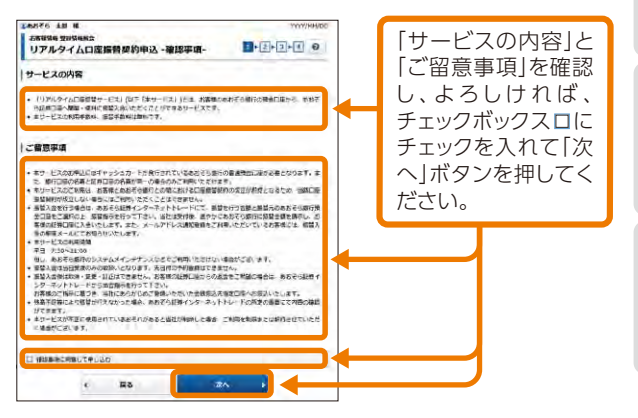

ご利用 の

択-

金融機関一覧

契約先

こ ご 利 用 の

#### 振替元金融機関の選択・確認 3

振替元金融機関(あおぞら銀行)を選択、申込内容を確認し、 契約申込を行います。

#### ③あおぞら 太郎 様 YYYY/MM/DD お客様情報 登録情報組会 リアルタイムロ座振替契約申込 -金融機関選 1+2+3+4 0

14C 8/ 1/7 20 2/1 20 2/1 20 9/7 30 1/6

金融機関・サービス名

利用可能時間

あおそら銀行 平日の07:30~21:DD 選択 ◆ あおぞら銀行 リアルタイムロ座振替サービス(JCN) 振替元となるお客様の銀行口座の金融機関

を選択し、「選択」ボタンを押してください。

| 申込内容    |         |              |      |              |  |
|---------|---------|--------------|------|--------------|--|
| 展樁元金融機關 |         | あおそら銀行       |      |              |  |
| 口座名義人名  |         | アオソラ タロウ     |      |              |  |
| 1       | 取引パスワード | Nucces)      |      | <b>M</b>     |  |
| . I     |         | □ パスワードを表示する | -    |              |  |
|         | < 1     | 23           | 契約申込 | <b>—</b> , + |  |
|         | < I     | 20           | 契約申込 |              |  |

を押してください。

#### 個人情報使用規約確認 4

個人情報使用規約をご確認ください。

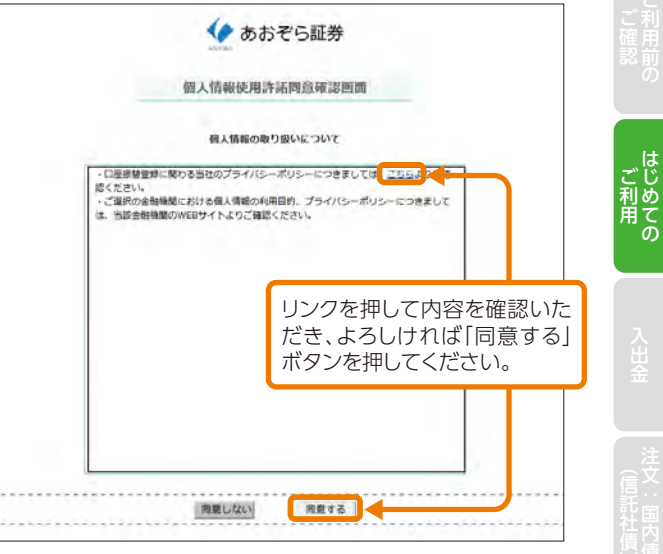

#### 依頼者情報の確認 5

#### 依頼者情報をご確認ください。

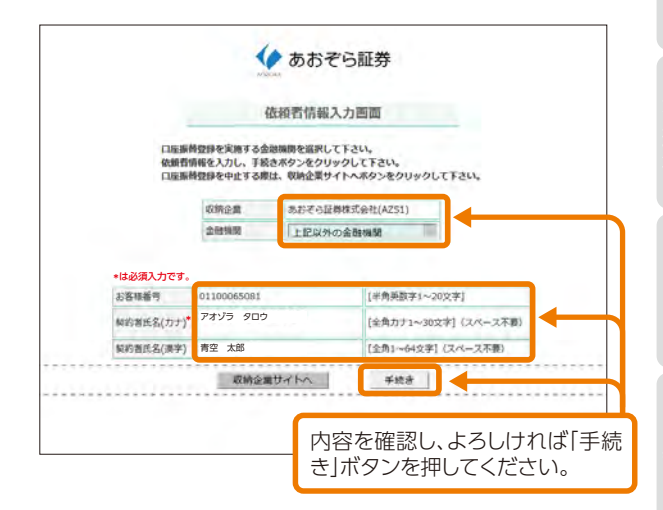

#### 6 金融機関選択

振替元となるお客様の銀行口座の金融機関を選択し、金融 機関のサイトへ遷移します。

|                                                                                                    | A CONTRACTOR OF A CONTRACTOR OF A CONTRACTOR O |
|----------------------------------------------------------------------------------------------------|----------------------------------------------------------------------------------------------------|
|                                                                                                    | ネットロ座振替受付サービス                                                                                                    |
| •                                                                                                    |                                                                                                    |
| 金融機関選択                                                                                                    | 口座情報入力 口座情報確認 金融機関へ                                                                                                    |
| • ご利用になる金                                                                                                    | 金融機関を選択してください。                                                                                                    |
| 8.8.7.6.8H                                                                                                    |                                                                                                    |
| abilit C (Sikit)                                                                                                    |                                                                                                    |
| <u> </u>                                                                                                    |                                                                                                    |
| あおぞら銀行を選                                                                                                    | en ur ar s                                                                                                    |
| 尺してください。                                                                                                    |                                                                                                    |
|                                                                                                    |                                                                                                    |
|                                                                                                    |                                                                                                    |
| 23                                                                                                    |                                                                                                    |
| A ++ +                                                                                                    |                                                                                                    |
|                                                                                                    |                                                                                                    |
| V                                                                                                    | てら証券                                                                                                    |
| AOZORA                                                                                                    | てら証券                                                                                                    |
| AOZORA                                                                                                    | そり<br>証券                                                                                                    |
| ADZORA                                                                                                    | そり 証 分<br>ネットロ座 振 替 受 付 サービス                                                                                                    |
|                                                                                                    | <ul> <li>そットロ座振替受付サービス</li> <li>の</li> <li>ロ屋情報入力 ロ屋情報確認 金敏検問へ</li> </ul>                                                                                                    |
|                                                                                                    | てり                                                                                                    |
| AOZORA<br>全隷様関選択<br>以下の内容でよろ<br>のお申込画面に進                                                                                                   | てら証券<br>ネットロ座振替受付サービス<br>の<br>ロ屋債権入力 ロ屋債種種総 金融機関へ<br>いしければ、『金融機関へ』ボタンを押して、金融機関<br>んでください。                                                                                                    |
| AOZORA<br>全職機関選択<br>以下の内容でよろ<br>のお申込画面に進<br>訂正する場合は、<br>※ブラウザの反る                                                                           | てり証券<br>ネットロ座振替受付サービス<br>・・・・・・・・・・・・・・・・・・・・・・・・・・・・・・・・・・・・                                                                                                    |
| AOZORA<br>全報機関選択<br>以下の内容でよろ<br>のお甲込画面に進<br>II正する場合は、<br>※ブラウザの戻る                                                                          | てら証券<br>ネットロ座振替受付サービス<br>・・・・・・・・・・・・・・・・・・・・・・・・・・・・・・・・・・・・                                                                                                    |
| AOZORA<br>全報機関選択<br>以下の内容でよろ<br>のお申込画面に進<br>訂正する場合は、<br>*プラウザの戻る<br>金額機関変                                                                  | てら証券<br>ネットロ座振替受付サービス<br>・・・・・・・・・・・・・・・・・・・・・・・・・・・・・・・・・・・・                                                                                                    |
| AOZORA<br>全報機構選択<br>以下の内容でよろ<br>のお申込画面に進<br>訂正する場合は、<br>※プラウザの戻る<br>金融機構業<br>() () () () () () () () () () () () () (                      | そり証券 ネットロ座振替受付サービス ロ屋情報入力 ロ屋情報程経 金載検問へ いしければ、『金融機関へ』ボタンを押して、金融機関<br>んでください。 派タンを押してください。 ボタンは使用しないでください。 あおぞら銀行 アナンデー タロウ                                                                                                    |
| AOZORA<br>全職機関選択<br>以下の内容でよろ<br>のお申込画面に進<br>」正する場合は、<br>*プラウザの戻る<br>金融機関名<br>血産機構関名<br>血産機構関名<br>血産機構関名                                    | そり証券 ネットロ座振替受付サービス ロ屋情報入力 ロ屋情報確認 金載模問へ しければ、『金融機関へ』ボタンを押して、金融機関んでください。 『戻る』ボタンを押してください。 あおぞら銀行 アオゾラ タロウ                                                                                                    |
| AOZORA<br>全職機関選択<br>以下の内容でよろ<br>のお申込画面に進<br>」正する場合は、<br>※ブラウザの戻る<br>金融機構整<br>口座名義人名                                                        | <ul> <li>         そットロ座振替受付サービス         <ul> <li></li></ul></li></ul>                                                                                                    |
| AOZORA<br>金融機関選択<br>以下の内容でよろ<br>のお申込画面に進<br>訂正する場合は、<br>※ブラウザの戻る<br>金融機関名<br>□座名義人名<br>これより先はああ<br>あおぞら銀行サイ                                | <ul> <li>         そットロ座振替受付サービス         <ul> <li></li></ul></li></ul>                                                                                                    |
| AOZORA<br>金融機関選択<br>以下の内容でよろ<br>のお申込画面に進<br>訂正する場合は、<br>※ブラウザの戻る<br>金融機関名<br>ロ座名集人名<br>これより先はあお<br>あおぞら銀行サイ<br>込」ボタンを押下<br>て」とい場合があ        | <ul> <li>         そットロ座振替受付サービス         <ul> <li></li></ul></li></ul>                                                                                                    |
| AOZORA<br>全隷機関選択<br>以下の内容でよろ<br>のお申込画面に進<br>」正する場合は、<br>※ブラウザの戻る<br>企動機関名<br>二座名員人名<br>これより先はあお<br>あおぞら銀行サイ<br>込」ボタンを押下<br>了しない場合があ        | てら証券<br>ネットロ座振替受付サービス<br>・・・・・・・・・・・・・・・・・・・・・・・・・・・・・・・・・・・・                                                                                                    |
| ADZORA<br>全服機関選択<br>以下の内容でよろのお甲込画面に進<br>订正する場合は、<br>メブラウザの戻る<br>全部編纂名<br>口座名員人名<br>これより先はあお<br>あおぞら先はあお<br>あおぞうたけ下<br>入」ボタンを押下<br>了しない場合があ | てりませか<br>ネットロ座振替受付サービス<br>・ ○<br>・ ○<br>・ ○<br>・ ○<br>・ ○<br>・ ○<br>・ ○<br>・ ○                                                                                                    |

# 7 利用規定確認

振替元金融機関の「Web口座振替受付サービス」利用規定 を確認します。(Web口座振替は、あおぞら銀行のサービス となります。)

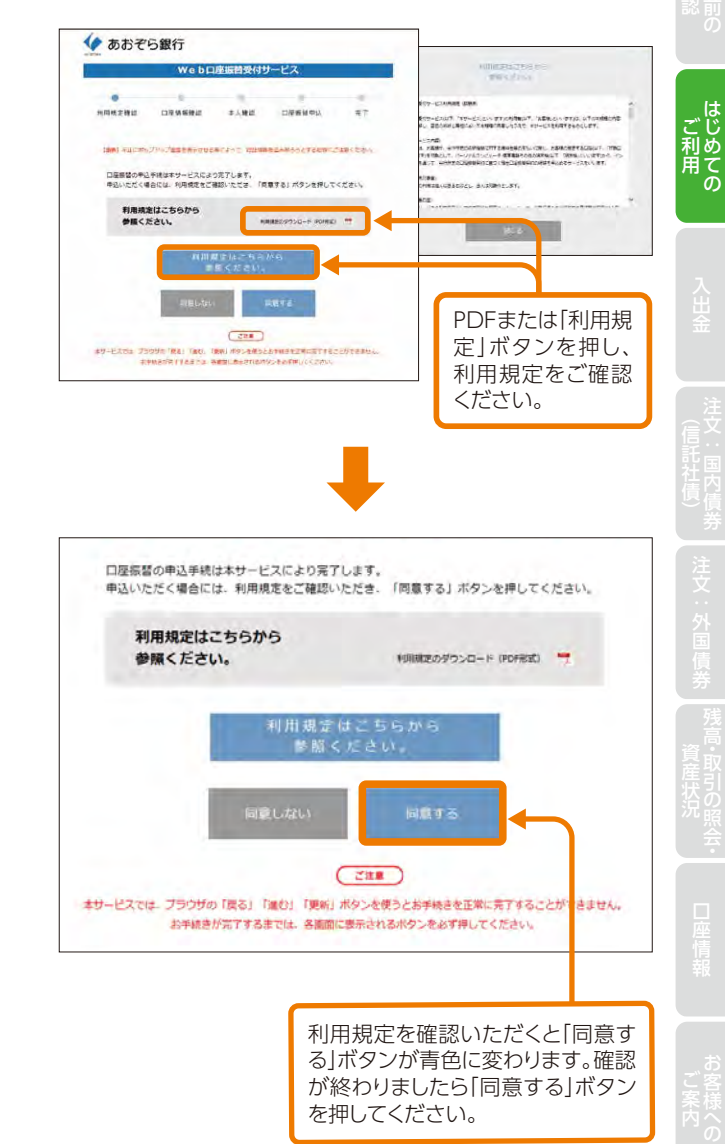

#### 8 支店選択

#### 振替元となるお客様の銀行口座の支店を選択します。

|                            | Web⊏               | I座振替受付り       | ナービス                         |                       |
|----------------------------|--------------------|---------------|------------------------------|-----------------------|
|                            |                    | -             |                              |                       |
| 利用規定確認                     | 口座情報確認             | 本人確認          | 口座振替申込                       | 完了                    |
| • 口座振                      | 皆を申込む収納企           | 業             |                              |                       |
| 収納企業名                      |                    | あおぞら証券        | 株式会社                         |                       |
| 口座振替を<br>店番号また             | 申込むお客さま<br>は取扱店による | の口座のすた        | を店コードに。<br>こは下部表示<br>5店を選択して | よる検索<br>の一覧た<br>てください |
| <ul> <li>お客さま</li> </ul>   | まの口座情報             |               |                              |                       |
| 店番号検索                      | 5                  |               |                              |                       |
| 店番号<br>※店番号を入力<br>(※角数字3桁) | してください,            | 181           |                              |                       |
| 取扱店<br>※取扱店をクリー            | ックしてください。          | <b>BANK支店</b> |                              |                       |
| 取扱店検索                      | 1                  |               |                              |                       |
|                            | てください。             |               |                              | •                     |
| 取扱店を選択し                    |                    | 行 は行 👘        | や行                           | AT                    |
| 取扱店を選択し<br>あ行 か行           | टना रहेता रहे      |               |                              |                       |

#### 9 口座情報の入力

#### 振替元となるお客様の銀行口座情報を入力します。

| あおぞら銀行                                                                      |                                                                                                    |                                                |                                        |                                                                                                    |                         |        |
|-----------------------------------------------------------------------------|----------------------------------------------------------------------------------------------------|------------------------------------------------|----------------------------------------|----------------------------------------------------------------------------------------------------|-------------------------|--------|
| Web                                                                         | ロ座振替受付サー                                                                                                    | <ol> <li>振巻</li> <li>号を</li> <li>ズコ</li> </ol> | 春元の音<br>シフトウ                           | 音通預き<br>フェアキ                                                                                                    | 金口座都<br>ボー<br>、         | 番<br>ド |
| AUM MAL VENS LIFE OF THE VESS                                               | 4-A#16                                                                                                    |                                                |                                        |                                                                                                    | /1。<br>年日口 <del>-</del> | t.     |
| <ul> <li>口座振苔を申込む収納</li> <li>************************************</li></ul> | 企業<br>(15+17)                                                                                                    | ビロクの市内を                                        | E 白我ノ<br>E で λ ナ                       | い主                                                                                                    | 4月日/<br>ださい             | æ      |
| AND DEST                                                                    | ****                                                                                                    |                                                | マに印                                    | () ) ()<br>(三への                                                                                                    | 日山南三                    | °<br>∓ |
| 以下の項目を全て入力ま                                                                 | たは選択してくださ                                                                                                    | <b>し</b> の0.<br>番号                             | を入力                                    | してくた                                                                                                    | 油山竜。<br>ざさい。            |        |
| <ul> <li>お客さまの口座情報</li> <li>助初内(内世号)</li> </ul>                             | BANKORUSI                                                                                                    | ▲面像                                            | 。<br>副に 表示                             | -                                                                                                    | た数字                     | を      |
|                                                                             |                                                                                                    | 入力                                             | うしてくけ                                  | ざさい。                                                                                                    | ,<br>,                  | _      |
| 口樂業所<br>(年熟務学)                                                              | Пантеритика<br>Дантеритика<br>Дант | <b>らの</b> へ<br>した<br>して                        | ~ <b>④</b> の <i>7</i><br>:ら、「進<br>ください | く力が<br>む」ボ<br>い。                                                                                                    | 終わりる<br>タンを打            | ま<br>甲 |
| 口服名美人名                                                                      | 77872 600                                                                                                    |                                                |                                        |                                                                                                    |                         | 1      |
| 本人確認のため必ず入力                                                                 | )してください。                                                                                                    |                                                |                                        |                                                                                                    |                         |        |
| <ul> <li>本人確認情報の入力</li> </ul>                                               | 両期で入力してくたさい                                                                                                    | A.                                             |                                        |                                                                                                    | 完了                      |        |
| 口虚名権人の生年月日<br>(平角数字)                                                        | 21980年4月1日= 198                                                                                                    | 00491                                          |                                        |                                                                                                    |                         |        |
| <ul> <li>本人確認ご連絡先</li> </ul>                                                |                                                                                                    |                                                |                                        |                                                                                                    |                         |        |
| は1世界時<br>(学校部内・バイフンなん)<br>日<br>の小的でするろ                                      | 2月8日7日、ICN 2020月<br>3<br>日本10日に約9年を入力してくだ<br>2<br>ハカロば、「集の」ボタンを用                                                                                                    | BBBBλημαζά                                     |                                        |                                                                                                    |                         |        |
|                                                                             | -                                                                                                    |                                                | _                                      |                                                                                                    |                         |        |
| 口座名義人名                                                                      | Ţ                                                                                                    | オンラ タ                                          | 確認画                                    | 面に                                                                                                    | 表示され                    | 1      |
| • 本人確認情報                                                                    | 8                                                                                                    |                                                | た内容                                    | そのそ                                                                                                    | ろしけれ<br>タンをt            | 1<br>8 |
| 口座名義人の生命                                                                    | 明日 1                                                                                                    | 993年5月5                                        | してく                                    | ださい                                                                                                    | ノ <i>ン*</i> ef<br>。     | Ψ      |
| <ul> <li>本人確認ご。</li> </ul>                                                  | 重絡先                                                                                                    |                                                |                                        |                                                                                                    |                         |        |
| 届出電話番号                                                                      | •                                                                                                    | *****9655                                      |                                        | Ļ                                                                                                    |                         |        |
| 48                                                                          | -#±                                                                                                    |                                                | #1 52                                  | , in the second second |                         |        |
| A COLORED IN COLORED                                                        |                                                                                                    |                                                |                                        |                                                                                                    |                         |        |

21

22

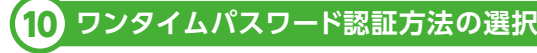

ワンタイムパスワードの受取を「SMS認証」か「自動音声認証」 のいずれかを選択ください。

A. あおぞら銀行の届出電話番号が携帯電話番号の場合

携帯電話番号(070、080、090から始まる番号)を届出てい る場合、SMS(ショートメッセージサービス)認証、または自 動音声認証のいずれかをご選択のうえ、ご登録をお願いい たします。

B.あおぞら銀行の届出電話番号が固定電話番号の場合 固定電話番号(070、080、090から始まる番号以外)を届出 ている場合、自動音声認証でご登録をお願いいたします。

|           | Webe   | 1 単振音受付り                                                       | ゲービス                               |    |
|-----------|--------|----------------------------------------------------------------|------------------------------------|----|
|           |        |                                                                |                                    |    |
| 用規定確認     | 口座情報確認 | 本人確認                                                           | 口座振發甲込                             | 完了 |
|           | 1      | <ul> <li>SMSEE</li> <li>国出電助量号に、ジョー<br/>ムパスワードをお知らせ</li> </ul> | トメッセージを利用してワンタイ<br>し、認証を行います。産出電話委 |    |
| 1511+4    |        | 号でショートメッセージ<br>握を選択してください。                                     | モ利用できない場合は日勤世界語                    | 6  |
| acal /J-C |        | 日勤務内認証<br>展出電証券号の電話機が                                          | も所定の認証売電証番号へ身偏い                    |    |

#### ●SMS認証

あおぞら銀行の届出電話番号が携帯電話(070、080、090)であるお客様 を対象としております。なお、MVNO等をご利用の場合、ご契約でSMS機 能を付けていない場合、ご利用いただけません。

#### 自動音声認証

ー部の電話番号でご利用いただけないことがあります。 (例:海外からの利用、0570、0120等の番号の利用)

#### 「SMS認証」を選択した場合、P24へ 「自動音声認証」を選択した場合、P25へ進んでください。

#### →ここからは「SMS認証」のご案内です。 (携帯電話ご利用の方のみ)

#### 11 SMS認証の確認

表示された対応方法、届出電話番号の確認を行い、「進む」ボタ ンを押してください。

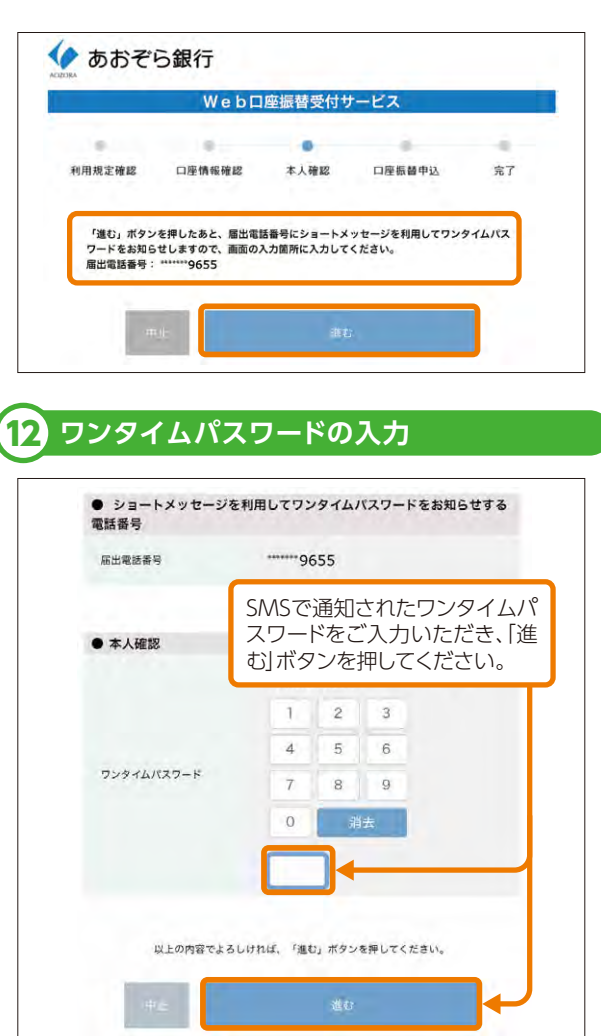

ご利用 のての

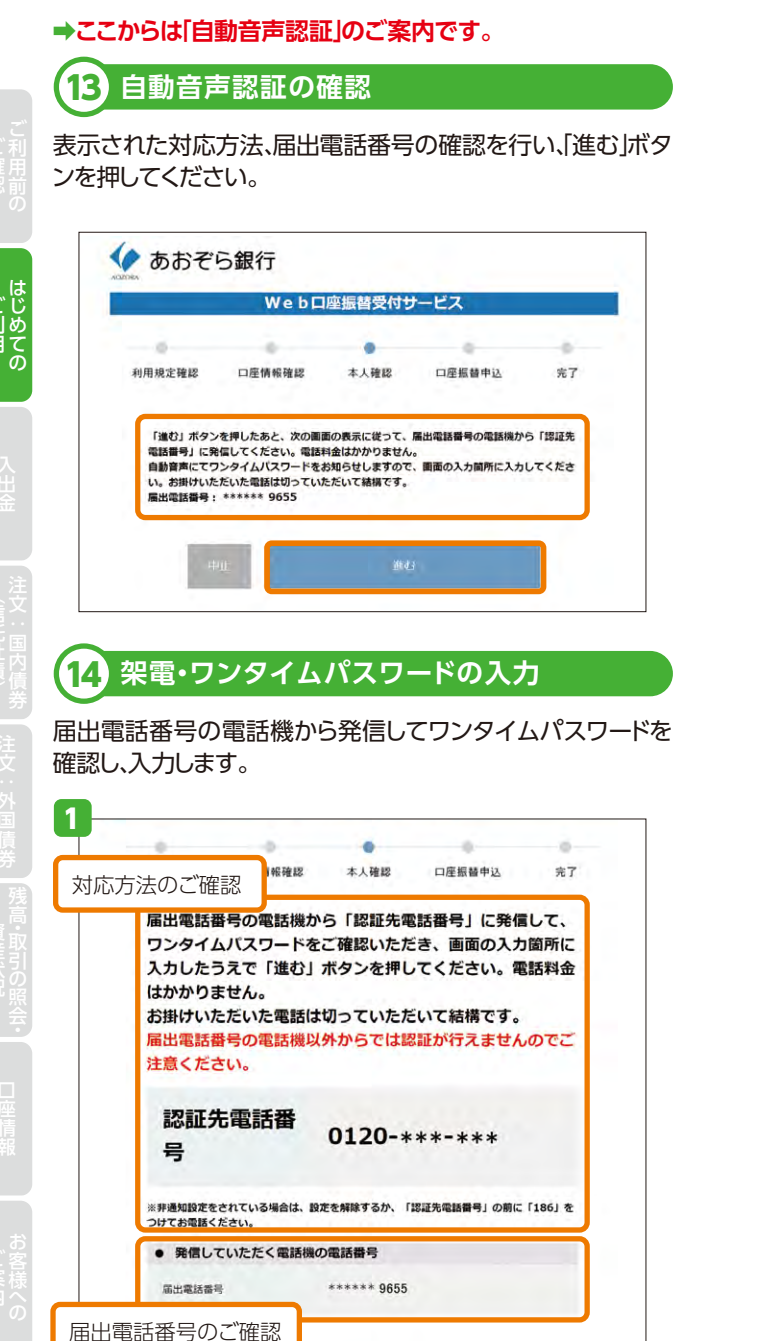

|               | キャッシ:<br>キーボー | コカードの<br>ドで入力し | 暗証番号をソ<br>てください。 | 自動音声で案内されたワンタイムパフ        |
|---------------|---------------|----------------|------------------|--------------------------|
|               | 1             | 2              | 3                | ワードを、ソフトウェブ              |
|               | 4             | 5              | 6                | キーボードでご入え                |
| キャッシュカードの暗証番号 | 7             | 8              | 9                | いただき、「進む」ボ?<br>ンを押してください |
|               | 0             | R              | 法                |                          |
| 画像に表示         | netate<br>5   | 入力してく          | ください。            |                          |

#### ➡「SMS認証」「自動音声認証」共通

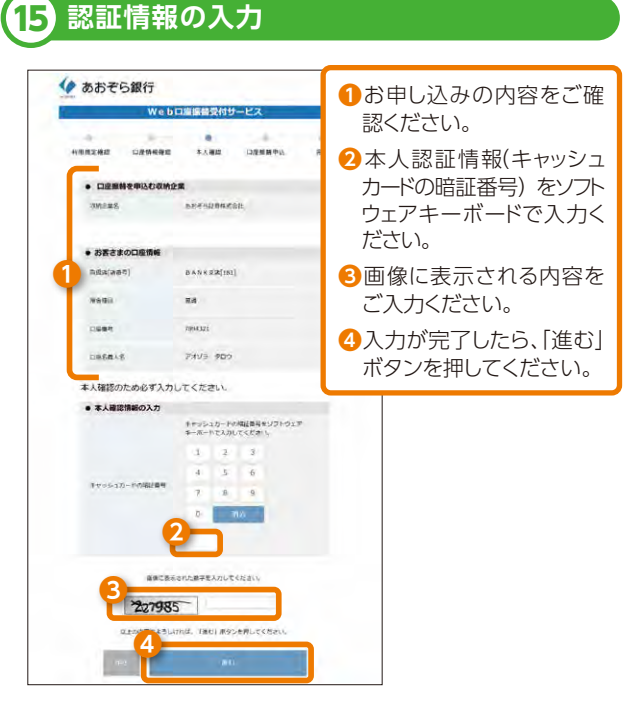

# 申込内容の確認

# 16

#### 表示されたお申込み内容をご確認いただき、「口座振替申込」 ボタンを押してください。

|          | Webl     | コ度振替受付せ  | ナービス        |     |                            |
|----------|----------|----------|-------------|-----|----------------------------|
|          |          |          |             |     |                            |
| 利用模定確認   | 口屋镇带破近   | 本人確認     | 口歷售給單込      | 完了  |                            |
| 以下の内容で   | よろしければ、  | 「口座振替申込」 | ボタンを押してくだ   | さい。 |                            |
| • 口座振發   | を申込む収納金  |          |             |     |                            |
| 初期企業者    |          | あおぞら証券   | <b>k式会社</b> |     |                            |
| • \$823  | の口座情報    |          |             |     |                            |
| 收获313.44 | H.       | BANK支店[  | 181]        |     |                            |
| RSHI     |          | 普通       |             | _   |                            |
| 口庄重号     |          | 7894321  |             | お申  | ∃込み内容をご確認い                 |
| 口座名開入名   | ŧ.       | アオゾラタロ   | ÷           | たた  | ごき、「口座振替申込」;<br>/を押してください) |
| ● 本人確認   | 情報       |          |             | //  | ~2]#UC 2CV%</td            |
| ******   | -KOMALBR |          |             |     |                            |

#### リアルタイムロ座振替契約申込受付 17

リアルタイムロ座振替契約の申込受付完了画面が表示され ます。

| ■ あおそら太郎 後<br>お茶様気報 受診体験系育<br>リアルタイムロ座振替契約申込 -受付- | 申込受付後、「登録情報照<br>会へ」ボタンを押し、登録<br>内容をご確認ください。 |
|---------------------------------------------------|---------------------------------------------|
| ③ 取約申込手続きを繋げ付けました。<br>正しく申し込みされたことを説明時期間を可能出してくだ。 | arr                                         |
| 登録情報版会                                            |                                             |

# 入金指示(リアルタイムロ座振替)

#### 振替元銀行口座からの入金

入出金

リアルタイム口座振替を契約されているお客様は、あおぞ ら銀行の口座のお預かり金を即時にインターネットトレード の口座へご入金いただけます。

リアルタイムロ座振替契約のお申込み方法は、P16をご参照くだ さい。メインメニュー 「入出金」 ⇒サブメニュー 「入出金」 ⇒ 「入 金指示(リアルタイムロ座振替))を選択してください。お客様 の銀行口座(事前契約分)からの入金指示画面が表示されます。

| •                        | #2100BI                                  | a) NAUR                             | 書 入出金                 | ④ 口座情報        |
|--------------------------|------------------------------------------|-------------------------------------|-----------------------|---------------|
| 入出金                      |                                          |                                     |                       |               |
| · 入出金新                   | A会·取消                                    |                                     |                       |               |
| <ul> <li>入会指示</li> </ul> | (リアルタイムロ座編制)                             |                                     |                       |               |
| ・出金報道                    | A. I I I I I I I I I I I I I I I I I I I |                                     |                       |               |
| ∎あおそ                     | 6 太郎 様                                   |                                     |                       | YYYY/MM/D     |
| 入会                       | 注指示 (リアル・                                | <b>タイムロ座振替) -入</b><br>O あおぞら銀行 ××支油 | <b>力-</b>             | ►2►3 <b>0</b> |
|                          |                                          |                                     |                       |               |
| 手数料                      |                                          | 手数料はかかりません(当                        | (社員提)                 |               |
| 手数料<br>入金指示              | 金額                                       | 手数料はかかりません (当<br>入会事                | 新生白担)<br>赤金類 <b>円</b> |               |

リアルタイムロ座振替による入金指示は平日の7:30から 21:00まで可能です。

# 入金内容の入力

#### 入金内容を入力してください。

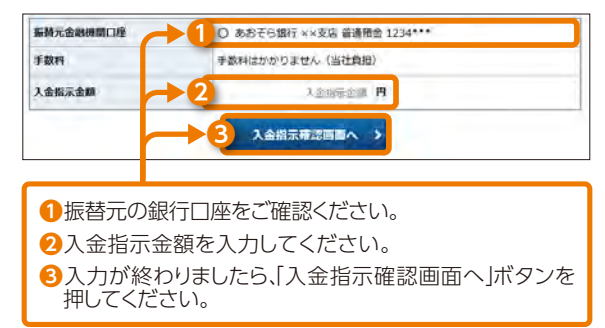

入金指示から実際の入金まで、1分程度かかる場合があります。

入出金

#### 3 入金指示の確認

# ごりりての

#### 入金指示内容をご確認ください。

< 入金指示入力画面へ戻る

# 入出金 入金銀示 (リアルタイムロ座振替) →確認 □・2・3 ② 入金指示内容 ●おぞら銀行 ××支点 賞道預金 1234\*\*\* ● 入金瓶示命器 10,000,000円 ●

入金指示内容を確認し、よろしければ「取引」パ スワード」 を入力の上、「入金指示」ボタンを押 してください。

入金指示

# 4 入金完了

#### 入金指示内容が確認できます。

| 入出金入金版示 (リアルタ<br>入金指示 (リアル<br>入金指示の容 | ィムロ座振台)<br>ノタイムロ座振替) -受付- | 入金指<br>オムロ座<br>タンを押<br>ご確認く | 示後、「リアル☆<br>「振替照会へ」」<br>■し、入金内容<br>ださい。 | タボを |
|--------------------------------------|---------------------------|-----------------------------|-----------------------------------------|-----|
| 最終元金融機關口座                            | あおぞら離行 ××支店 貫通預金          | 234***                      |                                         |     |
| 入金指示金額                               | 10,000,000円               |                             |                                         |     |
| AQ                                   | リアルタイム口座集構                |                             |                                         |     |
|                                      | リアルタイムロ座振音編会              | <b>∼</b>                    |                                         |     |
|                                      |                           |                             |                                         | _   |

| 入出金的      | 成会     | リアルタイ | 人口房 | 后的 |      |   |     |          |                                 |     |     |   |     |      |   |      |
|-----------|--------|-------|-----|----|------|---|-----|----------|---------------------------------|-----|-----|---|-----|------|---|------|
| 受付日       | 2015 🗧 | 年 04  | * 月 | 13 | • 8  | 8 | 2   | 2015     | : #                             | 04  | •   | 月 | 13  | ÷ 8  | 6 | 1    |
| BE 100 94 | : XXer |       |     |    |      | M | 1-2 | 047 / 10 | )<br>)<br>)<br>)<br>)<br>)<br>) | 143 | 电初4 |   | 100 | **   | • | 屋後へ) |
| ■V74円 女人  |        |       |     |    |      |   |     |          | A 40                            |     |     |   | 15  | 内容   |   |      |
| 口座版格      | 州理状况   |       | 编替元 | 金融 | の即口注 |   |     | 10111    | 12,404                          |     |     |   | T.  | enu. |   |      |

# > 出金指示

# 1 証券口座からの出金

メインメニュー「入出金」→サブメニュー「入出金」→「出金指 示」を選択してください。出金先指定口座への出金指示画面 が表示されます。

| ft 👘   | <b>22 I</b> €31 | 自动和状况 | >入出金 | ④ 口座情報 |
|--------|-----------------|-------|------|--------|
| 入出金    |                 |       |      |        |
| · 入出金服 | (会·取測           |       |      |        |
|        |                 |       |      |        |
| · 入金指示 | (リアルタイムロ座振器)    |       |      |        |

| 3あおぞう 太郎 様<br>入出金出金編示<br>出金指示 -入力- | ¥¥¥/MMOC<br>3.►2.+3 C∂ 0                                                  |
|------------------------------------|---------------------------------------------------------------------------|
| 出金指示可能全朝                           | 1,000,00078                                                               |
| 出金指示金額                             |                                                                           |
| 出金先指定口座                            | <ul> <li>あかぞら的行ム(支店) 普通預金 0162***</li> <li>あかぞら的行1010-00162***</li> </ul> |

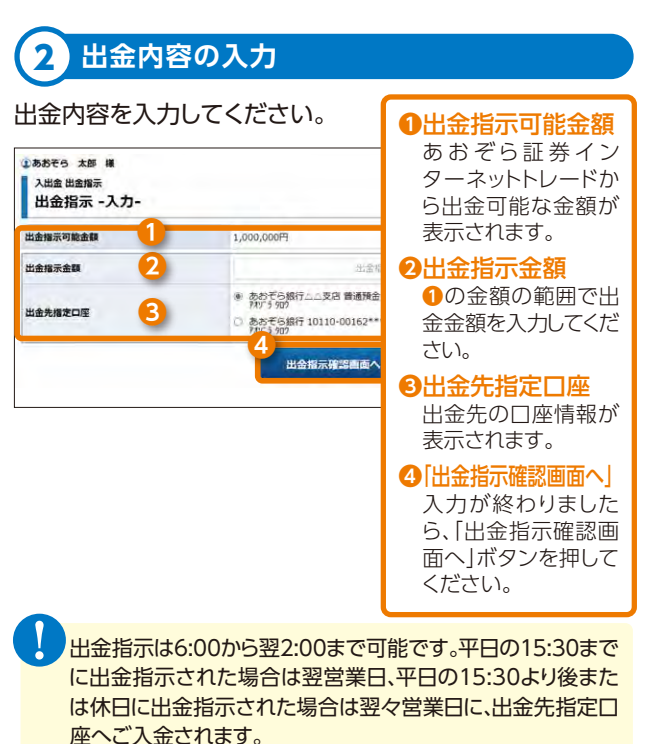

入出金

#### 3 出金指示の確認

#### 出金指示内容をご確認ください。

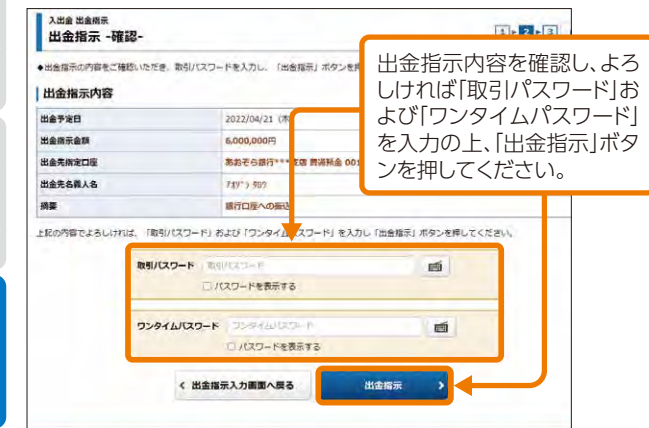

入出金

ワンタイムパスワード入力欄はワンタイムパスワード設定を 行ったお客様のみに表示されます。

#### 出金完了

#### 出金指示内容が確認できます。

| 出金                             | <sup>出面加水</sup><br>指示 - 受             | 付-                  |       |           |                                         | I           | -2- <u>3</u> | 0  |            |     |
|--------------------------------|---------------------------------------|---------------------|-------|-----------|-----------------------------------------|-------------|--------------|----|------------|-----|
| 出金指                            | 示内容                                   |                     |       |           |                                         | Ш           | 全世日          | 三凶 | -<br>「冫屮全日 | 2 ∠ |
| 出金予定日                          | 1                                     |                     | 2010  | /04/14 () | kù -                                    |             |              |    |            |     |
| 出金指示金                          | NA.                                   |                     | 1,00  | 0,000円    |                                         | $\sim$      | ホタ           | ンを | 押し、出金      | ЛĘ  |
| 出金先指发                          |                                       |                     | あお    | そら銀行〇     | ) ②支店 普通預金 0                            | • をこ        | をご確認くだ       |    | さい。        |     |
| 出金先名费                          | US                                    |                     | 777   | 5900      |                                         |             |              |    |            |     |
| 捕殺                             |                                       |                     | 18170 | 地帯への振い    | 8                                       |             |              |    |            |     |
|                                |                                       |                     |       | 天街        | 金服会へ >                                  | -           |              |    |            |     |
| 入出金ジス出金ジス                      | All 金属会·                              | ъя                  |       | 入出        |                                         | -           |              | Q  | ]          |     |
| 入出金)<br>入出金<br>明編数             | A出金融会・<br>金照会<br>:XX年<br>入出金          | <b>秋</b> 英<br>入出金   | 入出金   | 入出        | 金郎会へ >                                  | ~ [20]~ [ * | - XA-        |    | ]          |     |
| 入出金)<br>入出会<br>入出会<br>取調<br>取調 | A.此金照会<br>金照会<br>:XX件<br>A.比金<br>2350 | <b>ХЦА</b><br>11710 | 入出達   | 入出        | 金融会へ ><br>1-20件~100件中<br>構造な<br>21日23.3 | ★ 回初へ ★     | 1. 次入·       |    |            |     |

# 出金指示取消

# 1 出金指示取消

取り消す出金指示を選択してください。 メインメニュー「入出金」⇒サブメニュー「入出金」⇒「入出金 照会・取消」を選択すると「入出金照会」画面が表示されます。

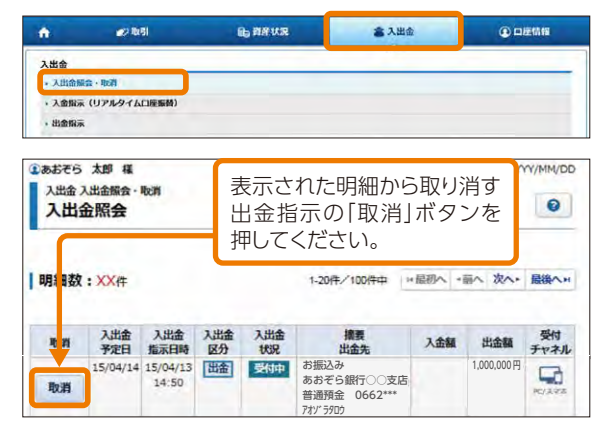

出金指示取消は出金指示日の15:30まで可能です。 (15:30以降に出金指示した場合は、翌営業日の15:30まで可能です。)

# 2 出金指示取消確認

#### 取り消す出金指示内容をご確認ください。

| ①あおぞう 太部 種<br>入出金入出金原金・取消<br>出金指示取消 -確認- |                                                    | <br>内容を確認し、よろしけれ<br>「取引パスワード」を入力 |  |
|------------------------------------------|----------------------------------------------------|----------------------------------|--|
| 出金指示取消内容                                 |                                                    | 上、「出金指示取消」ボタンを                   |  |
| 出金予定日                                    | 2010/04/14 (米)                                     | ―― 押してください。                      |  |
| 出金福示金額                                   | 1,000,000円                                         |                                  |  |
| 出金先指定口座                                  | あおぞら銀行のの支店 1                                       | #通預金 0162***                     |  |
| 出金先名義人名                                  | 77/ 3 909                                          |                                  |  |
| 調整                                       | 銀行口屋への振込                                           |                                  |  |
| 上記の内容でよろしたわば、「助引い<br>取らいス」               | (スワード) を入力し「出金指示数演」<br>ワード 和引/ワロート<br>□ パスワードを表示する | ポタンを掛してください。                     |  |
|                                          | く 戻る                                               | 出金描示取剂                           |  |
|                                          |                                                    |                                  |  |

#### 入出金

#### 3 出金指示取消完了

出金指示取消後、「入出金照会へ」ボタンを押し、出金指示の 処理状況をご確認ください。

| 15/04            | -                    |           |                  |                                               |        | 11 N                |            |  |
|------------------|----------------------|-----------|------------------|-----------------------------------------------|--------|---------------------|------------|--|
| 15/04            | 14 15/04/13<br>14:50 | 西         | 和385年<br>1495 受付 | お振込み<br>あおぞら銀行○○支u<br>普通預金 0662***<br>7オゾラ9ロウ | 5      | 1,000,000円          | HI-SYA     |  |
| 取消 入出<br>予定      | 金 入出金<br>日 指示日時      | 入出金<br>区分 | 入出金<br>状況        | 播要<br>出金先                                     | 入金額    | 出金額                 | 受付<br>チャネル |  |
| 明細数:XX+          |                      |           |                  | 1-20件/100件中                                   | 「協切へ」、 | m 次へ・               | 配後へま       |  |
| 入出金照会            |                      |           |                  |                                               |        |                     | 0          |  |
| あおぞら 太郎 入出金 入出金師 | ill<br>R - Re20      | _         | _                | •                                             | _      | m                   | //MM/DD    |  |
|                  |                      |           |                  |                                               |        |                     |            |  |
|                  |                      | 6         | 入出               |                                               |        |                     |            |  |
| antak            |                      | 30(1)     | Lat 10,6832      |                                               |        |                     |            |  |
| 出金先名殘人名          |                      | 77.1      | 5 507            |                                               |        |                     | _          |  |
| 出金先指定口座          |                      | あお        | ぞら銀行〇            | ○支店 普通預金 (                                    | 662*** |                     |            |  |
| 出金指示金髓           |                      | 1,00      | 0,000円           |                                               |        |                     |            |  |
| 出金予定日            |                      | 2010      | 0/04/14 (水       | )                                             |        |                     |            |  |
| 出金指示取消           | 内容                   | 2010      | )/04/14 (*       | 0                                             |        |                     | _          |  |
|                  | 消 -受付·               | -         |                  |                                               | [1     | ▶ <mark>2</mark> ►3 | 0          |  |

# ▶ 国内債券 (信託社債) のご注文

# 1 購入代金の入金

購入代金を証券口座に預り金としてご入金ください。

ご入金の手順については、入金指示(リアルタイムロ座振 替)(P28)をご参照ください。

国内債券(信託社債)は銘柄毎の購入に上限(発行額)が設け られています。

売切れの場合はご購入いただくことはできません。

お客様の投資方針、投資経験等の状況によっては当社の販売 基準により購入いただけない商品があります。投資方針、投 資経験等の情報は即時に更新することができますが、更新結 果が販売基準に反映されるには、2~3営業日かかります。

あおぞら銀行の窓口にてご購入申込みいただいた場合、弊 社グループ既定の手続きのため、買付約定が反映されるま でに数日かかる場合があります。

この間一時的に、窓口でのご購入金額がインターネットト レードの「お預り金」や「買付可能額」に表示されますが、買付 約定反映後は窓口でのご購入金額が差し引かれます。 窓口とインターネットトレードの重複購入による残高不足に ご注意ください。

国内債券(信託社債)の償還金は、通常、証券口座に預り金と して一旦入金され、その後、お客様に予め届出いただいた銀 行口座に支払われます。証券口座への預り金となった際に購 入いただいたことで、銀行口座への支払日に償還金相当額 の預り金が無い場合、銀行口座への振込は行われません。

購入の注文は、8:00~18:30に完了させてください。時間外の購入注文は受け付けることができません。

入出金

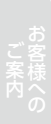

33

ご案内 の

(言託社責)

#### 注文:国内債券(信託社債)

# 2 銘柄の指定

メインメニュー「取引」⇒サブメニュー「国内債券(信託社 債)」⇒「募集注文」⇒「買う」を選択してください。「債券募集 注文」画面で、購入希望の国内債券の「申込」ボタンを押して ください。

| 国内债券    | (信託社債)        |             |      |                 |
|---------|---------------|-------------|------|-----------------|
| * IEXMI | 2 · 804       |             |      |                 |
| 募集注文    |               |             |      |                 |
| •用2     |               |             |      |                 |
|         |               |             |      |                 |
| ①あお     | そら太郎様         |             |      | YYYY/MM/D       |
| 買付可     | 可能額           |             |      | 20,000,000,000P |
|         | 內債券 募集注文      |             |      |                 |
| 債       | 券募集注文         |             | 1 >  | 2 3 4 0         |
|         |               |             |      |                 |
|         |               |             |      |                 |
|         |               |             |      |                 |
|         |               |             |      |                 |
|         |               |             |      |                 |
| 第       | 40回2023年1     | 0月16日満期日欧2: | 指数参照 |                 |
| -       | 17キ/ニューション・・・ |             |      | 甲込              |

|     | 用建信託社債               | 100, 10, 10, 10, 10, 10, 10, 10, 10, 10, | 数参照           | 申込  |
|-----|----------------------|------------------------------------------|---------------|-----|
|     | インターネットお申込期間         | 2018年12月19日 (火)                          | ~2018年12月27日  | (±) |
| N N | 長示された債券募<br>ら注文を行う国内 | 集注文画面か<br>責券の「申込」                        | 096又(zt0.1596 |     |
| 7   | ドタンを押してくだ            | さい。                                      | 100万円単位       |     |

# 目論見書の交付

ご指定いただいた銘柄の目論見書等が表示されます。電子 交付は銘柄ごとに1回行われます。

※既に電子交付を受けている場合、この画面は表示されません。電子交付済の 目論見書は、目論見書交付履歴で閲覧いただけます。(P76をご参照ください。)

お申込みにあたっては債券、仕組債等の商品性に関する情報を目論見書等でご確認ください。

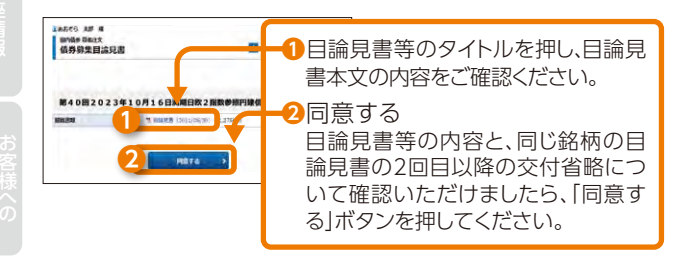

# 4 注文入力

買付数量を入力してください。債券、仕組債等をご購入の場合はあわせて「債券取引に関する確認書」の内容をご確認く ださい。

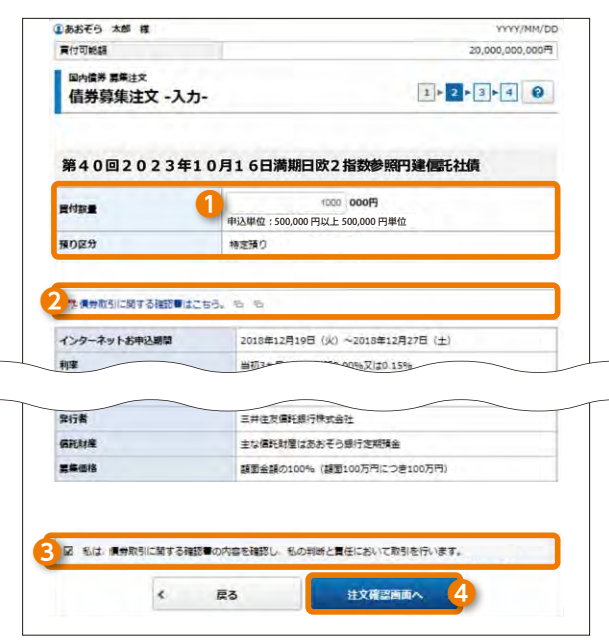

①買付数量に金額を入力してください。
 ・申込単位:500,000円以上500,000円単位
 例)1,000,000円買付する場合「1,000」と入力してください。
 ②「債券取引に関する確認書はこちら」のPDFを押して、内容の確

- ② 「債券取引に関する確認書はこちら」のPDFを押して、内容の確 認をお願いします。
- ③「債券取引に関する確認書」の内容を確認・同意いただけましたら、チェックボックス□にチェックを入れて④「注文確認画面へ」ボタンを押してください。

注文:

国内債券

## 注文:国内債券(信託社債)

# 5 取引パスワードの入力

注文内容が正しいことをご確認ください。 取引パスワードを入力して注文を確定してください。

| WE LAWRING M             | 1            | 20 222 222 222   |
|--------------------------|--------------|------------------|
| REAL OF REAL             | 1            | 20,000,000,00019 |
| 国內值券 群集建文<br>債券募集注文 -確認- |              | 1 2 3 4 0        |
| ご注文内容                    |              |                  |
| 第40回2023年10              | 0月16日満期      | 明日欧2指数参照円建信託社債   |
| 買付款量                     | 1,000,000    | 注立内のた碑羽  トス      |
| 無り区分                     | 特定預り         |                  |
| 的定金额                     | 1,000,00017  | れは「取引バスワード」を入    |
| 受遣金額                     | 1,000,000[7] | の上、「注文発注」ボタンを    |
| 1.20の内容でよろしければ、「取引バ      | スワード」を入力し !  | してください。          |
| 取引バスワード                  |              | <b>E</b>         |
| 取引バスワード                  | □ パスワードを去    | <b>R</b> \$0     |
| 取5バスワード<br>く 注文入力        | ロバスワードをきた    | □ 10<br>注文型注 →   |

買付可能額が買付数量に不足する場合は、ご注文いただけ ません。 6 注文完了

注文発注後、「注文照会へ」ボタンを押し、注文の処理状況を ご確認ください。

| 国内/主要 1                                                                                      | 5年21女                                                |                  |                                                      |                       |                  |                        | TTTT/MMyb                               |
|----------------------------------------------------------------------------------------------|------------------------------------------------------|------------------|------------------------------------------------------|-----------------------|------------------|------------------------|-----------------------------------------|
| 債券募                                                                                          | 请券募集注文 -受付-                                          |                  |                                                      |                       | 1 2 3 4 2        |                        |                                         |
| 記の内容で<br>ご注文内<br>第40[                                                                        | 、ご注文を受け付けま<br>1答<br>回2023年1                          | いた。必ず情勢          | 募集注文照会でご確<br>日満期日欧2                                  | でください 指数参             | い。<br>参照円        | 建信託社                   | 債                                       |
| 買付数量                                                                                         |                                                      | 1,000,00         | o円                                                   |                       |                  |                        |                                         |
| 頭り区分                                                                                         |                                                      | 特定預り             |                                                      |                       |                  |                        |                                         |
| 的定金額                                                                                         |                                                      | 1,000,000        | 四                                                    |                       |                  |                        |                                         |
| 受渡金額                                                                                         |                                                      | 1,000,000        | 円                                                    |                       |                  |                        |                                         |
|                                                                                              |                                                      |                  |                                                      |                       |                  |                        |                                         |
| あおそら<br>国内債券<br>債券募                                                                          | <sup>太郎 橫</sup><br><sup>1</sup> 2屆会·取消<br>集注文照会      |                  |                                                      |                       |                  |                        | YYYY/MM/C                               |
| あおそら<br>国内情券:<br>債券募<br>明編数:                                                                 | <sup>太郎 紙</sup><br>±X雨会 - 取消<br>集注文照会<br>XX件         |                  | 1-20#-/1                                             | 200行中                 | + 圓初             | へ - 画へ 次               | ۲۲۲۲/MH/C                               |
| あおそら 頭内債券 第<br>債券募<br>明細数:                                                                   | <sup>太影 級</sup><br>1258会·取測<br>集注文照会<br>XX在          |                  | 1-20#/11                                             | 00/##                 | * 截砌             | ∧ - 雨∧   次             | ۲۲۲۲//MM/C<br>2                         |
| aatare 6<br>国内信券<br>信券募<br>明細数:<br>取引                                                        | <sup>太郎 編</sup><br>123原会・極調<br>集注文照会<br>XX件<br>注文UKR | 服の反分             | 1-20#-/11<br>188#£<br>12X#rdEM                       | 00/件中<br>注文<br>受点     | * 監礽             | へ - 画へ 次<br>約2日<br>受意日 | YYYY/MM/C<br>②<br>へ・ 記録へい<br>注文<br>チャネル |
| ab<br>部<br>あ<br>お<br>ぞ<br>ら<br>、<br>、<br>、<br>、<br>、<br>、<br>、<br>、<br>、<br>、<br>、<br>、<br>、 | 太郎 福<br>主文版会・取消<br>集注文版会<br>XX年<br>注文以況<br>第40回2023年 | 限の反分<br>除10月16日制 | 1-20件/11<br>1-20件/11<br>19研究:<br>12文型代目時<br>112文型代目時 | 2<br>00件中<br>注文<br>愛嬌 | ** 星初<br>教堂<br>新 | へ - 画へ 次<br>約2日<br>委員日 | YYYY/MM/C<br>②<br>へ・ 服後へ<br>詳文<br>チャネル  |

(信託)

#### 注文:国内債券(信託社債)

# ▶ 国内債券(信託社債)の注文取消

#### 銘柄の指定

1

取り消す注文を選択してください。

メインメニュー「取引」⇒サブメニュー「国内債券(信託社 債)」⇒「注文照会・取消」を選択しますと「債券募集注文照会」 画面が表示されます。

|                               | 100 CO (0)                        | LL AM                 | R.R.                            | 言 入出金                                                                                                    | 0                                     | 口庭情報                                  |
|-------------------------------|-----------------------------------|-----------------------|---------------------------------|----------------------------------------------------------------------------------------------------|---------------------------------------|---------------------------------------|
| 国内债券                          | (信託社債)                            |                       |                                 |                                                                                                    |                                       |                                       |
| ,注文照如                         | र • फलों!                         |                       |                                 |                                                                                                    |                                       |                                       |
| 尊集建文                          |                                   |                       |                                 |                                                                                                    |                                       |                                       |
| ・買う                           |                                   |                       |                                 |                                                                                                    |                                       |                                       |
|                               |                                   |                       |                                 |                                                                                                    |                                       |                                       |
| あおそら                          | 太郎 様                              |                       |                                 |                                                                                                    |                                       | YYYY/MM                               |
| 債券募                           | 集注文照会                             |                       | 衣                               | 「示されば                                                                                                    | こ明細刀                                  | いら取り                                  |
| <b>債芬</b> 易<br>明約数            | ¥集注又照会<br>:XX件                    |                       | 表<br>す<br>1-21                  | 示された<br>注文の[1<br>てくださ                                                                                                    | こ明細刀<br>取消」オ<br>い。                    | いら取り<br>ベタンを                          |
| 債芬<br>明約<br>数                 | \$集注又照会<br>:XX件                   |                       | 衣<br>す<br>1-21<br>第柄名           | ホされば<br>注文の[:<br>てくださ                                                                                                    | こ明細力<br>取消」オ<br>い。                    | ドら取り<br>マンを                           |
| 值芬奏<br>明約数<br><sup>11</sup> 引 | 非文统     法文统     法     文统     和    | 預り区分                  | 衣<br>す<br>1-20<br>第柄名<br>注文受付日時 | ホスイリス<br>注文の「<br>てくださ                                                                                                    | この知力<br>取消」オ<br>しい。                   | いら取り<br>ズタンを<br><sup>注文</sup> チャネル    |
| 債芬奏<br>明約数<br><sup>1</sup> 引  | 算集注又照会<br>:XX件<br>建文状况<br>第40回202 | <b>預り区分</b><br>3年10月1 | 衣<br>す<br>し<br>1-20             | <ul> <li>示されば、</li> <li>注文の[<br/>てくださ</li> <li>建文数量</li> <li>建文数量</li> <li>要読金額</li> <li>(1)</li> <li>(1)</li> <li>(2)</li> <li>(2)</li> <li>(3)</li> <li>(4)</li> <li>(4)</li> <li>(4)</li> <li>(5)</li> <li>(4)</li> <li>(5)</li> <li>(4)</li> <li>(5)</li> <li>(4)</li> <li>(5)</li> <li>(4)</li> <li>(5)</li> <li>(4)</li> <li>(5)</li> <li>(4)</li> <li>(5)</li> <li>(4)</li> <li>(5)</li> <li>(4)</li> <li>(5)</li> <li>(5)</li> <li>(6)</li> <li>(7)</li> <li>(7)</li>     &lt;</ul> | こ9月細刀<br>取消」オしい。<br>約定日<br>受渡日<br>新社債 | いら取り<br>ズタンを<br><sup>建文</sup><br>チャネル |

Ω

注文取消は、注文当日の19:00までに完了させてください。 19:00以降は取消ができません。

# 注文取消確認

取り消す注文内容をご確認ください。

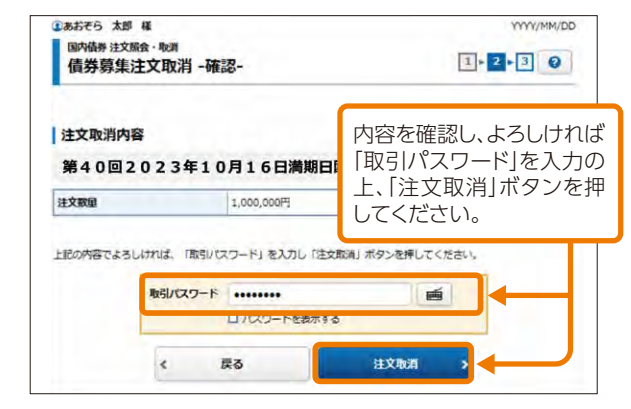

#### 3 注文取消完了

注文取消後、「注文照会へ」ボタンを押し、注文の処理状況を ご確認ください。

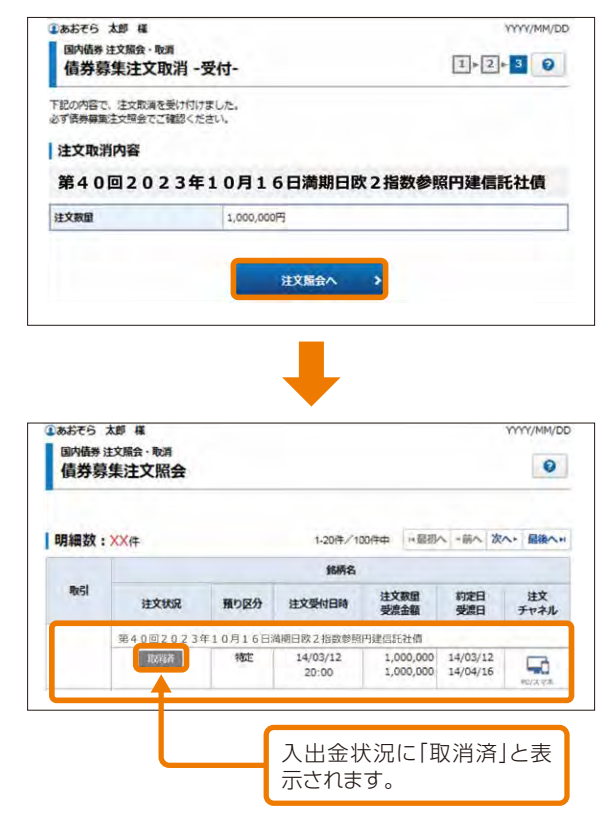

# 注文:外国債券

# ▶ 外国債券のご注文

#### 購入代金の入金

購入代金を証券口座に預り金としてご入金ください。

ご入金の手順については、入金指示(リアルタイム口座振 替) (P28)をご参照ください。

外国債券は銘柄毎の購入に上限(発行額)が設けられていま す。

売切れの場合はご購入いただくことはできません。

お客様の投資方針、投資経験等の状況によっては当社の販売基準により購入いただけない商品があります。投資方針、 投資経験等の情報は即時に更新することができますが、更新結果が販売基準に反映されるには、2~3営業日かかります。

あおぞら銀行の窓口にてご購入申込みいただいた場合、弊 社グループ既定の手続きのため、買付約定が反映されるま でに数日かかる場合があります。

この間一時的に、窓口でのご購入金額がインターネットト レードの「お預り金」や「買付可能額」に表示されますが、買付 約定反映後は窓口でのご購入金額が差し引かれます。 窓口とインターネットトレードの重複購入による残高不足に ご注意ください。

国内債券(信託社債)の償還金は、通常、証券口座に預り金と して一旦入金され、その後、お客様に予め届出いただいた銀 行口座に支払われます。証券口座への預り金となった際に購 入いただいたことで、銀行口座への支払日に償還金相当額 の預り金が無い場合、銀行口座への振込は行われません。

購入の注文は、8:00~18:30に完了させてください。時間外の購入注文は受け付けることができません。

# 2 銘柄の指定

メインメニュー「取引」⇒サブメニュー「外国債券」⇒「債券注 文」⇒「買う」を選択してください。「債券買注文」画面で、購入 希望の外国債券の「買付」ボタンを押してください。

| <b>*</b> | €> INSI | B NEWS | 含入出金 | ④ 口座情報 |
|----------|---------|--------|------|--------|
| 国内债券(    | 信託社債)   |        |      |        |
| , 注文開会   | · IICM  |        |      |        |
| 募集注文     |         |        |      |        |
| ・ 買う     |         |        |      |        |
| 外国债券     |         |        |      |        |
| · 注文颜金   |         |        |      |        |
| 債券注文     |         |        |      |        |
| ) 第3     |         |        |      |        |

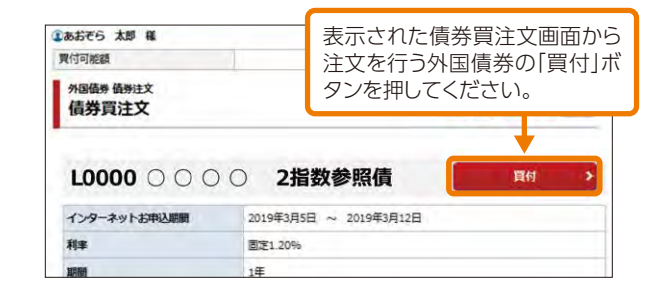

# 3 目論見書の交付

#### ご指定いただいた銘柄の目論見書等が表示されます。電子 交付は銘柄ごとに1回行われます。

※既に電子交付を受けている場合、この画面は表示されません。電子交付済の 目論見書は、目論見書交付履歴で閲覧いただけます。(P76をご参照ください。)

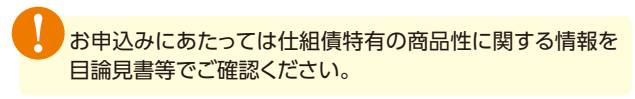

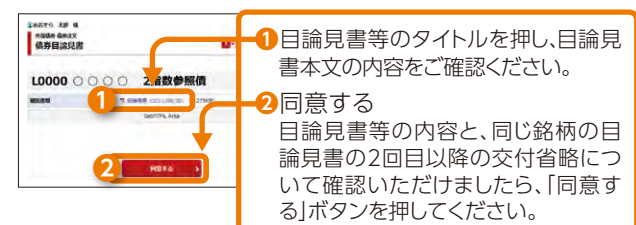

ご利用前

注文:外国債券

#### 注文:外国債券

#### 4 注文入力

買付数量を入力してください。債券、仕組債等をご購入の場合はあわせて「債券取引に関する確認書」の内容をご確認く ださい。

|                                                      | 20,000,000,000円 外資費付可能額 190,000.000                                                                                                    |
|------------------------------------------------------|----------------------------------------------------------------------------------------------------|
| 外回信券 信券買注文                                           | 入力-<br>1 · 2 · 3 · 4                                                                                                    |
|                                                      |                                                                                                    |
| L0000 0 0 0 0                                        | ○○ 2指数参照債                                                                                                    |
| 学者の普                                                 | 1.00円                                                                                                    |
| 単価                                                   | 100.00円                                                                                                    |
| 貢付設量                                                 | 1000 000円                                                                                                    |
| 預り回分                                                 | 特定預り                                                                                                    |
| rectioner.                                           | 田城市市                                                                                                    |
| <i>读</i> 谓力法                                         |                                                                                                    |
| 学 現分版引に関するi<br>インターネットお申込品                           | 1980年<br>1980年<br>1980<br>1980<br>1980<br>1980<br>1980<br>1980<br>1980<br>1980                                                                                                    |
| 36月71日<br>12 男労取引に関する<br>インターネットお申込員<br>和車           | 1980年<br>1980年<br>1980年 |
| 15 東京加当に関する日<br>インターネット15年2月<br>日本<br>図 Suid 東京市311日 | 1982年<br>1982年<br>1983年<br>1983年<br>1985年<br>1985年<br>1985年<br>1985年<br>1985年<br>1985年<br>1985年<br>1985年<br>1985年<br>1985年<br>1985年<br>1985年<br>1985年<br>1985年<br>1985年<br>1985年<br>1985年<br>1985年<br>1985年<br>1985年<br>1985年<br>1985年<br>1985年<br>1985年<br>1985年<br>1985年<br>1985年<br>1985年<br>1985年 |

 ①買付数量に金額を入力してください。
 ・申込単位:500,000円以上500,000円単位 例)1,000,000円買付する場合「1,000」と入力してください。
 ②[債券取引に関する確認書はこちら」のPDFを押して、内容の確

- 2) 債券取引に関する確認書はこちら」のPDFを押して、内容の確認をお願いします。
- ③「債券取引に関する確認書」の内容を確認・同意いただけましたら、チェックボックス□にチェックを入れて④「注文確認画面へ」ボタンを押してください。

#### 5 取引パスワードの入力

#### 注文内容が正しいことをご確認ください。 取引パスワードを入力して注文を確定してください。

| いのわてう 本即 株            |                                           |                                | TYYY/MM/DD              |
|-----------------------|-------------------------------------------|--------------------------------|-------------------------|
| 買付可能額                 | 20,000,000,000円                           | 外貨買付可能額                        | 190,000.000米ドル          |
| 外国债券 债券注文<br>債券買注文 -1 | <b>液認-</b>                                |                                | 1+2+3+4                 |
| ご注文内容                 |                                           |                                |                         |
| L0000 0 0 0 0         | 0 2指数参照債                                  |                                |                         |
| 收引                    | 黄付                                        |                                | 1.1                     |
| 単価                    | 100.00[직                                  | 计立内网                           | を確認し、トスしけ               |
| 買付数量                  | 1,000,000円                                |                                | で哐啷し、みつしけ<br> パフロード を入土 |
| 預り区分                  | 特定預り                                      |                                | ハスノート]を八ノ」<br>立発注 ボタンを切 |
| 決済方法                  | 円範決済                                      |                                | 又元/江」ハノノ心作              |
| 上記の内容でよろしけれい          | よ、「取引)(スワード」を入力し<br>5)/(スワード<br>ロノ(スワードを表 | 「注文発注」ボタンを押して<br>「注文発注」ボタンを押して |                         |
|                       | は文】力画面へ行る                                 | 计文部计                           | >                       |

外国債券の注文は取消できません。買付可能額が買付数量に 不足する場合は、ご注文いただけません。

注文:外国債券

#### 注文:外国債券

# 注文完了

注文発注後、「注文照会へ」ボタンを押し、注文の処理状況を ご確認ください。 ③あおぞら 太郎 様 YYYY/MM/DD 外国债券 债券注文 1 - 2 - 3 - 4 0 債券買注文 -受付-下記の内容で、ご注文を受け付けました。必ず外国債券注文課会でご確認ください。 ご注文内容 L0000 〇〇〇〇 2指数参照債 取引 買付 里佰 100.00円 算付数量 H000,000 預り区分 特定預り 決済方法 円貨決済 注文服会へ

| 明細数: | XX#      |              |                   | 1-20件/     | 100件中 片起初              | へ、高へ、                | 次へ・最後への    |
|------|----------|--------------|-------------------|------------|------------------------|----------------------|------------|
|      |          |              |                   | 銘柄         |                        |                      |            |
| 取引   | 建文<br>状況 | 取引区分<br>預り区分 | 注文<br>日時          | 通貨<br>決済方法 | 注文数量<br>注文単価<br>概算適用為替 | 約定日<br>受渡日           | 注文<br>チャネル |
|      | L0000 C  | 000 28       | 國泰丽價              |            |                        |                      |            |
|      | 約定許      | 夏付           | 15/03/08<br>16:21 | 円約         | 1,000,000              | 15/03/09<br>15/03/30 | 5          |

# お預り資産

#### 預り資産(前日) 1

メインメニュー「資産状況|⇒サブメニュー「お預り資産|⇒ 「預り資産(前日) |を選択してください。

前営業日時点での「保有資産評価」や「預り金・預り証券」が 表示されます。

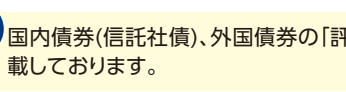

国内債券(信託社債)、外国債券の「評価額」は取得金額を記

#### 残高の表示期限につきまして

償還が確定した債券は、お客様の銀行口座への支払日(償還日) からさかのぼって以下の期間、残高に表示されなくなります。 国内債券(信託社債):支払日の5営業日前以降 外国債券:支払日の1営業日前

償還の確定により表示されなくなった債券の情報は、トップ ページにある「お客様へのご連絡」でご確認ください。

| n                                                                               | Ro HATER            | \$A1                                           | 88) (S                 | D COMPANY                                    |
|---------------------------------------------------------------------------------|---------------------|------------------------------------------------|------------------------|----------------------------------------------|
| ENDAR                                                                           |                     | BADERS                                         |                        |                                              |
| - NORM (MC)                                                                     |                     | - In-Simer                                     |                        |                                              |
| - 長橋泉力                                                                          | _                   | -                                              |                        |                                              |
| - 古種市力 (仲裁)                                                                     |                     | - 1020398:09                                   |                        |                                              |
| - 225-52                                                                        |                     |                                                |                        |                                              |
| - 9354539 (4620)                                                                |                     |                                                |                        |                                              |
| 188555 ×8 8                                                                     |                     |                                                | 10                     | YYY/MM/DD                                    |
| お用り資産 用り資産 (第日)<br>預り資産                                                         |                     |                                                |                        | 0                                            |
|                                                                                 |                     | ******                                         | & CSV903               | >0-+                                         |
| 保有資產評価                                                                          |                     |                                                |                        |                                              |
| 保有直接評価会計                                                                        |                     |                                                | [2013/                 | 12/25篇章]                                     |
| <b>第23分</b> 間                                                                   | 24                  | 101                                            | PERM                   |                                              |
| · MRF/RMOAW                                                                     |                     | 2.464.55299                                    |                        | -                                            |
| - Britest                                                                       |                     | 4.607.350円                                     |                        | -0112000                                     |
| - BARA                                                                          |                     | 017                                            |                        | 070                                          |
| - Bring                                                                         |                     | 187,355円                                       |                        | +27,410円                                     |
| - 9000                                                                          |                     | 644,948                                        |                        | ■+1,204円                                     |
|                                                                                 |                     | 019                                            |                        | OPT                                          |
| * #305                                                                          |                     | 51,055P                                        |                        | 05                                           |
| 811                                                                             |                     | 8.035.590月                                     |                        | 639,814                                      |
| 7月17日本・7月17日255<br>まとめてある (11日日本)<br>※1805/2019111日<br>※1805/201911日日<br>※19日本: | 2/10.K              | <ul> <li>● 固約用册</li> <li>&gt; ◆ 回診用</li> </ul> | 「預り<br>明細<br>合は<br>ンを打 | ↓金・預り証券」を<br>毎に表示する場<br>「個別表示」ボタ<br>押してください。 |
| MRF/お用り曲等                                                                       |                     |                                                |                        |                                              |
| <b>彩盘分類</b>                                                                     | 155×1284)           | Hold                                           | Har-                   | - F.                                         |
| HAF (D)                                                                         | 2,103,0000          | 2,103,0                                        | inon                   |                                              |
| aces                                                                            | 18,974円<br>(0,074円) | 18,5                                           | 974(9)                 |                                              |
| お用り会(米ドル)                                                                       | 300× File           | 30,6                                           | 530円 102 1             | 10円/米方ル                                      |
|                                                                                 | 10000010720         |                                                |                        |                                              |
| さ得り会 (ユーロ)                                                                      | 2001-0              | 27,0                                           | 135.1                  | 15円/ユーロ                                      |

注文:外国債券

#### 残高・取引の照会・資産状況

# 

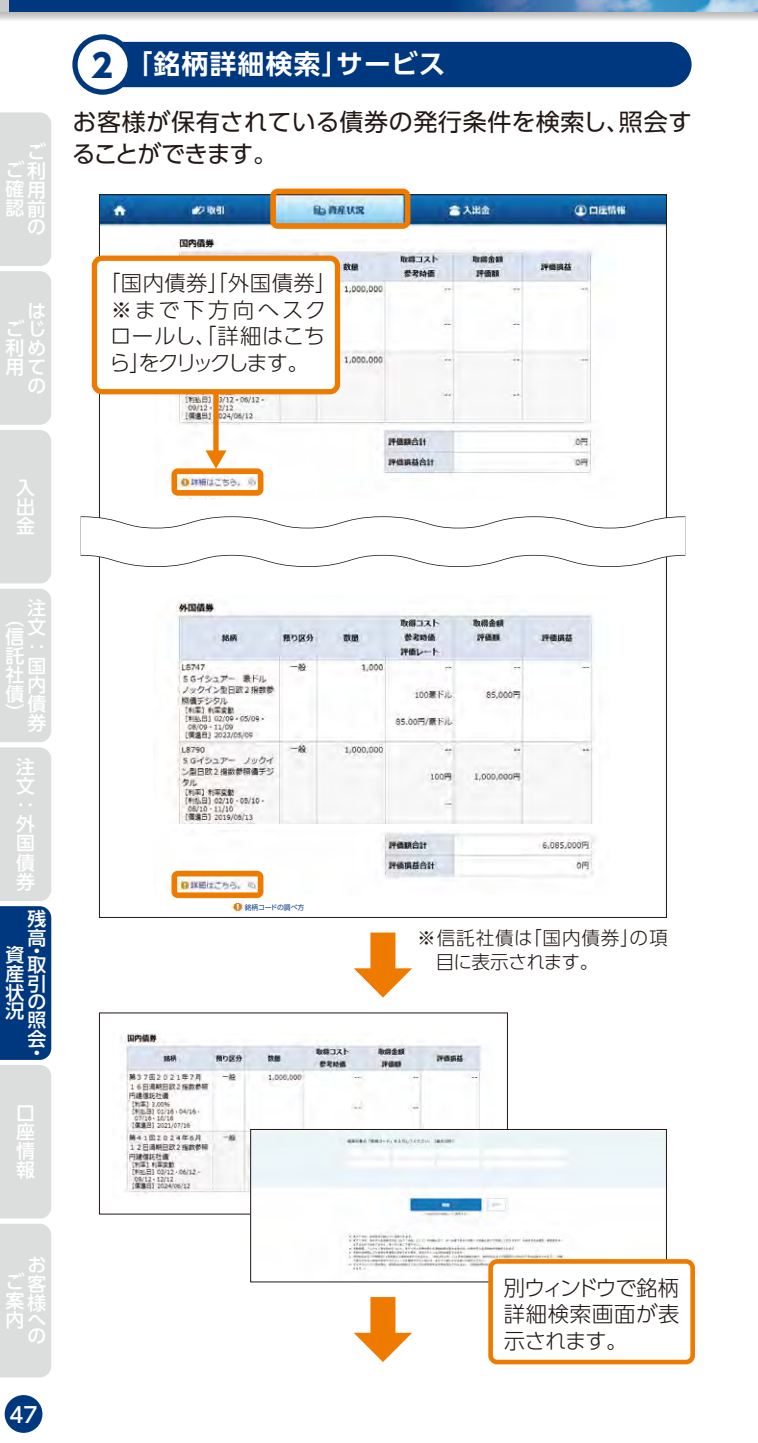

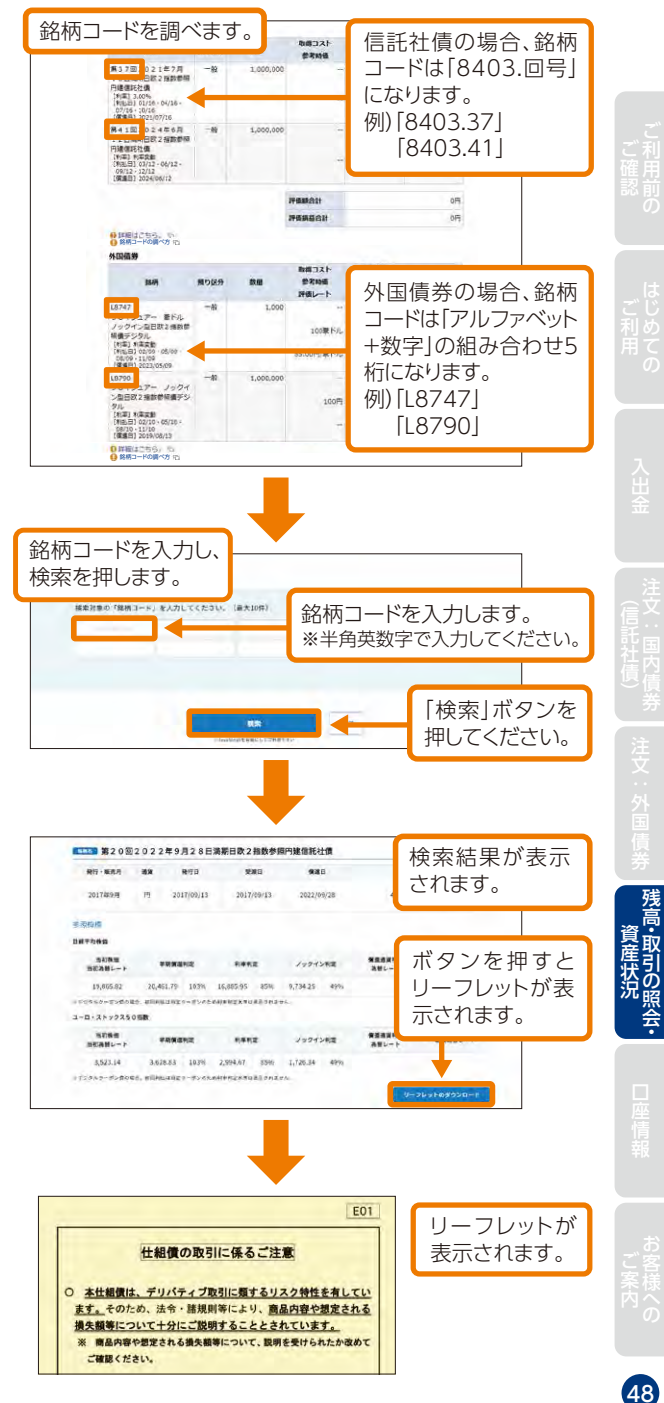

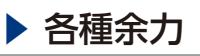

#### 1 各種余力

メインメニュー「資産状況」⇒サブメニュー「お預り資産」⇒ 「各種余力」を選択してください。

日本円での当日および10営業日先までの取引余力(買付可 能額)が表示されます。

|                                                                                                    | RKSI                                  | 66a 1                         | 資産状況                                                                                                    | 🚖 入出金                                                                     | ④ 口运情報                                                |
|----------------------------------------------------------------------------------------------------|---------------------------------------|-------------------------------|----------------------------------------------------------------------------------------------------|---------------------------------------------------------------------------|-------------------------------------------------------|
| お預り資産                                                                                                    |                                       |                               | 過去のお取り                                                                                                    | 51                                                                        |                                                       |
| ・ 預り資産(前日)                                                                                                    |                                       |                               | • 取引用服                                                                                                    | 1                                                                         |                                                       |
| ・名種余力                                                                                                    |                                       |                               | · 10.001000                                                                                                    | <b>北</b> 波茲明                                                              |                                                       |
| ・名職余力(外貨)                                                                                                    |                                       |                               | · 183213888                                                                                                    | 259                                                                       |                                                       |
| · 金氏扶高                                                                                                    |                                       |                               |                                                                                                    |                                                                           |                                                       |
| · 金錢残高(外貨)                                                                                                    |                                       |                               |                                                                                                    |                                                                           |                                                       |
| <ol> <li>あおそら 太郎</li> <li>お預り資産 各種</li> <li>各種余力</li> <li>現物適用余力</li> </ol>                                                                                                    | 權<br>余力<br>]                          |                               |                                                                                                    |                                                                           | YYYY/MM/D                                             |
| 現物資付可能類                                                                                                    |                                       |                               | 75                                                                                                    | ,590円                                                                     |                                                       |
| and the second second se |                                       |                               |                                                                                                    |                                                                           |                                                       |
| 出金可能類                                                                                                    |                                       |                               | 75                                                                                                    | ,590円                                                                     |                                                       |
| 出金可能類<br>適用余力(受渡日                                                                                                    | 別)                                    |                               | 75                                                                                                    | ,590円<br>〇                                                                |                                                       |
| 出金可能類<br>適用余力(受渡日<br>受渡日                                                                                                    | 别)<br>14/09/01 (木                     | 0                             | 75<br>算線を登す<br>14/09/02 (金)                                                                                          | ,590円<br>〇<br>14/09/05 (月)                                                | 14/09/06 (火)                                          |
| 出金可範額<br>適用余力(受渡日<br>受渡日<br>預り金/MRF                                                                                                    | 別)<br>14/09/01 (木<br>+2,000           | 000,                          | 75<br>詳細を回う<br>14/09/02 (金)<br>+2,000,000                                                                            | ,590円<br>14/09/05 (月)<br>+2,000,000                                       | 14/09/06 (K)<br>+246,01                               |
| 出金可範額<br>適用余力(受渡日<br>受渡日<br>預り金/MRF<br>即金規制拘束額                                                                                                    | 別)<br>14/09/01 (木<br>+2,000           | 000,                          | 75<br>月間を回う<br>14/09/02 (金)<br>+2,000,000<br>0                                                                       | (590円)<br>14/09/05 (月)<br>+2,000,000<br>0                                 | 14/09/06 (%)<br>+246,01                               |
| 出金可能類<br>適用余力(受渡日<br>受渡日<br>預り金/MRF<br>即金規制拘束類<br>日計り売買拘束類                                                                                                    | 別)<br>14/09/01 (木<br>+2,000           | 0000,<br>0                    | 75<br>算過後回3<br>14/09/02 (金)<br>+2,000,000<br>0<br>0                                                                  | (590円)<br>14/09/05 (月)<br>+2,000,000<br>0<br>-506,037                     | <b>14/09/06 (</b> 火)<br>+246,01                       |
| 出金可範類<br>適用余力(受渡日<br>受渡日<br>残り金/MRF<br>野金規制拘束類<br>日計り売買拘束類<br>注文中拘束金額                                                                                                    | 別)<br>14/09/01 (休<br>+2,000           | 0<br>000,<br>0<br>0           | 75<br>算機後回3<br>14/09/02 (金)<br>+2,000,000<br>0<br>0<br>0<br>0                                                        | (590円)<br>14/09/05 (月)<br>+2,000,000<br>0<br>-506,037<br>0                | 14/09/06 (%)<br>+246,01<br>-151,96                    |
| 出金可能類<br>通用余力(受変日<br>受渡日<br>預り金/MRF<br>防金規制拘束類<br>日計り売買用束類<br>注文中用末金額<br>違葉甚終板拘束金額                                                                                                    | 別)<br>14/09/01 (末<br>+2,000           | 0<br>000,<br>0<br>0<br>0<br>0 | 75<br>算機を回す<br>14/09/02 (金)<br>+2,000,000<br>0<br>0<br>0<br>0<br>0<br>0<br>0<br>0<br>0<br>0<br>0<br>0<br>0<br>0<br>0 | (\$900)<br>14/09/05 (月)<br>+2,000,000<br>0<br>-506,037<br>0<br>0<br>0     | 14/09/06 (%)<br>+246,01<br>-151,96<br>-18,45          |
| 出金可能類<br>通用余力(受渡日<br>受渡日<br>預り金/MRF<br>形金/MRF<br>形金/MRF<br>日計り売買用來類<br>注文中用來金額<br>違渡品料板用來金額<br>環境日報板内來金額                                                                                                    | 別)<br>14/09/01 (末<br>+2,000<br>第<br>第 | 0<br>0<br>0<br>0<br>0<br>590  | 75<br>算機を開す<br>14/09/02 (金)<br>+2,000,000<br>0<br>0<br>0<br>0<br>0<br>0<br>0<br>0<br>0<br>0<br>75,590                | (500円)<br>14/09/05 (月)<br>+2,000,000<br>0<br>-506,037<br>0<br>0<br>75,590 | 14/09/06 (%)<br>+246,01<br>-151,96<br>-18,45<br>75,59 |

あおぞら銀行の窓口にてご購入申込みいただいた場合、弊 社グループ既定の手続きのため、買付約定が反映されるま でに数日かかる場合があります。

この間一時的に、窓口でのご購入金額がインターネットト レードの「お預り金」や「買付可能額」に表示されますが、買付 約定反映後は窓口でのご購入金額が差し引かれます。 窓口とインターネットトレードの重複購入による残高不足に ご注意ください。

国内債券(信託社債)の償還金は、証券口座に預り金として一 旦入金され、その後、お客様に予め届け出いただいた銀行口 座に支払われます。証券口座の預り金となっている間、買付可 能額に償還金が一定期間反映されます。その買付可能額を もとにあおぞら証券インターネットトレードでご購入いただく ことはできますが、償還金の支払日に償還金相当額の預り金 が無い場合、償還金の銀行口座への振込は行われません。

# 2 各種余力(外貨)

現物資何可能額 ZAR(ランド)

メインメニュー「資産状況」⇒サブメニュー「お預り資産」⇒ 「各種余力(外貨)」を選択してください。

外貨での当日および10営業日先までの取引余力(買付可能 額)が表示されます。余力は保有している通貨別に表示され ます。

| •                                                                                  | ▲2 联闭         | E. 1881       | 大況.           | 🕋 入出金         | ① DE\$\$\$\$  |        |  |
|------------------------------------------------------------------------------------|---------------|---------------|---------------|---------------|---------------|--------|--|
| お預り資産                                                                              |               |               | 過去のお取引        |               |               |        |  |
| <ul> <li>・ 預り資産(第日)</li> <li>・ 各種余力</li> <li>・ 各種余力</li> <li>・ 各種余力(約和)</li> </ul> |               |               | · 10/51.00.02 |               |               |        |  |
|                                                                                    |               |               | • 特定口座環境基現    |               |               |        |  |
|                                                                                    |               |               | • 特定口库配等      | 100           |               |        |  |
| · distan                                                                           |               |               |               |               |               |        |  |
| · \$1585.00 (                                                                      | 外間)           |               |               |               |               |        |  |
| 適用余力                                                                               |               |               |               |               |               |        |  |
| 規物買付可能額U                                                                           | ISD (#FJL)    |               | 1,000         | 0,000,00      |               |        |  |
|                                                                                    |               |               | 詳細を隠す         | 0             |               |        |  |
| 8用余力(受深的                                                                           | 381)          |               |               |               |               |        |  |
| 受源日                                                                                | 14/01/13 (火)  | 14/01/14 (水)  | 14/01/15 (朱)  | 14/01/16 (金)  | 14/01/19 (月)  | 14/01/ |  |
| 用り金                                                                                | +1,100,000.00 | +1,100,000.00 | +1,100,000.00 | +1,100,000.00 | +1,100,000.00 | +1,    |  |
| 主文中拘束金額                                                                            | -100,000.00   | -100,000.00   | -100,000,00   | -100,000.00   | -100,000.00   |        |  |
|                                                                                    |               |               |               |               |               |        |  |

1,000,000.00

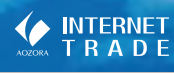

## ▶ 金銭残高

1

#### ご 確認 び じ び て 従 に 初 用前の て じ じ て に で に い し 、 じ い し

| 金銭残高 |  |
|------|--|

メインメニュー「資産状況」⇒サブメニュー「お預り資産」⇒ 「金銭残高」を選択してください。 指定された受渡日時点の日本円での預り金残高および、その期間の入出金の明細(金銭の移動)が表示されます。 ※最大過去1ヶ月の明細が表示されます。

#### (1) (1) 12 IX SI **自, 資産状況** 言 入出金 ŵ お預り資産 過去のお取引 ・ 預り資産(前日) • 取引周辺 > 名田会力 ) 特定口座環境基础 > 各種余力(外資) -> 金线线质 受渡日の絞り込み > 金銭残島(外貨) も可能です。 ③あおぞら 太郎 様 お預り資産 金銭残高 0 金銭残高 受渡日 2013 \$ 年 12 \$ 月 14 \$ 日 酬 ~ 2014 \$ 年 02 \$ 月 12 \$ 日 酬 未受演 1週間 15月 服会 指定した受渡日 時点での「預り金」 金銭残高 の残高が表示さ 受渡日 2014/01/20 れます。 預り金 571,233,283円 金銭残高明細:XX件 →昆初へ →前へ 次へ・ 最後へ→ 1-20件/100件中 数重 取引区分 摘要 精算金額 残高 受渡日 約定日 13/12/11 582,857,644 14/01/13 14/01/07 異付 0000会社 1.000 -6,051,240 6,000 14/01/13 14/01/07 興付 ムムム伝教 10,000 -5,849,917 580 14/01/13 --/--/--お振込み ---50.000 (手数料 1,000) 14/01/13 --/--/--お振込み -50,000 570,956,487 (取消) 14/01/16 14/01/13 売却 0000商事 200 +276,796 276,796 1 400 14/01/20 571,233,283 H 最初へ +前へ 1 2 3 次へ+ 最後へH

## 2 金銭残高(外貨)

メインメニュー「資産状況」⇒サブメニュー「お預り資産」⇒ 「金銭残高(外貨)」を選択してください。 指定された受渡日時点の外貨での預り金残高および、その 期間の入出金の明細(金銭の移動)が表示されます。 ※最大過去1ヶ月の明細が表示されます。

| お預り資源                                                                                                    |                                                        |                                                                     |                                                                                                    | 過去のお取引                                                                                                    |                                                                                                    |                                                                                                    |
|----------------------------------------------------------------------------------------------------|--------------------------------------------------------|---------------------------------------------------------------------|----------------------------------------------------------------------------------------------------|----------------------------------------------------------------------------------------------------|----------------------------------------------------------------------------------------------------|----------------------------------------------------------------------------------------------------|
| > 預り資産                                                                                                    | 生 (M日)                                                 |                                                                     | _                                                                                                    | · 取引期間                                                                                                    |                                                                                                    |                                                                                                    |
| + 各種余力                                                                                                    | 6                                                      |                                                                     |                                                                                                    | + 特定口座魂浪苗税                                                                                                    |                                                                                                    |                                                                                                    |
| · 各種余/                                                                                                    | カ (外段)                                                 |                                                                     |                                                                                                    | • 物定口座配当等                                                                                                    |                                                                                                    |                                                                                                    |
| · 金氏状                                                                                                    | 5                                                      |                                                                     |                                                                                                    |                                                                                                    |                                                                                                    |                                                                                                    |
| · 金錢級                                                                                                    | 音(外段)                                                  |                                                                     |                                                                                                    |                                                                                                    |                                                                                                    |                                                                                                    |
|                                                                                                    |                                                        |                                                                     |                                                                                                    |                                                                                                    |                                                                                                    |                                                                                                    |
| あおぞら                                                                                                    | 木郎 檬                                                   |                                                                     |                                                                                                    |                                                                                                    |                                                                                                    | YYYY/MM/DI                                                                                                    |
| お預り                                                                                                    | 建金銭残高                                                  | (外質)                                                                |                                                                                                    |                                                                                                    |                                                                                                    | 0                                                                                                    |
| <b>立</b> 线                                                                                                    | 度同 (外                                                  | 貝/                                                                  |                                                                                                    |                                                                                                    |                                                                                                    | 1.000                                                                                                    |
| <b>9</b> 89                                                                                                    | 0 N<br>0 ₹0                                            | Z ドル<br>D1回通識<br>E 12 ◆ 月                                           | 0 10 5/L                                                                                                    | O ≣≣K/L<br>≎<br>~ 2014 • # 02                                                                                                    | 0 52K                                                                                                    |                                                                                                    |
|                                                                                                    | *28                                                    | 199                                                                 | 17月                                                                                                    | £ )                                                                                                    | 明細君                                                                                                    | 長示通知                                                                                                    |
| 金銭残                                                                                                    | *22                                                    | 199                                                                 | 17.8                                                                                                    | <b>a</b> )                                                                                                    | 明細君<br>受渡E<br>みも可                                                                                                    | 長示通〕<br>日の絞<br>J能です                                                                                               |
| 金銭残                                                                                                    | *\$#                                                   | 190                                                                 | 17月<br>2014/01/20                                                                                                    | ±                                                                                                    | 明細<br>夏<br>波<br>日<br>田<br>夏<br>渡<br>日<br>日<br>田<br>君<br>日<br>一<br>日<br>日<br>田<br>君<br>日<br>一<br>日<br>日<br>日<br>日<br>日<br>日<br>日<br>日<br>日<br>日<br>日<br>日<br>日<br>日<br>日<br>日<br>日 | 長示通1<br>日の絞<br>「能です                                                                                               |
| <b>金銭残</b><br>電源日<br>副りま                                                                                                    | *\$2<br>高                                              | 190                                                                 | 17 A                                                                                                    | <b>≜</b> →                                                                                                    | 明細<br>夏<br>波<br>日<br>の<br>も<br>可                                                                                                    | 長示通1<br>3の絞<br>「能です                                                                                               |
| 金銭残<br>10章<br>金銭残                                                                                                    | *###                                                   | 18日<br>(X存                                                          | 177<br>2014/01/20<br>88,665.46% KJL                                                                                                    | <b>☆ →</b>                                                                                                    | 明細君<br>受渡日<br>みも可                                                                                                    | 長示通!<br>日の絞<br>「能です                                                                                               |
| 金銭残<br>e注日<br>町0金<br>乗渡日<br>乗渡日                                                                                               | * <sup>安准</sup><br>高<br>調明種:)<br>約定日                   | 18日<br>(X件<br>限号区分                                                  | 177<br>2014/01/20<br>80,665.46# K/L                                                                                                    | 1-20#/10## ···                                                                                                    | 明細君<br>受渡 E<br>みも可                                                                                                    | 長示通1<br>3の絞<br>1能です                                                                                               |
| 金銭残<br>e注日<br>mでき<br>金銭残<br>要注日<br>3/12/11                                                                                    | * <sup>安美</sup><br>高<br>明緩:)<br>約定日                    | 18월<br>(X)주<br>중에도가                                                 | 17月<br>2014/01/20<br>88,665.48米 K/L                                                                                                    | ★ → ↓ 5-20様/100様# ₩ ## ##                                                                                                    | 明細君<br>受渡日<br>みも可                                                                                                    | 長示通<br>日の絞<br>「能です                                                                                                |
| <ul> <li>金銭残</li> <li>● 注意日</li> <li>● 金銭残</li> <li>● 定意日</li> <li>3/12/11</li> <li>4/01/13</li> </ul>                        | *2#<br>高明細:)<br>約元日<br>//                              | 1前日<br>(X作<br>取引区分<br>利金分玉                                          | 17月<br>2014/01/20<br>88,665.46米ドル<br>18年<br>0000ポンド                                                                                                    | ★ → ↓ 1-20#/10/## ₩ ## ## < | 明細君<br>受渡日<br>みも可<br>勝単町へ - 新へ 20<br>勝単町<br>+120 02                                                                                                    | 長示通<br>3の絞<br>「能です                                                                                                |
| 金銭残<br>e藩日<br>町0点<br>全銭残<br>夏藩日<br>3/12/11<br>4/01/13                                                                         | *E#<br>高明題:)<br>約左日                                    | 198년<br>(X)(주<br>월려(도))<br>위송 카프                                    | 17月<br>2014/01/20<br>88,655.45米ドル<br>14年<br>0000ポンド                                                                                                    | \$ → (<br>1-20# / 100## (<br>#65<br>#65                                                                                                    | 明細君<br>受渡E<br>みも可<br>端編編<br>+120 02                                                                                                    | 長示通<br>日の絞<br>「能です                                                                                                |
| 金銭残<br>思治日<br>思りま<br>金銭残<br>3/12/11<br>4/01/13                                                                                | *型:#<br>高明麵:)<br>約定日<br>//<br>//                       | 199日<br>(X件<br>取引区分<br>利金介玉<br>                                     | 17月<br>2014/01/20<br>88,665.46米ドル                                                                                                    |                                                                                                    | 明細想<br>受渡日<br>みも可<br>部約ヘー約ヘダ<br>諸論題<br>+120.02<br>+100,000.00                                                                                                    | 長示通<br>日の絞<br>「能です                                                                                                |
| 金銭残<br>Ria日<br>RO金<br>3/12/11<br>4/01/13<br>4/01/13                                                                           | 未要選<br>高明題:)<br>約定日<br>//<br>//                        | 10日<br>(文作<br>取可区分<br>和金分型<br>                                      | 17月<br>2014/01/20<br>88,665.45米ドル                                                                                                    |                                                                                                    | 明細君<br>受渡日<br>みも可<br>###ペー#へ &<br>####<br>+120.02<br>+100,000.00<br>+1,000.00                                                                                                    | 長示通<br>日の絞<br>「能です                                                                                                |
| 金銭残<br>戦闘日<br>間り金<br>金銭残<br>3/12/11<br>3/12/11<br>4/01/13<br>4/01/13                                                          | ★要准<br>高明總:)<br>約定日<br>//<br>//<br>//                  | 19년<br>(文件<br>학리도가<br>지속가질<br>                                      | 17月<br>2014/01/20<br>88,655.46米ドル                                                                                                    | € 3<br>1-20#,/108# •<br>•<br>•<br>•<br>•                                                                                                    | 明細君<br>受渡E<br>みも可<br>##へ - #へ 20<br>##本町<br>+120.02<br>+100,000.00<br>+1,000.00                                                                                                   | 長示通<br>日の絞<br>「能です                                                                                                |
| 金銭残<br>間の金<br>電り金<br>3/12/11<br>4/01/13<br>4/01/13<br>4/01/13                                                                 | *東京<br>高<br>高明線:)<br>りた日<br>//<br>//<br>//<br>//<br>// | 1時回<br>(X)作<br>取引区分<br>料金 分玉<br><br>                                | 17月<br>2014/01/20<br>80,665.46米ドル                                                                                                    |                                                                                                    | 明細君<br>受渡日<br>みも可<br>##0へ - #へ &<br>#####<br>+120.02<br>+100,000.00<br>+1,000.00                                                                                                  | 長示通<br>日の絞<br>I能です                                                                                                |
| <b>金銭残</b><br>開建日<br>豊介金<br>3/12/11<br>4/01/13<br>4/01/13<br>4/01/13                                                          | *東京<br>高<br>高明編:)<br>約定日<br>//<br>/<br>/<br>/          | 198日<br>文件<br>取에区分<br>제순 外王<br><br>                                 | 17月<br>2014/01/20<br>80,665.46米ドル<br>加速<br>0000ホンド<br>お振込み<br>お振込み                                                                                                    |                                                                                                    | 明細想<br>受渡日<br>みも可<br>*120.02<br>+120.02<br>+100,000.00<br>+1,000.00<br>(学業業1,000)                                                                                                 | 長示通<br>日の絞<br>「能です                                                                                                |
| 金銭残<br>売加日<br>豊少金 金銭残 3/12/11 4/01/13 4/01/13 4/01/13                                                                         | *安海<br>高<br>高明編:)<br>りた日<br>//<br>//<br>//<br>//       | 199日<br>文作<br>取引区分<br>利金分型<br><br><br>(取消)                          | 17月<br>2014/01/20<br>80,665.46米ドル                                                                                                    |                                                                                                    | 明細君<br>受渡日<br>みも可<br>####<br>+120.02<br>+100,000.00<br>+1,000.00<br>(学部和1,000)<br>-1,000.00                                                                                       | 長示通<br>日の絞<br>「能です<br>・<br>・<br>・<br>・<br>・<br>・<br>・<br>・<br>・<br>・<br>・<br>・<br>・<br>・<br>・<br>・<br>・<br>・<br>・ |
| 金銭残<br>業績日<br>間の金<br>金銭残<br>3/12/11<br>3/12/11<br>3/12/11<br>3/12/11<br>3/12/11<br>3/4/01/13<br>4/01/13<br>4/01/13<br>4/01/13 | *史道<br>高<br>高明題:)<br>の定日<br>//<br>//<br>//<br>14/01/13 | 1時回<br>(X件<br>取引区分<br>料金分玉<br><br><br><br><br><br><br><br><br><br>- | 17月<br>2014/01/20<br>88,655.45米ドル<br>第冊<br>0000ポンド<br>お振込み<br>お振込み<br>お振込み<br>23振込み<br>23振込み                                                                                                    |                                                                                                    | 明細君<br>受渡日<br>みも可<br>みも可<br>+120.02<br>+100,000.00<br>-1,000.00<br>-1,000.00<br>-1,000.00<br>-1,000.00<br>-1,000.00                                                               | 長示通<br>日の絞<br>「能です<br>・<br>・<br>・<br>・<br>・<br>・<br>・<br>・<br>・<br>・<br>・<br>・<br>・<br>・<br>・<br>・<br>・<br>・<br>・ |
| 金銭残<br>を注目<br>全)金<br>金銭残<br>4/01/13<br>4/01/13<br>4/01/13<br>4/01/13<br>4/01/13                                               | *まま<br>高<br>高明線:)<br>/-/<br>//<br>//<br>//<br>//       | 10回<br>(X)(存<br>取句区分<br>料金介国<br><br>(取消)<br>軍行 外国                   | 17月           2014/01/20           80,665.46米ドル           1月           1月           1月           10000ポンド           2月後込み           2月後込み           2月後込み           2月後込み           2月後込み           2月後込み           2月後込み           2月後込み           2月後込み | 1-20#/100## W<br>RE<br>WG<br>WG<br>K<br>S<br>100                                                                                                    | 明細君<br>受渡日<br>みも可<br>みも可<br>+120.02<br>+100,000.00<br>+1,000.00<br>(学報編1,001<br>-1,000.00<br>-12,454.56                                                                           | 長示通<br>日の絞<br>1能です<br>************************************                                                        |

画面名

取引履歴

特定口座譲渡益税履歴

特定口座配当等の履歴

過去のお取引の参照期間

にて、「過去のお取引」の履歴が確認できます。

各履歴の参照可能期間は以下のとおりです。

※取引明細は、2019年5月13日以降の取引になります。

# 過去のお取引

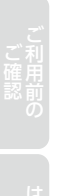

1

#### 取引履歴

メインメニュー「資産状況」⇒サブメニュー「過去のお取引」 ⇒「取引履歴」を選択してください。 約定、利金・分配金・配当金、入出金の履歴が表示されます。

メインメニュー「資産状況|⇒サブメニュー「過去のお取引|

参照可能期間

24ヶ月\*

18ヶ月

18ヶ月

| お預り資産                               |                                                                                                  |                                                                   | 過去のお取引                                                                                                    | _                           |          |
|-------------------------------------|--------------------------------------------------------------------------------------------------|-------------------------------------------------------------------|----------------------------------------------------------------------------------------------------|-----------------------------|----------|
| ・預り資産(目                             | AEL)                                                                                             |                                                                   | + IN-310032                                                                                                    |                             |          |
| ・各種余力                               |                                                                                                  |                                                                   | • 特定口座滚滚基础                                                                                                    |                             |          |
| ・各種余力(タ                             | ()                                                                                               |                                                                   | ,特定口座配当等                                                                                                    |                             |          |
| · 金线线器                              |                                                                                                  |                                                                   |                                                                                                    |                             |          |
| · 金銭残高 (9                           | 5M)                                                                                              |                                                                   |                                                                                                    |                             |          |
| 取引履用                                | 琵                                                                                                |                                                                   |                                                                                                    |                             | E        |
| -                                   | a                                                                                                |                                                                   |                                                                                                    |                             |          |
| 2#8                                 | <ul> <li>約定日</li> </ul>                                                                          | 0                                                                 |                                                                                                    |                             |          |
| 基準日<br>取引期間                         | <ul> <li>●約定日</li> <li>2014 ◆ 年 01</li> <li>14周回</li> </ul>                                      | 〇 :<br>月 05 + 日<br>1-1-7月 3-7月                                    | 2014 \$ 4                                                                                                    | € 02 ¢ 月                    | 04 ¢ 8 🖀 |
| 基準日<br>取引期間<br>商品区分                 | <ul> <li>約定日</li> <li>2014 \$ 年 01</li> <li>1週間</li> <li>すべて (MRF除く)</li> </ul>                  | ○ !<br>↓ ↑ 月 05 ↓ 日<br>1/7月 3/7月<br>↓ ↓                           | 2月日<br>● ~ 2014 ÷ 4                                                                                                    | € 02 \$ 月                   | 04 ¢ 8 👹 |
| 基準日<br>取引期間<br>商品区分<br>取引区分         | <ul> <li>砂定日</li> <li>2014 0 年 01</li> <li>1400 1</li> <li>すべて (MRF除く</li> <li>すべて (C</li> </ul> | 〇 !<br>: • 月 05 • 日<br>10月 30月<br>30月<br>30月<br>30月<br>0 約定 〇 3   | 2014 • 年<br>(金) ~ 2014 • 年<br>(金) ~ 2014 • 100 · 2014 • 100 · 2014 • 2014 • 20 | E 02 ¢月<br>Q 入出金            | 04 🕈 🖻 🛗 |
| 基準日<br>取引期間<br>廃品区分<br>取引区分<br>預り区分 |                                                                                                  | ○ !<br>: ◆ 月 05 ◆ 日<br>10月 3 / 月<br>) ◆<br>) 約定 ○ :<br>) 特定限0 ○ · | 2014 年                                                                                                    | E 02 ¢月<br>O 入出金<br>D O つみた | 04 ¢ B 🗎 |

#### 3 特定口座譲渡益税履歴

メインメニュー「資産状況」⇒サブメニュー「過去のお取引」 ⇒「特定口座譲渡益税」を選択してください。 年初からの「源泉徴収あり」の特定口座で発生した譲渡益税 履歴が表示されます。

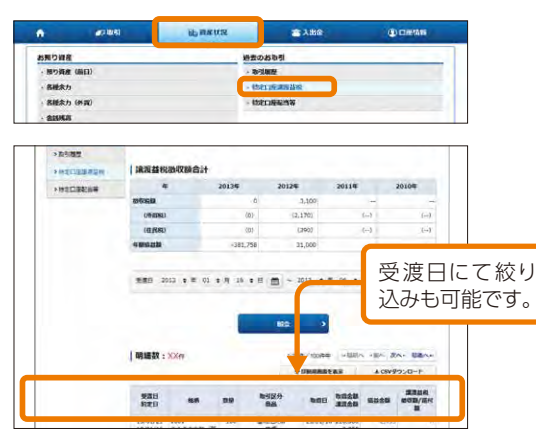

#### 特定口座配当等の履歴 4

メインメニュー「資産状況|⇒サブメニュー「過去のお取引| ⇒「特定□座配当等」を選択してください。

年初からの「源泉徴収あり」の特定口座で受け入れた配当 金・利金・分配金の明細が表示されます。

| 5期り読度<br>- 用り装置 (歳日)<br>- 各級求力<br>- 各級永力 (外内)                                                                                                    |                                                                  | <ul> <li>時去のお取引</li> <li>・取引期時</li> <li>・防え口道連続品を</li> <li>・防え口道連続品を</li> </ul> | _                               |                                |                                                                        |
|----------------------------------------------------------------------------------------------------|------------------------------------------------------------------|---------------------------------------------------------------------------------|---------------------------------|--------------------------------|------------------------------------------------------------------------|
| - 2153535<br>- 2153535 (4531)                                                                                                    |                                                                  |                                                                                 |                                 |                                |                                                                        |
| おぞら 太郎 福                                                                                                    |                                                                  |                                                                                 |                                 | YYYY/M                         | M/DD                                                                   |
| きのお取引 特定口<br>時定口座配当                                                                                                    | <sup>国記当等</sup><br>第一個歴                                          |                                                                                 |                                 | 受渡F                            | а (;                                                                   |
| 書去のお取引 特定ロ<br>特定ロ座配当<br>3当等の額及び                                                                                                    | <sub>産記当等</sub><br>1等の履歴<br>源泉徴収税額等                              | (                                                                               | -[                              | 受渡E<br>込みも<br><sup>開8855</sup> | ]<br>(J<br>(J)<br>(J)<br>(J)<br>(J)<br>(J)<br>(J)<br>(J)<br>(J)<br>(J) |
| きのお助引 普定口座配当<br>特定口座配当<br>当等の額及び<br>年                                                                                                    | <sup>企記当等</sup><br>3等の履歴<br>源泉徴収税額等<br>2015年                     | 2014年                                                                           | 2013#                           | 受渡E<br>込みも<br><sup>開88素</sup>  | ]<br>(3<br>(3)<br>(3)<br>(3)                                           |
| elsのお助引 特定ロ<br>特定ロ座配当<br>3当等の額及び<br>年<br>1等の編                                                                                                    | <sub>確定当等</sub><br>等の履歴<br>源泉徴収税額等<br>2015年<br>123,666           | <b>2014年</b><br>9,720                                                           | <b>2013年</b><br>9,720           | 受渡E<br>込みも<br><sup>1988ま</sup> | )<br>[<br>]<br>[<br>]                                                  |
| 書表のお助引 特定口座配当 時定口座配当 なの お助引 特定口座配当 なの 結果の お助う の 和 の なの なの なの なの なの なの なの なの なの なの なの なの な                                                                                                    | 經聖州等<br>時の履歴<br>源泉徴収税額等<br>2015年<br>123.666<br>0                 | <b>2014年</b><br>9,720<br>0                                                      | 2013 <b>4</b><br>9,720<br>0     | 受渡E<br>込みも<br><sup>開設表示</sup>  | )<br>一<br>一                                                            |
| 書去のお助引 特定口座配当   特定口座配当   2当等の額及び   年   5%の 構   5%の 構   5%の 構   5%の 構   5%の 構   5%の 構   5%の 構   5%の 構   5%の 構   5%の 構   5%の 構   5%の 構   5%の 構   5%の   5%の  <                                                                                                    | 經聖州等<br>時の服歴<br>源泉徴収税額等<br>2015年<br>123.665<br>0<br>12,379       | <b>20144</b><br>9,720<br>0<br>980                                               | 2013年<br>9,720<br>0<br>960      | 受渡E<br>込みも                     | )<br>)<br>)<br>)<br>)<br>)<br>)                                        |
| 書去のお助引 特定口座配当   日本のお助引 特定口座配当   日本の新していた。   日本の新していた。   日本の新した。   日本の新した。   日 | 編型判等<br>編集の履歴<br>源泉徴収税額等<br>2015年<br>123,868<br>0<br>12,379<br>0 | <b>2014</b> 4<br>9,720<br>0<br>960<br>0                                         | 2013年<br>9,720<br>9<br>960<br>0 | 受渡E<br>込みも<br>                 |                                                                        |

1

n

お客様情報 登録情報展会

・Eメール通知サービス
・お知らせ開会

メッセージ展会
 ・取引報告書等電子交付サービス開会
 ・ 国識見書交付加整

あおぞら 太郎 様
 お客様信報 登録信報 脱会

お客様情報

部店コード・ロ座委号

バスワード変更

ロダインバスワード

取引バスワード

各種サービス関連 ~ お客様情報

\*電子交付サービス利用状況

▼ご投資方計・目的・ご投資経験等

お客様情報を確認する場合は、「登録内容確認」ボタンを押してください。

画面の選択

2 85

「登録情報照会」を選択してください。

■ 資産状況

◆パスワード変更

123-1234567

.....

......

▼リアルタイムロ座振着契約状況

メインメニュー「□座情報」⇒サブメニュー「お客様情報」⇒

言入出金

~ 口座開港

\*名種サービス利用状況

変更される「ログインパスワード」または「取引パスワード」の 「変更」ボタンを押してください。

①口座荫報

0

登禄内留庙馆

(家児)

要更

# ご確認の

ご利 用 の

「ログインパスワード」または「取引パスワード」を変更した際は、お客様の登録済みのEメールアドレス宛にメールを送信します。

# 2 パスワードの入力

#### 現在のパスワードと新しいパスワードを入力してください。

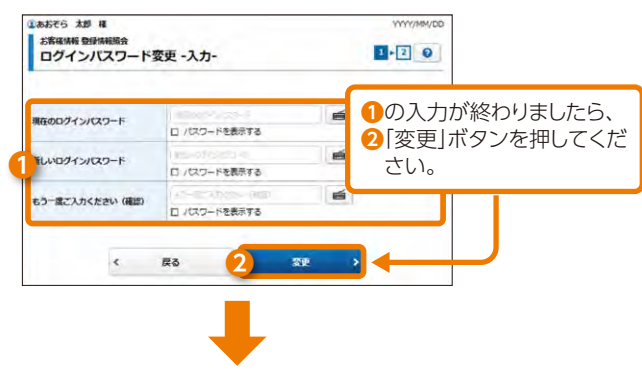

| あおぞら 太郎 編<br>5等編編編 登録編編版会<br>ログインパスワード変更 -受付- | 1+20 |
|-----------------------------------------------|------|
| ① お客様のログインパスワードは変更されました。                      |      |
| 夏秋市市服金へ、                                      |      |

#### 設定可能なパスワードは下表のとおりです。

| 項目          | 設定値                                                                                                    | 内容                                   |
|-------------|----------------------------------------------------------------------------------------------------|--------------------------------------|
| 使用可能<br>桁数  | 8~12桁                                                                                                    | パスワードに使用可能<br>な最小最大桁数です。             |
| 使用可能<br>文字  | <ul> <li>●半角数字</li> <li>●半角英字</li> <li>(小文字、大文字)</li> <li>●半角記号 (「#」「+」「-」「.」</li> <li>「/」「:」「_」のみ)</li> </ul>        | パスワードとして使用可<br>能な文字です。               |
| 設定不能<br>文字列 | <ul> <li>ログインパスワードと取<br/>引パスワードが同一</li> <li>全て半角英字(大文字・小<br/>文字混在の場合も対象)</li> <li>全て半角数字</li> <li>全て半角記号 等</li> </ul> | 使用できない文字の組<br>み合わせです。                |
| 再利用<br>不可回数 | 30                                                                                                    | 現在使用中のパスワード、その前のもの、更にその前のものは使用できません。 |

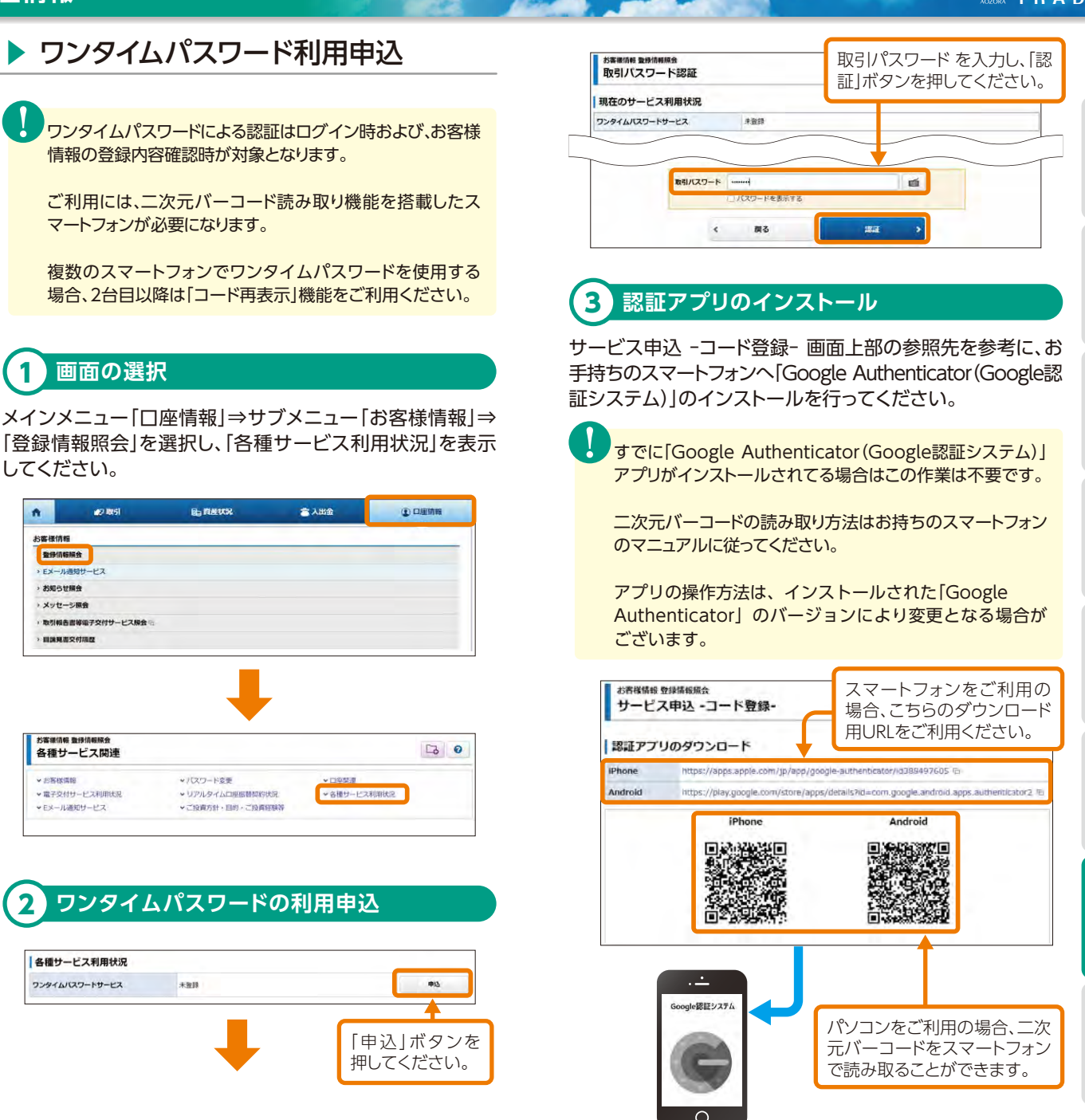

57

# 4 認証アプリにアカウント作成

サービス申込 -コード登録- 画面下部に表示された「登録用 二次元バーコード」を、お手持ちのスマートフォンの「Google Authenticator (Google認証システム)」で、「バーコード」の スキャンを選択し「あおぞら証券インターネットトレード」の アカウントを作成してください。

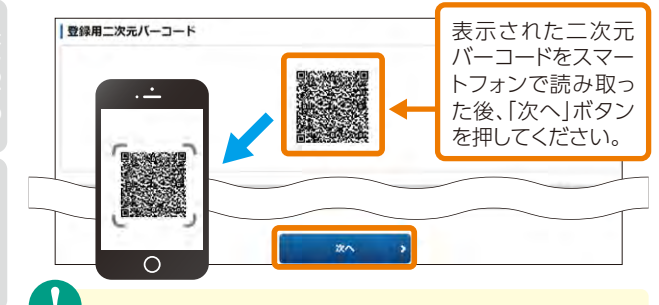

読み取れない場合は、アプリの手動(セットアップキー)入力を 選択し、画面の「コード表示」を押して表示されたコードを、入力 してください。

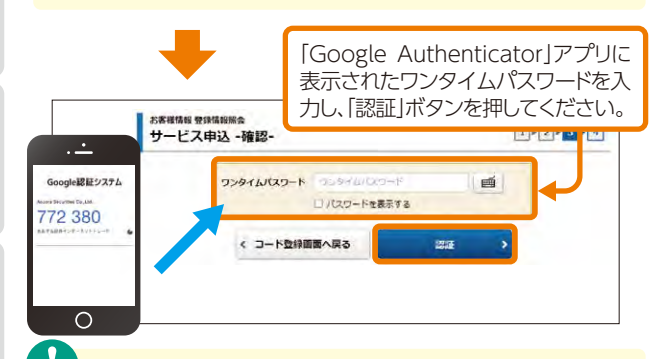

有効期限切れとなった場合は、アプリのアカウントを一回削除、または変更し、登録用二次元バーコードの読み取りからやり直してください。

#### 5 ワンタイムパスワード利用受付

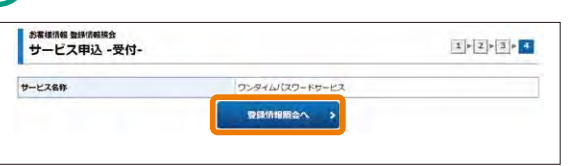

登録情報照会⇒各種サービス状況⇒ワンタイムパスワード サービスが「利用中」に変更されます。

次回ログイン以降は、ログインパスワードの入力後、ワンタイ ムパスワードを入力いただくことで、ログインが可能となります。

# ワンタイムパスワード設定後のログインについて

「部店コード」「口座番号」「ログインパスワード」を入力し、 「ログイン」ボタンを押した後、ワンタイムパスワード認証画 面に遷移します。

「Google Authenticator」アプリに表示されたワンタイムパ スワードを入力し、「認証」ボタンを押してください。

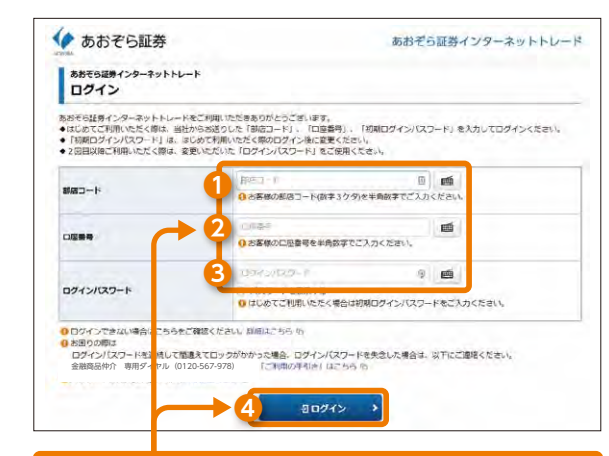

#### ●部店コード

部店コードを半角数字で入力してください。

2口座番号

口座番号を半角数字で入力してください。

●ログインパスワード 半角英数字(英字は小文字)を入力してください。

④[ログイン]ボタンを押してください。

「Google Authenticator」アプリに表示されたワンタイム パスワードを入力し、「認証」ボタンを押してください。

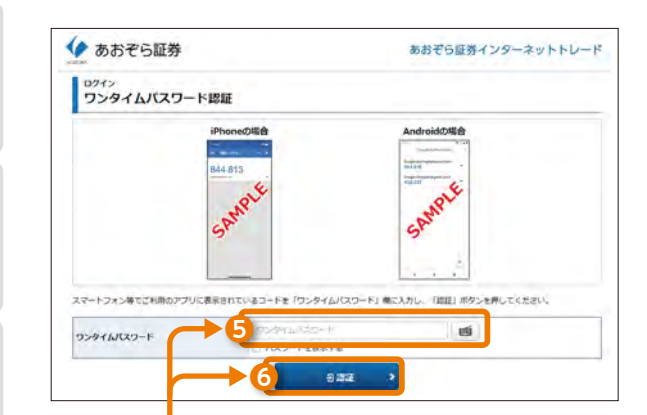

# ●ワンタイムパスワード 半角数字で入力してください。 ●「認証」ボタンを押してください。

# ▶ ワンタイムパスワード利用停止

利用停止をするには、あおぞら証券インターネットトレード のアカウントが登録された「Google Authenticator (Google認証システム)」アプリがインストールされている スマートフォンが必要になります。

スマートフォンの破損、「Google Authenticator」からあお ぞら証券インターネットトレードのアカウントを誤って削除 されたなどで、ワンタイムパスワードを確認できない場合 は、金融商品仲介専用ダイヤル(0120-567-978)までご連 絡ください。

複数のスマートフォンでご利用の場合、すべて利用できなく なるため、ご注意ください。

# 画面の選択

メインメニュー「□座情報」⇒サブメニュー「お客様情報」⇒「登録 情報照会」を選択し「各種サービス利用状況」を表示してください。

|                                                                                                    | 2 B(S)                                                                               | 時間状況                                                  | ○ 入出金                                               | ①口座情報 |
|----------------------------------------------------------------------------------------------------|--------------------------------------------------------------------------------------|-------------------------------------------------------|-----------------------------------------------------|-------|
| お客様情報                                                                                                    |                                                                                      |                                                       |                                                     |       |
| 登録情報                                                                                                    | 展会                                                                                   |                                                       |                                                     |       |
| · EX-JU                                                                                                    | 見せービス                                                                                |                                                       |                                                     |       |
| ・お知らせ                                                                                                    | 開会                                                                                   |                                                       |                                                     |       |
| · ×==-                                                                                                    | ジ願会                                                                                  |                                                       |                                                     |       |
| 取引報告                                                                                                    | 書等電子交付サービス開会                                                                         | 8-                                                    |                                                     |       |
|                                                                                                    |                                                                                      |                                                       |                                                     |       |
| • EXE                                                                                                    | 交付加盟                                                                                 |                                                       |                                                     |       |
| > 目論発書<br>お客様情報<br>各種サ・                                                                                                    | 交付職数<br>豊原情報税会<br>ービス関連                                                              | ł                                                     |                                                     |       |
| > 目論現高<br>お客様情報<br>各種サ・<br>ンお客様情                                                                                                    | 交付機構<br>重排消費販金<br>ービス関連<br>19                                                        | v)(07-ド2美                                             | <ul> <li>■</li> </ul>                               | 6     |
| <ul> <li>         ・         目論発音     </li> <li>         お客様情報         <ul> <li>             ・             お客様情報             ・             ま子交付         </li> </ul> </li> </ul> | <ul> <li>交付機構</li> <li>量価値機構会</li> <li>ービス関連</li> <li>総</li> <li>サービス利用状況</li> </ul> | <ul> <li>・パズワード変更</li> <li>・リアルタイムロ場面都知道状況</li> </ul> | <ul> <li>&gt; 日保知道</li> <li>&gt; 各種りービス:</li> </ul> | La e  |

# 2 ワンタイムパスワードの利用停止

スマートフォンにインストールされた[Google Authenticator (Google認証システム)]アプリの「あおぞら証券インター ネットトレード]アカウントに表示された、ワンタイムパスワー ドで認証を行い、利用停止手続きを行ってください。

|                                | 1                              | コード舞                 |
|--------------------------------|--------------------------------|----------------------|
| ワンタイムバスワードサービス                 | 利用中                            | HAA                  |
|                                |                                |                      |
|                                |                                | 利用停止]フ<br>を押してくださ    |
|                                | •                              |                      |
| サービス利用停止 -確認-                  |                                | 1 1 2                |
| ワンタイムバスワードサービス                 | 利用を停止する                        |                      |
| 92914129-                      | -K (959-497027-1               |                      |
|                                | <ul> <li>パスワードを表示する</li> </ul> |                      |
| · — >                          | 東る利用得止                         | · · ·                |
| Google認証システム                   |                                |                      |
| 772 380                        | Google Aut                     | henticator]アプリ       |
| STRUCTULE STRUCTULE .          | こういこ ノンショ                      | 1ムハスワートをハ            |
| and and a second second second | 「利田停止」ボイ                       | タンを押してくださし           |
|                                | 「利用停止」ボ                        | タンを押してくださし           |
|                                | 「利用停止」ボ                        | タンを押してください           |
|                                | 「利用停止」ボ                        | タンを押してくださし           |
|                                | 「利用停止」ボ                        | タンを押してください           |
| 0<br>7291                      | 「利用停止」ボ:<br>なパスワードの            | 9ンを押してください<br>利用停止受付 |

登録情報照会⇒各種サービス状況⇒ワンタイムパスワード サービスが「未登録」に変更されます。

ワンタイムパスワードサービス
登録情報照会へ

# ▶ Eメールアドレス変更

#### 1 画面の選択

メインメニュー「□座情報」 ⇒サブメニュー「お客様情報」 ⇒ 「Eメール通知サービス」を選択してください。Eメールアドレ スの仮登録、本登録、変更、削除を行う画面が表示されます。

|                                                                                                    |                                                           | C Revis                                                                                                    | - Ama                        |                                                                                                    |
|----------------------------------------------------------------------------------------------------|-----------------------------------------------------------|----------------------------------------------------------------------------------------------------|------------------------------|----------------------------------------------------------------------------------------------------|
| お客様情報                                                                                                  |                                                           |                                                                                                    |                              |                                                                                                    |
| > 登録情報展                                                                                                | 由                                                         |                                                                                                    |                              |                                                                                                    |
| Eメール連                                                                                                  | 短サービス                                                     |                                                                                                    |                              |                                                                                                    |
| 、お知らせ解                                                                                                 | 檢                                                         |                                                                                                    |                              |                                                                                                    |
| ・メッセーシ                                                                                                 | 願会                                                        |                                                                                                    |                              |                                                                                                    |
| • 取引報告書                                                                                                | 「等電子交付サービス開会」                                             | ā                                                                                                    |                              |                                                                                                    |
| > 目論現書交                                                                                                | 日村和田田                                                     |                                                                                                    |                              |                                                                                                    |
|                                                                                                    |                                                           |                                                                                                    |                              |                                                                                                    |
| () あおぞら 太郎                                                                                             | 12                                                        |                                                                                                    |                              | 2022/02/1                                                                                                    |
| モメール                                                                                                   | アドレス登録照                                                   | *                                                                                                    |                              | 6 0                                                                                                    |
| ◆お客様へのご                                                                                                | <b>達格をEメールを使って</b> お                                      | 送りするサービスの登録状況をご確認くだ                                                                                                    | eu.                          |                                                                                                    |
| ● 各アドレス8                                                                                               | 示されたボタンに従って、                                              | 1位登録1、1本登録1、(変更)、(#                                                                                                    | 新聞」を行うことかできます。               |                                                                                                    |
| メール通知                                                                                                  | 知サービス登録状況                                                 | R                                                                                                    |                              |                                                                                                    |
| メールアドレ                                                                                                 | ス1 代題                                                     |                                                                                                    |                              |                                                                                                    |
|                                                                                                    |                                                           |                                                                                                    |                              |                                                                                                    |
| メールアドレン                                                                                                | 21                                                        | test                                                                                                    | 6                            |                                                                                                    |
| メールアドレン<br>ログイン通知                                                                                      | 21                                                        | tost+++++++++++++++++++++++++++++++++++                                                                                                    | ſ                            | 22                                                                                                    |
| メールアドレン<br>ログイン通知<br>リアルタイムの                                                                           | 21                                                        | tost           通知する           通知する                                                                                                    | ſ                            | → <u><u><u></u></u><u></u><br/><u><u></u><u></u><u></u><u></u><u></u><u></u><u></u><u></u><u></u><u></u><u></u><u></u><u></u><u></u><u></u></u></u>                                                                                                    |
| メールアドレン<br>ログイン通知<br>リアルタイムの<br>メールアドレ                                                                 | 7.1<br>コロ振動入金通知<br>ス2                                     | tost***********************************                                                                                                    |                              | 72<br>2277                                                                                                    |
| メールアドレン<br>ログイン通知<br>リアルタイムの<br>メールアドレ                                                                 | 71<br>コ座振動入金通知<br>ス2                                      | 1051***********************************                                                                                                    |                              | 22<br>22<br>22<br>22<br>22<br>22<br>22                                                                                                    |
| メールアドレン<br>ログイン機関<br>リアルタイムロ<br>メールアドレ<br>メールアドレン                                                      | 7.1<br>二座振動入金通知<br>ス2<br>7.2                              | toot**********************************                                                                                                    |                              | 22<br>22<br>22<br>22<br>22<br>22<br>22<br>22<br>22<br>22<br>22<br>22<br>22                                                                                                    |
| メールアドレン<br>ログイン通知<br>リアルタイムロ<br>メールアドレン<br>メールアドレン                                                     | 7,1<br>コ店開發入金遺知<br>ス2<br>7,2                              | 1651***********************************                                                                                                    |                              | ₹<br>22<br>22<br>22<br>22<br>22<br>22<br>22<br>22<br>22<br>22<br>22<br>22<br>22                                                                                                    |
| メールアドレン<br>ログイン通知<br>リアルタイムの<br>メールアドレン<br>メールアドレン<br>ログイン通知<br>リアルタイムの                                | 7.1<br>口画開発入意地知<br>ス2<br>7.2<br>7.2<br>二体開發入意志知           | tost********************************                                                                                                    | -                            | 52<br>22<br>22<br>22<br>22<br>22<br>22<br>22<br>22<br>22<br>22<br>22<br>22<br>2                                                                                                    |
| メールアドレン<br>ログイン通知<br>リアルタイムロ<br>メールアドレン<br>メールアドレン<br>ログイン通知<br>リアルタイムロ<br>メールアドレ                      | 7.1<br>二回期時入意地和<br>ス2<br>ス2<br>二回期時入意地和<br>ス3             | tost     int     int     int     int     int     int     int     int                                                                                                    |                              | 52<br>22<br>22<br>22<br>22<br>22<br>22<br>22<br>22<br>22<br>22<br>22<br>22<br>2                                                                                                    |
| メールアドし:<br>ログイン通知<br>リアルタイム0<br>メールアドレ<br>メールアドレ:<br>ログイン通知<br>リアルタイム0<br>メールアドレ<br>メールアドレ:<br>メールアドレ: | 21<br>2日日朝秋入主地和<br>ス2<br>22<br>22<br>23<br>23<br>23<br>23 | tost     inf:     inf: | ルアドレスを                       |                                                                                                    |
| メールアドし:<br>ログイン通知<br>リアルタイムの<br>メールアドレ:<br>ログイン通知<br>リアルタイムロ<br>メールアドレ:<br>メールアドレ:                     | 21<br>2日期税入金規划<br>22<br>22<br>21日期税入金通行<br>23<br>23       | tost***********************************                                                                                                    | ルアドレスを<br>更]ボタン、肖            | ★ RE<br>HERE<br>HERE |
| メールアドレ:<br>ログイン通知<br>リアルタイムの<br>メールアドレ:<br>ログイン通知<br>リアルタイムの<br>メールアドレ:<br>メールアドレ:<br>メールアドレ:          | 21<br>2日期税入金増加<br>22<br>22<br>21<br>2日期税入金通知<br>23<br>23  | toot**********************************                                                                                                    | ルアドレスを<br>更]ボタン、肖<br>余]ボタンを押 | ★ RE<br>REERE<br>REERE<br>RE<br>RE<br>RE<br>RE<br>RE<br>RE<br>RE<br>RE<br>R                                                                                                    |

メールアドレスの変更または仮登録を取消す場合は、対象の

メールアドレスの「削除」ボタンを押してください。

口座情報

サービス名称

#### **2** Eメールアドレスの仮登録

変更登録するEメールアドレスを入力し、仮登録を行います。 仮登録後、変更登録したEメールアドレスへ本登録用の「認 証キー」が送信されます。

| あおそら 太郎 様<br>お客様情報 Eメール通知サービス<br>Eメールアドレス登録                                                                                 | -入力-                                                                             | ¥¥¥¥                                                                                                    |
|----------------------------------------------------------------------------------------------------|----------------------------------------------------------------------------------|----------------------------------------------------------------------------------------------------|
| メールアドレスを入力し、「確認画面                                                                                                    | へ」ボタンを押してください。                                                                   |                                                                                                    |
| メールアドレス1(変更前)                                                                                                    | aa@test.com                                                                      |                                                                                                    |
|                                                                                                    |                                                                                  |                                                                                                    |
| メールアドレス1 (変更後)                                                                                                    | reacycan oblight.                                                                | <b>·</b>                                                                                                    |
| <                                                                                                    | <u>ę</u> s 2                                                                     | 確認画面へ                                                                                                    |
|                                                                                                    | Š録するFメーⅠ                                                                         | レアドレスを入力したト                                                                                                    |
| <b>2</b> の「確                                                                                                    | 認画面へ「ボタン                                                                         | ノを押してください。                                                                                                    |
|                                                                                                    |                                                                                  |                                                                                                    |
|                                                                                                    |                                                                                  |                                                                                                    |
|                                                                                                    |                                                                                  |                                                                                                    |
|                                                                                                    |                                                                                  |                                                                                                    |
|                                                                                                    | Ļ                                                                                |                                                                                                    |
|                                                                                                    | ↓                                                                                |                                                                                                    |
| ひあおぞら 太郎 様                                                                                                    | ↓                                                                                | YYYY/MM/                                                                                                    |
| 〕あおそら 太郎 様<br>お客様情報 Eメール通知サービス<br>E ビー・・・・ アドレッス 登録                                                                         | <b>建</b> 初。                                                                      | YYYY/MM/                                                                                                    |
| <sup>3あおそら</sup> 太郎 番<br>お客様情報 Eメール通知サービス<br>Eメールアドレス登録                                                                     | 確認                                                                               | ¥¥¥¥/MM/<br>1►2► <b>2►4</b>                                                                                                    |
| )あおそら 太郎 福<br>お客様時報 Eメール通知サービス<br>Eメールアドレス登録<br>メールアドレス1 (変更前)                                                              | -確認-<br>aa@test.com                                                              | YYYY/MM/<br>1►2►3►4 @                                                                                                    |
| <sup>3あおそら</sup> 太郎 福<br>お客様結報 Eメール通知サービス<br>Eメールアドレス登録<br>メールアドレス1 (変更前)                                                   | -確認-<br>as@test.com                                                              | YYYY/MM/<br>1►2►2►4 0                                                                                                    |
| Dあおそら 太郎 福<br>お客様読録Eメール通知サービス<br>Eメールアドレス登録<br>メールアドレス1 (変更前)                                                               | -確認-<br>as@test.com                                                              | YYYY/MM/<br>1►2►3►4 @                                                                                                    |
| Dあおそら 太郎 福<br>お客様読報 Eメール通知サービス<br>Eメールアドレス登録<br>メールアドレス1 (変更前)<br>メールアドレス1 (変更後)                                            | a-確認-<br>as@test.com                                                             | ¥¥¥¥/MM/<br>1►Z►3►4 @                                                                                                    |
| はあおてら 太郎 福<br>お客様信報 Eメール通知サービス<br>Eメールアドレス登録<br>メールアドレス1 (変更前)<br>メールアドレス1 (変更領)                                            | -確認-<br>aa@test.com                                                              | YYYY/MM/<br>1>2>3+4 @                                                                                                    |
| しあおそら 太郎 様<br>お客様信報 Eメール通知サービス<br>Eメールアドレス登録<br>メールアドレス1 (変更前)<br>メールアドレス1 (変更前)                                            | ↓<br>-確認-<br>as@test.com<br>test@hoge.com                                        | YYYY/MM/                                                                                                    |
| 0あおてら 太郎 様<br>お客様情報 Eメール通知サービス<br>Eメールアドレス登録<br>メールアドレス1 (変更前)<br>メールアドレス1 (変更前)<br>上記の内容でよろしければ、「取引い<br>取引バスワード            | - 確認-<br>aa@test.com<br>test@hoge.com<br>はスワードJ を入力し「仮登録」                        | YYYY/MM/ 1 ► 2 ► 4 0 л/9>Z#UT                                                                                                    |
| Dあおてら 太郎 様<br>お客様防報 Eメール通知サービス<br>Eメールアドレス登録<br>メールアドレス1 (変更前)<br>メールアドレス1 (変更前)<br>上記の内容でよろしければ、「取引)<br>取引パスワード            | - 確認- aa@test.com  test@hoge.com  (スワードJ を入力し「仮意録」                               | YYYY/MM/ 1 ► 2 ► 4 0 ボタンを押してください。                                                                                                    |
| Dあおてら 太郎 様<br>お客様防報 Eメール通知サービス<br>Eメールアドレス登録<br>メールアドレス1 (変更前)<br>メールアドレス1 (変更前)<br>上記の内容でよろしければ、「取引)パスワード                  | - 確認- aa@test.com test@hoge.com (スワード」を入力し「仮登録」                                  | YYYY/MM/ 1 ► 2 ► 9 ► 9 0 1 ► 2 ► 9 ► 9 0 1 ► 2 ► 9 ► 9 0 1 ► 2 ► 9 ► 9 0 1 ► 2 ► 9 ► 9 0 1 ► 2 ► 9 ► 9 0 1 ► 2 ► 9 ► 9 0 1 ► 2 ► 9 ► 9 0 1 ► 2 ► 9 ► 9 0 1 ► 2 ► 9 ► 9 0 1 ► 2 ► 9 ► 9 0 1 ► 2 ► 9 ► 9 0 1 ► 2 ► 9 ► 9 0 1 ► 2 ► 9 ► 9 0 1 ► 2 ► 9 ► 9 0 1 ► 2 ► 9 ► 9 0 1 ► 2 ► 9 ► 9 € 1 ► 2 ► 9 ► 9 € 1 ► 2 ► 9 ► 9 € 1 ► 2 ► 9 ► 9 € 1 ► 2 ► 9 ► 9 € 1 ► 2 ► 9 ► 9 € 1 ► 2 ► 9 ► 9 € 1 ► 2 ► 9 ► 9 € 1 ► 2 ► 9 ► 9 € 1 ► 2 ► 9 ► 9 € 1 ► 2 ► 9 ► 9 € 1 ► 2 ► 9 ► 9 € 1 ► 2 ► 9 ► 9 € 1 ► 2 ► 9 ► 9 € 1 ► 2 ► 9 ► 9 € 1 ► 1 ► 1 ► 1 ► 1 ► 1 ► 1 ► 1 ► 1 ► 1 ►                                                                                                    |
| しあおそら 太郎 様<br>お客様物種 Eメール通知サービス<br>Eメールアドレス登録<br>メールアドレス1 (変更前)<br>メールアドレス1 (変更前)<br>上記の内容でよろしければ、「取引)(<br>取引)(スワード<br>く 入力) | - 確認-<br>aa@test.com<br>test@hoge.com<br>はスワード」を入力し「仮登録」<br>ロバスワードを表示する<br>画面へ戻る | YYYY/MM/ I ► Z ► 3 ► 4 0 <i>π</i> /9>&#UT <i>π</i>/9>&#UT <i>k</i>/2758 ></td></tr><tr><td>Dあおそら 太郎 様<br>お客様防殺 Eメール通知サービス<br>Eメールアドレス登録<br>メールアドレス1 (変更前)<br>メールアドレス1 (変更前)<br>上記の内容でよろしければ、「取引)(<br>取引)(スワード<br>く 入力)</td><td>- 確認-<br>aa@test.com<br>test@hoge.com<br>スワードJ を入力し「仮登録」<br>コノスワードを表示する<br>画画へ戻る</td><td>YYYY/MM/ 王►2►3►5 @ ボタンを押してください。 近辺録 ▲</td></tr><tr><td>Dあおそら 太郎 様<br>お客様情報 Eメール通知サービス<br>Eメールアドレス登録<br>メールアドレス1 (変更前)<br>メールアドレス1 (変更前)<br>上記の内容でよろしければ、「取引」(<br>取引)(スワード<br>く 入力)</td><td>- 確認- as@test.com test@hoge.com (スワードJ を入力し「依登録」</td><td>YYYY/MM/<br>ミト2ト3ト4 @<br>ボタンを押してください。<br>仮容録</td></tr><tr><td>しあおそら 太郎 様<br>お客様情報 Eメール通知サービス<br>Eメールアドレス登録<br>メールアドレス1 (変更前)<br>メールアドレス1 (変更前)<br>上記の内容でよろしければ、「取引」(<br>取引)(スワード<br>く 入力)</td><td>- 確認- as@test.com test@hoge.com (スワードJ を入力し「依登録」</td><td>YYYY/MM/       1 + 2 + 3 + 4       л/рубри С       боро бри С       боро бри С</td></tr><tr><td>Dあおそら 太郎 様<br>お客様情報 Eメール通知サービス<br>Eメールアドレス登録<br>メールアドレス1 (変更前)<br>メールアドレス1 (変更前)<br>上記の内容でよるしければ、「取引)(<br>取引)(スワード<br>く 入力)<br>登録内容:</td><td>- 確認- as@test.com  test@hoge.com  (スワードJ を入力し「仮登録」  ) ) (スワードJを表示する  画画へ戻る  を確認し、よろし</td><td></td></tr><tr><td>しあおそら 太郎 福<br>お客様時期 Eメール港知サービス<br>Eメールアドレス登録<br>メールアドレス1 (変更像)<br>エールアドレス1 (変更像)<br>上記の内容でよろしければ、「取引い<br>、 、 、 、 、 、 、 、 、 、 、 、 、 、 、 、 、 、 、</td><td>- 確認-<br>a @ @test.com<br>test@hoge.com<br>スワードJ を入力し「低重線」<br>コパペワードを表示する<br>画画へ戻る<br>を確認し、よろし、<br>「仮登録」ボタン</td><td>VYYV/MM<br>1+2+3+3 0<br>ボタンを押してください。<br>60207<br>小ければ「取引」パスワード<br>/を押してください。</td></tr></tbody></table> |

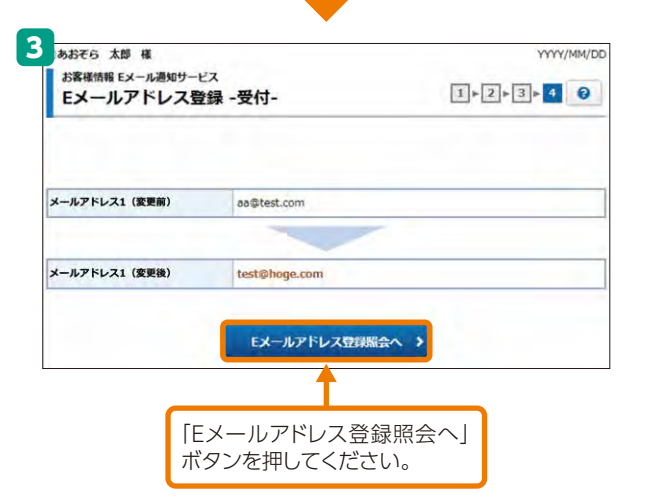

「仮登録」の完了と同時にご登録いただいたEメールアドレス 宛に「【あおぞら証券】メールアドレス本登録のお願い」が送 信されます。

この後の本登録にて、メールに記載された「認証キー」を入 力いただきます。

PCやスマートフォンの迷惑メール対策を設定している場合 は、「@aozora-sec.co.jp」のメールを受信できるよう設定変 更をお願いします。

![](_page_33_Picture_9.jpeg)

# 3 Eメールアドレスの本登録

仮登録したEメールアドレスへ送信された「認証キー」を入力 し、Eメールアドレスの本登録を行ってください。 メインメニュー「口座情報」 ⇒サブメニュー「お客様情報」 ⇒ 「Eメール通知サービス」を選択してください。

![](_page_34_Figure_4.jpeg)

# ▶ 投資に関するご質問変更

#### 1 投資に関するご質問変更

メインメニュー「□座情報」 ⇒サブメニュー「お客様情報」 ⇒ 「登録情報照会」を選択してください。「各種サービス関連」 画面で、ご投資方針・目的・ご投資経験等の「変更」ボタンを 押してください。

![](_page_34_Figure_8.jpeg)

| 各種サービス      | 明連                |               | 6        |
|-------------|-------------------|---------------|----------|
| * お茶祭坊      | 口座関連              |               |          |
| H B T OAT   | mena              | 1000 (200000) | 17.54.77 |
| · WTXN      | 和11%通知使入 (自由非趋调制) | 記述等を受け入れる。    | NO DE LO |
|             | 和此教理白垩            | 周辺落           |          |
|             | 学教授教育教育研究(INISA)  | *5612         |          |
| お客様情報       | 7.46C) HURBERGE   |               |          |
| お茶様情報を確認する年 | 10は、「奈藤内容毎辺」ボタン   | き探してください。     | RIMBIED  |

|                                                              | *01                                              | 45                               |
|--------------------------------------------------------------|--------------------------------------------------|----------------------------------|
| Eメール通知サービ:                                                   | z                                                | ご投資方針・目的・ご投資経験<br>等の「変更」ボタンを押します |
| メールアドレスニ                                                     | test01@hoge.com                                  | と、投資に関するご質問の変更                   |
| メールアドレスス                                                     | test02@hoge.com                                  | 画面に遷移します。                        |
| X-APFLAS                                                     | test03@hoge.com                                  |                                  |
| ご投資方針・目的・                                                    | ご投資経験等                                           | 22 >                             |
| ご投資方針・目的・<br>こ投資の方針                                          | ご指資経験等                                           | <b>EE</b> >                      |
| ご投資方針・目的・<br>ご指摘の方針<br>またる表金の世話                              | ご指資超後等 利益り、値上り高速 赤谷貴会                            | - 1819 - 2                       |
| ご投資方計・目的・<br>ご投資の方計<br>またる共会の情報<br>まな収入業                     | ご指責経験等<br>利用り・信上り高す<br>水裕貴念<br>松与成入              | - 1818 - 2                       |
| ご投資方計・目的・<br>ご投稿の方計<br>主たる資本の登録<br>主な収入面<br>お取引の勧任           | ご投資経験等 利益り・信上り高度 水防資金 約号収入 再社からの時間               | 16.                              |
| ご投資方針・目的・<br>ご投資の方針<br>またる資金の情格<br>まなな入還<br>方取引の範疇<br>商業活用単句 | ご指定経験等 利益り、借上り高速<br>参照書金 約号改入 局計からの時間 中期(1年~3年未3 | 15.<br>15.                       |

![](_page_34_Picture_11.jpeg)

| 投資に関する                                                                                                    | <sup>総会</sup><br>ご質問変更 -入力-                                                                                                    | 1+2+3                                                                                                    |
|----------------------------------------------------------------------------------------------------|----------------------------------------------------------------------------------------------------|----------------------------------------------------------------------------------------------------|
| 投資に関するご                                                                                                    | 質問                                                                                                    |                                                                                                    |
| CRROSH                                                                                                    | <ul> <li>利用り、安支重務</li> <li>利用り、株上り益重務</li> <li>株上り益重務</li> <li>株上り益重務</li> <li>株和的株上り益重務</li> </ul>                                                                            |                                                                                                    |
|                                                                                                    |                                                                                                    | いいちょう ひょう ひょう ひょう しょう しょうしょう しょうしん しゅうしん しゅうしゅう しゅうしん しゅうしん しゅうしん しゅうしん しゅうしん しゅうしん しゅうしん しゅうしん しゅうしん しゅうしん しゅうしん しゅうしん しゅうしん しゅうしん しゅうしん しゅうしん しゅうしん しゅうしん しゅうしん しゅうしん しゅうしん しゅう しゅうしん しゅうしん しゅうしん しゅうしん しゅうしん しゅうしん しゅうしん しゅうしん しゅうしん しゅうしん しゅうしん しゅうしん しゅうしん しゅうしん しゅうしん しゅうしん しゅうしん しゅう しゅう しゅう しゅう しゅう しゅう しゅう しゅう しゅう しゅう |
|                                                                                                    | <b>अज्ञान</b> उत्तर                                                                                                    | る内容を選択し、「確認画」                                                                                                    |
|                                                                                                    | 大型・オブション 安沢(                                                                                                    | ボタンを押してください。                                                                                                    |
|                                                                                                    | フラント 迎来して                                                                                                    | <をかい (注意) 単                                                                                                    |
|                                                                                                    | ( B3                                                                                                    |                                                                                                    |
|                                                                                                    |                                                                                                    |                                                                                                    |
| あおてら 太郎 &<br>お客員協報 登録体報<br>投資に関する                                                                                                    | <sub>総会</sub><br>ご質問変更 -確認-                                                                                                    |                                                                                                    |
| あおでら 太郎 年<br>お客様柄 登録板柄<br>投資に関する<br>投資に関するご<br>ご約6の方針                                                                                                    | <sup>総会</sup><br>ご質問変更 -確認-<br>質問<br>利用2 - 安定変現                                                                                                    | ¥¥¥¥<br>1 + 2 + 3 €                                                                                                    |
| あおぞら 太郎 編<br>お客様体験 登録体験<br>投資に関するご<br>ご読品の方針<br>主たる資金の性格                                                                                                    | RA<br>ご質問変更 -確認-<br>質問<br>相別 <sup>2</sup> ・安定筆現<br>来記者金                                                                                                    | ¥¥¥¥<br>1 + 2 + 3 €                                                                                                    |
| あおぞら 太郎 編<br>お客様体験 登録体験<br>投資に関するご<br>ご覧造の方針<br>主たる資金の性格<br>主な収入風                                                                                                    | RA<br>ご質問変更 -確認-<br>質問<br>相別り・気を筆現<br>未結査<br>その他(000000000)                                                                                                    | ¥¥¥¥<br>₹+ <b>2</b> + 3 €                                                                                                    |
| あおぞら 太郎 編<br>お客様体験 登録体験<br>投資に関するご<br>ご覧通の方針<br>主たる資金の性権<br>主な収入度<br>お取らの触機                                                                                                    | SA<br>ご質問変更 -確認-<br>質問<br>相関り・気を重視<br>来総発金<br>その他(こつこつこつつつ)<br>ダイレクトメール                                                                                                    | ¥¥¥<br>1 + 2 + 3 €                                                                                                    |
| あおぞら 太郎 때<br>お客様体験 登録体験<br>投資に関するご<br>ご知道の方針<br>主たる資金の性格<br>主な収入度<br>お取らの触機<br>直面采用期期                                                                                                    | BAA<br>ご質問変更 -確認-           質問           相則り・気定整視<br>未認育査           その他(こ○○○○○○○○○○○○○○○○○○○○○○○○○○○○○○○○○○○○                                                                  | ¥¥¥¥<br>₹+ 2 + 3 €                                                                                                    |
| あおぞら 太郎 単<br>お客様体験 登録体験<br>投資に関するご<br>ご覧通の方針<br>主たる資金の性様<br>主な収入環<br>お取らの勉強<br>直度毎月期期<br>年収                                                                                                | 編会<br>ご質問変更 -確認-           資間           相則り・気定重視<br>未結青金           その他(こ○○○○○○○○○○○○○○○○○○○○○○○○○○○○○○○○○○○○                                                                   | ¥¥¥¥<br>₹+ 2 + 3 €                                                                                                    |
| あおぞら 太郎 単<br>お客様体験 登録体験<br>投資に関するご<br>ご踏高の方針<br>主たる資金の性格<br>主な収入環<br>お取らの勉強<br>直度毎月期期<br>年収<br>金融資産                                                                                        | 編会<br>ご質問変更 -確認-           2011           利用り・気定重視<br>未認発金           その他(000000000)           ダイレクトメール           中間(1年~3年未満)           500~1,000万円未満           1,000~2,000万円未満 | ¥¥¥¥<br>₹+ 2 + 3 (с                                                                                                    |
| あおぞら 太郎 単<br>お客様体験 登録体験<br>投資に関するご<br>ご踏高の方針<br>主たる資金の性格<br>主な収入環<br>お取らの勉強<br>直度毎月期期<br>年収<br>金融資産                                                                                        |                                                                                                    | УУУУУ/МР<br><b>1 + 2 + 3 €</b><br>• 3 <b>•</b> 5                                                                                                    |
| あおぞら 太郎 単<br>お客様体験 登録体験<br>投資に関するご<br>ご始高の方針<br>主たる資金の性格<br>主な収入度<br>お取らの勉強<br>直度毎月期期<br>年収<br>金融資産                                                                                        | 話会     ご質問変更 -確認-      哲問     利用り・安定登後     永裕貴金     その他(ここここここここここ)     ダイレクトメール     中期(1年~3年未満)     ちのペ1,000万円未満     1,000~2,000万円未満     礼(現町                                 | УУУУ/МР<br>王 + 2 + 3 €<br>0 1年<br>0 2年                                                                                                    |
| あおぞら 太郎 単<br>お客様体験 登録体験<br>投資に関するご<br>ご知道の方計<br>主たる資金の性格<br>主な収入環<br>お取引の発機<br>直度毎用期期<br>年収<br>金融資産                                                                                        |                                                                                                    | УУУУУ/МР<br>王+ 2+3 €<br>0 1年<br>0 2年<br>0 3年                                                                                                    |
| あおぞら 太郎 単<br>お客様体験 登録体験<br>投資に関するご<br>ご知道の方計<br>主たる資金の性格<br>主な収入環<br>お取らの勉強<br>直度毎用期期<br>年収<br>金融資産                                                                                        |                                                                                                    | УУУУ/МР<br>王 + 2 + 3 €<br>0 1年<br>0 2年<br>0 3年<br>0 6年                                                                                                    |
| あおぞら 太郎 単<br>お客様体験 登録体験<br>投資に関するご<br>ご知道の方計<br>主たる資金の性格<br>主な収入度<br>お取らの勉強<br>直度毎月期期<br>年収<br>金融資産                                                                                        |                                                                                                    | УУУУ/МР<br>王 + 2 + 3 €<br>0 1年<br>0 2年<br>5 3年<br>9 6年                                                                                                    |
| あおぞら 太郎 電<br>お客様体験 登録体験<br>投資に関するご<br>ご読品の方針<br>主たる資金の性格<br>主な収入度<br>お取らの動機<br>直環毎用期期<br>年収<br>金融資産<br>ご読品の経験                                                                              |                                                                                                    | VVVV/MA<br>王・2・3 (<br>9 1年<br>9 2年<br>9 3年<br>9 6年<br>登録内容を確認し、よろし                                                                                                    |
| あおぞら 太郎 年<br>お客様体験 登録体験<br>投資に関するご<br>ご助務の方針<br>主たる資金の性格<br>主な収入度<br>お取引の対地<br>全数<br>全数<br>全数<br>全数<br>合数<br>の<br>を取<br>た<br>の<br>の<br>の<br>の<br>の<br>の<br>の<br>の<br>の<br>の<br>の<br>の<br>の |                                                                                                    |                                                                                                    |
| あおぞら 太郎 年<br>お客様体験 登録体験<br>投資に関するご<br>ご助務の方針<br>主たる資金の性格<br>主な収入度<br>お取引の対地<br>全数<br>全数<br>全数<br>合数<br>の経験<br>ごの<br>読の経験                                                                   |                                                                                                    |                                                                                                    |

| n 🥑                     | el i                            | B BRUR                      | 🚖 Xi   | 出金 | ① 口座情報  |
|-------------------------|---------------------------------|-----------------------------|--------|----|---------|
| )お客様情報<br>> 登録情報概会      | ④あおそら太郎様<br>お客様情報登録情報<br>投資に関する | <sub>勝余</sub><br>らご質問変更 -受付 | t-     |    | YYYY/MP |
| >EXール通知サービス             | 下記の内容で、投資にあ                     | まするご質問の変更を受け付               | けました。  |    |         |
| > お知らせ開き                | 投員に用りるこ                         |                             |        |    |         |
| >メッセージ協会                | こ短期の方針                          | 利回り・女定型視                    |        |    |         |
| > 取引報告書等電子交付<br>サービス構会の | 10018                           | 200 (00000                  | 00000  |    |         |
| CHEROCIEN               | お取引の動産                          | ダイレクトメール                    |        |    |         |
| - HIRROXIVES            | 資産運用期間                          | 中期 (1年~3年未調                 | 0      |    |         |
|                         | 年収                              | 500~1,000万円未                | 2      |    |         |
|                         | 金融資産                            | 1,000~2,000万円               | 未満     |    |         |
|                         |                                 | 株式現物                        | 投資貸録あり | 工年 |         |
|                         |                                 | 株式信用                        | 投資経験あり | 2年 |         |
|                         |                                 | 公社債                         | 投資経験あり | 3年 |         |
|                         |                                 | CB                          | 投資経験あり | 6年 |         |
|                         | ご投資の経験                          | MMF · 公社債投信                 | 投資経験あり | 4年 |         |
|                         |                                 | その他投資信託                     | 投資経験あり | 5年 |         |
|                         |                                 | 外国証券                        | 投資経験あり | 4年 |         |
|                         |                                 | <b>売物・オプション</b>             | 投資経験なし |    |         |
|                         |                                 | ワラント                        | 投資経験なし |    |         |

➡

#### 変更内容が正しく反映されていることをご確認ください。

□座情報

1

1

#### 内部者の追加

71

![](_page_36_Figure_11.jpeg)

登録情報の確認

![](_page_36_Figure_12.jpeg)

① CLESSE

ワンタイムパスワードをご利用されているお客様で、ログイ ン後一定時間が経過した場合のみ、取引パスワードの認証 後にワンタイムパスワード入力画面が表示されます。

> ワンタイムパスワード入力画面が表示され た場合、「Google Authenticator」アプリの 「あおぞら証券インターネットトレード」アカ ウントに表示されたワンタイムパスワードを 入力の上、「認証」ボタンを押してください。

![](_page_36_Figure_15.jpeg)

| しあおそら 太郎 様<br>お客様情報 登録情報照会                                                                                                    |                                                                        |             | YYYY/MM/DD |
|----------------------------------------------------------------------------------------------------|------------------------------------------------------------------------|-------------|------------|
| 登録情報照会                                                                                                    |                                                                        |             | 6          |
| *お名前・ご住所等                                                                                                    | ~ お電話番号                                                                | →EXール通知サービス |            |
| *ご職業・古動め先(または経営会社)                                                                                                    | * ご世帯主                                                                 | ~ 全般機製口座情報  |            |
| ▼配曲金・利金・分配金更取方法                                                                                                    | ~ 内部者情報                                                                |             |            |
| お名前・ご住所等                                                                                                    |                                                                        |             |            |
| お各前                                                                                                    | あおそう 太郎                                                                |             |            |
|                                                                                                    | アオンラ タロウ                                                               |             |            |
| ご生年月日                                                                                                    | 昭和53年7月5日(1978年)                                                       |             |            |
| 性別                                                                                                    | 男性                                                                     |             |            |
| 影使番号                                                                                                    | XXX+XXXX                                                               |             |            |
| ご住所                                                                                                    | 東京都港区六本末XXX-XXX                                                        |             |            |
|                                                                                                    | トウチョウトミナトクロッポンギ                                                        |             |            |
| Eメールアドレス (代表)                                                                                                    | test01/@hoge.com                                                       |             |            |
| 部のコード-ロ疫動号                                                                                                    | 123-456                                                                |             |            |
| ほかりの加入者ロ座コード                                                                                                    | 1234567 1234567 1234567                                                |             |            |
| 個人競号 (マイナンバー)                                                                                                    | 手続き中                                                                   |             |            |
| お電話番号                                                                                                    |                                                                        |             |            |
| お電話番号                                                                                                    | 090-30000-30000                                                        |             |            |
| 携带電話曲句                                                                                                    | 090-30006-30000                                                        |             |            |
| Eメール通知サービス                                                                                                    |                                                                        |             |            |
| х-лргьді                                                                                                    | test01@hoge.com                                                        |             | 84/02      |
| メールアドレス2                                                                                                    | test02@hoge.com                                                        |             | HIS/ AR    |
| メールアドレス3                                                                                                    | test03@hoge.com                                                        |             |            |
| 「ご職業・お勤め先(または経営                                                                                                    | <del>(</del> €2†)                                                      |             |            |
| 288                                                                                                    | ノビートアルバイト派遣・契約社員                                                       |             |            |
| お動め先                                                                                                    | XXXXX                                                                  |             |            |
| お動め先の際間                                                                                                    | 2000                                                                   |             |            |
|                                                                                                    | XXXXX                                                                  |             |            |
| お勧め先の役職                                                                                                    |                                                                        |             |            |
| ご世帯主                                                                                                    |                                                                        |             |            |
| お面的先の回加<br>ご世帯主<br>こ世帯主との核柄                                                                                                    | 5cm,8                                                                  |             |            |
| お願め先の時間<br>ご世帯主<br>ご世帯主なの続所<br>ご世帯主の約名前                                                                                                    | 85%8<br>10000                                                          |             |            |
| お前の光の回線<br>ご世帯主<br>ご世帯主なの続め<br>ご世帯主の約名前<br>ご世帯キの次領集                                                                                                    | 起信<br>2000<br>ノートアリルバイト研究 - 2019日間                                     |             |            |
| エス酸の水の制度     ご世帯主     ご世帯主の総合     ご世帯主の総合     ご世帯主の総合     ご世帯主の北高齢     ご世帯主の北高齢     ご世帯主の北高齢     ご世帯主の北高齢     ご世帯主の北高齢     ご世帯主の北高齢     ご世帯主の北高齢     ご世帯主の北高齢     ご | 2005<br>パートプリム(イト)相違・2019社会<br>2005                                    |             |            |
| 2世界主<br>ご世界主<br>ご世界主なの続所<br>ご世界主の近所<br>ご世界主の注意所<br>ご世界主の注意的た<br>ご世界主の注意的た<br>ご世界主の注意のた                                                                              | 22所書     Xoox     バートアリンパイト総選・税約社員     Xoox     Xoox     Xoox     Xoox |             |            |

| 外国株式(現吧上場)配当金等                   | -                        |                            |          |
|----------------------------------|--------------------------|----------------------------|----------|
| 外国株式(国内上場)配当会等                   | ÷.                       | 内部者情報                      | から 追加]ボタ |
| 外国債利金                            | a.,                      | を押してくだ                     | さい。      |
| 外国损弱分配会                          |                          |                            | <b>•</b> |
|                                  |                          |                            |          |
| 内部書情報                            |                          |                            | itis >   |
| 内部看情報<br>8月コート                   | 1001                     |                            | ithe >   |
| <b>内部書情報</b><br>総柄コード<br>内部者区分   | 1001<br>上場会社等の務金         | n社の現員 · 通任投員 · 執行役員 · 重要專業 |          |
| 内部審情報<br>総構コード<br>内部有区分<br>総構コード | 1001<br>上場会社等の報告<br>1001 | 2位の投具・通任投具・執行投具・重要要実<br>1  |          |

72

#### 2 内部者情報の登録

登録する企業の銘柄名(全角)または銘柄コード(半角数字) を入力し、「検索」ボタンを押してください。

| 34090 (3 | ) / 銘柄コード(半角数字) | /EMC                            |
|----------|-----------------|---------------------------------|
|          |                 | 検索                              |
| 明細数:     | : XX#           | 1-20件/100件中 + 最初へ < 前へ 次へ・ 最後へ+ |
| 銘柄指定     |                 | 表示された明細より登録す                    |
| 選択       | 121             | 銘柄の「選択」ボタンを押し                   |
| 選択       | 1002<br>公公公社証券  | ください。                           |
| 選択       | 1003            |                                 |
| 選択       | 1004<br>0000会社  |                                 |
|          | + 虚初へ + 菌へ 1    | 2 3 次へ・ 屋後へ +                   |
|          |                 |                                 |

1 - 2 - 3 - 4 0

\$

内部者区分をプルダウンより 選択し「確認画面へ」ボタンを

押してください。

確認面面へ

上場会社等の役員(取締役・会計参与・監査役・執行役)

| お客様情報登録情報概会内部者情報登録・                                                                                                   | -確認-                                                              | 1+2+3+4 Ø                               |
|----------------------------------------------------------------------------------------------------|-------------------------------------------------------------------|-----------------------------------------|
| 内部者情報登録内容                                                                                                    |                                                                   |                                         |
| 該当する銘柄コード                                                                                                    | 1001                                                              | 内容を確認し、よろしければ「月                         |
| 該当する銘柄名                                                                                                    | 0000会社                                                            | 引パスワードを入力の上、「                           |
| 内部者区分                                                                                                    | 上場会社等の執行                                                          | 録」ボタンを押してください。                          |
| 取引して                                                                                                    | マード ······                                                        | <b>画</b><br>示する                         |
|                                                                                                    |                                                                   |                                         |
| ٢                                                                                                    | 入力画面へ戻る                                                           |                                         |
| 、<br>あおぞら 太郎 単<br>お茶様病用 登録機構版会<br>内部者情報登録                                                                             | 入力画画へ戻る<br>-受付-                                                   | ₩ > + + + + + + + + + + + + + + + + + + |
| あおぞら 太郎 様<br>お茶様情報 登録情報版会<br>内部者情報登録<br>記の内容で、内部者情報の項<br>内部者情報登録内容                                                    | 入力画面へ戻る<br>-受付-<br>a绿を受け付けました。                                    | ₩ > + + + + + + + + + + + + + + + + + + |
| (あおぞら 太郎 曜<br>お客楽編編 登録編編展会<br>内部者情報登録)<br>「記の内容で、内部者情報の<br>内部者情報登録内容<br>認当する編成コード                                     | 入力画面へ戻る<br>-受付-<br>建築を受け付けました。<br>                                | 2# > + /<br>VYYY/MK/DD<br>1+2+3+ 1 •    |
| (あおぞら 太郎 曜<br>お茶紙編紙 登録編編展会<br>内部者情報登録<br>「記の内容で、内部者情報の<br>内部者情報登録内容<br>送当する編成コード<br>送当する編成五ード<br>送当する編成五              | 入力画面へ戻る<br>-受付-<br>建築を受け付けました。<br>                                | ₩ > + + + + + + + + + + + + + + + + + + |
| (あおぞら 太郎 電<br>お茶味得用 登録時期回会<br>内部者情報登録、<br>記の内容で、内部者情報の<br>内部者情報登録内容<br>認問する解明コード<br>認問する解明コード<br>認問する解明コード<br>認問する解明ス | 入力画面へ戻る<br>-受付-<br>記録を受け付けました。<br>:<br>1001<br>○○○○会社<br>上電会社等の続け | 228<br>                                 |

内部者情報登録 -入力-

1001

銘柄検索へ戻る

<

0000会社

該当する銘柄コード

該当する銘柄名

内部者区分半

73

# 取引報告書・取引残高報告書等の 電子交付帳票確認

取引報告書・取引残高報告書等の電子交付帳票確認

メインメニュー「□座情報」⇒サブメニュー「お客様情報」⇒ 「取引報告書等電子交付サービス照会」を選択してください。

| ñ 📃        | eo INSI       | 自 資産状況 | 合 入出金 | ① 口座情報                                        |
|------------|---------------|--------|-------|-----------------------------------------------|
| お客様情報      | 1             |        |       |                                               |
| · 22/8/646 | 照会            |        |       |                                               |
| · EX-IN    | 「知サービス        |        |       |                                               |
| - 85105 t  | 照会            |        |       |                                               |
| メッセー       | ジ腺会           |        |       |                                               |
| ,取引解告      | 書等電子文付サービス病会の |        |       |                                               |
| · 目論見書     | 交付履歴          |        |       |                                               |
|            |               |        |       |                                               |
|            |               |        |       |                                               |
| a to Z     | Wi not a      |        |       | VALUE AND AND AND AND AND AND AND AND AND AND |

| お客様情報 登録情報照会<br>各種サービス関連                                    |                 |             | 0 |
|-------------------------------------------------------------|-----------------|-------------|---|
| ✓ お客様情報                                                     | ● パスワード変更       | ◆口屋砌連       |   |
| <ul> <li>◆電子交付サービス利用状況</li> <li>◆ご投資方針・目約・ご投資理験等</li> </ul> | ◆リアルタイムロ座総督祭約状況 | ★Eメール通知サービス |   |

| 🧑 あおぞら証券          |        |                                                                                                    |    | Minord #  | 4                    |   |
|-------------------|--------|----------------------------------------------------------------------------------------------------|----|-----------|----------------------|---|
|                   |        | )-0-734048 (0596)                                                                                                    | n, |           |                      |   |
| 2273              |        |                                                                                                    |    | - 39-Mt = | -                    |   |
| BARSHID (10003 RJ | DUFLE. | ROUNDEREXTLY THERE ROUND CONSULT                                                                                                    |    |           |                      |   |
| anta/01/05        | q      | RORANGE (HER) ] #79/02/06/                                                                                                    |    |           | iveneni<br>avistatin | + |
| antidates 🔤       | Ŕ      | CONSERVATIONS (NOR) 1 C75HODNOW                                                                                                    |    |           | Name<br>Joodiy Layon | ÷ |
| anninger 🗃        | ±.     | RYNNIELT GWEL<br>IRGNARAR (REN) I OFRHOERSY                                                                                                    |    |           |                      | + |
| 2014/01/05        | . 18   | NETRICTURE (NEEDED) (NEEDED) (NEEDED) ) SYSTEDDES                                                                                                    |    |           | twome<br>and/houts   | + |
| anteres a         | 1      | UITHNETLERSTALLERST<br>INSCHMMILLERSTALLERST SFORDERGU                                                                                                    |    |           | NUMBER<br>NUMBER     | + |
| 2022/01/04        |        | actions of the second second s |    |           | NAMES INCOME.        | + |

#### 電子交付された報告書等の内容が確認できます。

![](_page_38_Picture_9.jpeg)

口座情報

取引報告書・取引残高報告書等の電子交付帳票を確認する には、電子交付サービスの申込が必要です。電子交付サービ スの申込方法は[P14.電子交付サービス申込(各種報告書類 等)]をご参照ください。

# 目論見書交付履歴の閲覧

# 1 目論見書交付履歴

メインメニュー「□座情報」 ⇒サブメニュー「お客様情報」 ⇒ 「目論見書交付履歴」を選択してください。

| A       | 22.0051       | ed nexx | 當入出金 | ①口座情報 |
|---------|---------------|---------|------|-------|
| お客様情報   | 1             |         |      |       |
| > 登録情報  | 願会            |         |      |       |
| > EX-14 | 目短サービス        |         |      |       |
| ,お知らせ   | 編会            |         |      |       |
| ,メッセー   | ジ腺会           |         |      |       |
| • 取引報告  | 書等電子交付サービス開会に |         |      |       |
| HISHE   | 交付調整          |         |      |       |

| 商品区分              | <ul> <li>&gt;&gt;&gt;&gt;&gt;&gt;&gt;&gt;&gt;&gt;&gt;&gt;&gt;&gt;&gt;&gt;&gt;&gt;&gt;&gt;&gt;&gt;&gt;&gt;&gt;&gt;&gt;&gt;&gt;&gt;&gt;&gt;</li></ul> |  |
|-------------------|----------------------------------------------------------------------------------------------------|--|
| <b>約18-5</b> (今冊) | ning.                                                                                                    |  |

![](_page_38_Picture_16.jpeg)

![](_page_38_Picture_17.jpeg)

| 閲覧                              | 98.M                         | 更新日                            | 電子交付日時                |
|---------------------------------|------------------------------|--------------------------------|-----------------------|
| 開覧                              | L0000 00002指数参照值             | 2018/11/05                     | 2018/12/21 17:5       |
| 問覧                              | L0000 00002指数参照值             | 2018/11/02                     | 2018/11/02 13:2       |
|                                 | くださ                          |                                |                       |
| Dあおそら<br>お客様情報<br>日論見           | <ださ<br>太郎 様<br>目記見書交付履歴<br>書 | こい。<br>目論見書の<br>と、目論見書         | )タイトルを<br>昌本文の内容      |
| Dあおそら<br>お客様情報<br>日論見<br>L00000 |                              | sい。<br>目論見書の<br>と、目論見<br>認できます | )タイトルを<br>書本文の内容<br>。 |

▶ お客様へのご案内

# 1 お客様へのご案内

当社からお客様への取引や保有銘柄に関する以下の情報を ご提供いたします。

| ご提供する情報                                             | 表示画面                   | 件名(例)                         |
|-----------------------------------------------------|------------------------|-------------------------------|
| 債券、仕組債等の<br>新規取扱い情報                                 | トップページの<br>「当社からのお知らせ」 | 「〇月債の取扱<br>開始について」            |
| 取扱い中の債券、<br>仕組債等の売切れ<br>情報                          | トップページの<br>「当社からのお知らせ」 | 「〇月債の取扱<br>終了について」            |
| ご購入いただいた<br>仕組債の発行条件<br>の内、参照指数の<br>基準値の情報          | トップページの<br>「お客様へのご連絡」  | 「〇月債の最終<br>条件決定のお知<br>らせについて」 |
| 保有中の仕組債の<br>償還判定結果およ<br>び利率判定結果の<br>情報 <sup>®</sup> | トップページの<br>「お客様へのご連絡」  | 「早期償還判定<br>結果および利率<br>のご案内」   |

償還が確定した債券は、お客様の銀行口座への支払日(償還 日)からさかのぼって以下の期間、残高に表示されなくなります。 国内債券(信託社債):支払日の5営業日前以降 外国債券:支払日の1営業日前 償還の確定により表示されなくなった債券の情報は、トッ プページにある「お客様へのご連絡」でご確認ください。

※ご案内は判定日の5営業日後(判定日含む)に掲載されます。

INTERNET T R A D E

77

ご 案内の

# お客様へのご案内

![](_page_40_Figure_2.jpeg)

「早期償還判定結果および利率のご案内」を押すと、リンク 先から判定結果および適用利率が表示されます。

| お取引(                                                              | 15IN:X517<br>1券にかかる早期俗週判定結果および利率のご案内                                                                        | 48880868        |        |
|-------------------------------------------------------------------|----------------------------------------------------------------------------------------------------|-----------------|--------|
|                                                                   | 作成日 2019年<br>あおぞら証券株式                                                                                       | 10月7日<br>)合社    |        |
| いつも格別のお号は立てを見<br>先にお取号(頂きました情別)<br>木ご案内は、作成日時点の<br>「お知らせ」を送付いたします | 14ウ、血に35分析とございなす。<br>こついて以下のとか、中期情報単語情報および無用となる利用についてご再の申し上げ<br>そのではいていためのです。お支払いの時間については、支払い検討論に利用。情報<br>・ | (ます)。<br>第3400  |        |
| 1. 宏取引值等                                                          |                                                                                                    |                 |        |
| 18時名(18時コード)                                                      | 西海上海銀行 ノックイン型日欧2指数参照備デジタル (W4844)     8 50%またけや100%                                                         | _               |        |
| 唐明日                                                               | 2023年1月19日                                                                                                  |                 |        |
| 2. ●照指標                                                           |                                                                                                    |                 |        |
| 制定日                                                               | 2019年10月4日                                                                                                  |                 |        |
| 指標1<br>指標2                                                        | 日経平均株価修備 : 21.410.20<br>ユーロ・ストックス 5 0 指数終備 : 3,446.71                                                       |                 |        |
| . 早期償還判定總架                                                        |                                                                                                    |                 |        |
| 早期償還判定日                                                           | 2019年10月4日                                                                                                  |                 |        |
| 制定内容①                                                             | 日曜平均株価修備は早期償還和定水準に達しませんでした。<br>21.410.20 < 23.221.27 (早期償還                                                  | Carlor Security |        |
| 利元内容②                                                             | ユーロ・ストックス50指数終値は早期債運判定水準に達しませんでした。<br>3,446.71 < 3,533.19 (早期債                                              | 早期條             | 営得判定は  |
| 判定結果                                                              | 早期資源なし                                                                                                    |                 |        |
| 现地支払日(早期價適F                                                       | 10                                                                                                    | こちら             | 5      |
| 4. 過用利用                                                           |                                                                                                    |                 |        |
| 利率決定日                                                             | 2019年10月4日                                                                                                  |                 |        |
| 判定内容①                                                             | 日経平均株価終備は利率判定水準に達しました。<br>21.410.20 > 19.980.38 (利用                                                         | IN STREET       |        |
| 制定内容②                                                             | ユーロ・ストックス50指数将値は利率利定水準に達しました。<br>3,446,71 > 3,033.55(利)                                                     | `帝田-            | トわて利交け |
| 通用利率                                                              | 8.60%                                                                                                    | 迴用く             | これる利平は |
| 跟她支払日(制払日)                                                        |                                                                                                    | こちら             | 5      |

![](_page_40_Figure_5.jpeg)

79

# お客様へのご案内

パスワード再発行申込を受け付けました。

パスワード再発行(郵送)申込 -受付-

ご和用前の

3

# ●ログイン通知(お客様がご登録を行うことで利用可能となります。)

メール通知機能のご案内

再発行申込が受け付けされましたら、再発行したパスワード

を登録のご住所へ簡易書留で郵送いたします。

1 = 2 0

あおぞら証券インターネットトレードにログインが行われた 場合、通知設定を行っているEメールアドレスに対して、ログ イン日時等をEメールにて通知します。

#### 【ご登録方法】

ログイン後、メインメニュー「□座情報」⇒サブメニュー「お 客様情報」⇒「Eメール通知サービス」をご選択ください。 当画面で、ご登録されている「メールアドレス1から3」に対して、 それぞれログイン通知機能の有無を設定することができます。

#### 2 [出金通知]機能(お客様のご登録は不要)

ご登録済の振込先への出金手続きが完了した際に、ご登録いただいている、「メールアドレス1」に対して、出金手続き日時等をEメールで通知します。

#### ⑤「メールアドレス変更通知」機能(お客様のご登録は不要)

ご登録いただいているEメールアドレスの変更(仮登録)が行われた場合、変更前のEメールアドレス宛に、Eメールアドレスの変更を受け付けたことを通知します。

また、当メールとは別に「【あおぞら証券】メールアドレス本登録のお願い」のメールが送信されます。メールの内容をご確認いただき本登録へ進んでください。

#### ④「メールアドレス削除通知」機能(お客様のご登録は不要)

ご登録いただいているEメールアドレスの削除が行われた場合、削除前のEメールアドレス宛に、Eメールアドレスの削除を受け付けたことを通知します。

#### ⑤「ワンタイムパスワード申込通知」機能

ワンタイムパスワードサービスのお申込みが行われた際、ご登録いただいている、「メールアドレス1」に対して、ワンタイムパスワードサービスのお申込みを受け付けたことを通知します。 ワンタイムパスワードサービスの利用申込は、当手引きの57ページ以降に記載しております。

#### ご注意ください!

安全にご利用いただくためにも、インターネットトレードにロ グインするパソコン・スマートフォン・タブレット等の端末と 異なる端末で受信できるEメールアドレスをご登録いただ くことをお勧めします。

あおぞら証券インターネットトレードでは最大3件までE メールアドレスのご登録が可能です。

●迷惑メール対策等でPCやスマートフォンに受信拒否の設定をしている場合は以下のドメインを受信できるよう設定変更をお願いします。 「@aozora-sec.co.jp」

口座情報

![](_page_41_Picture_31.jpeg)

81